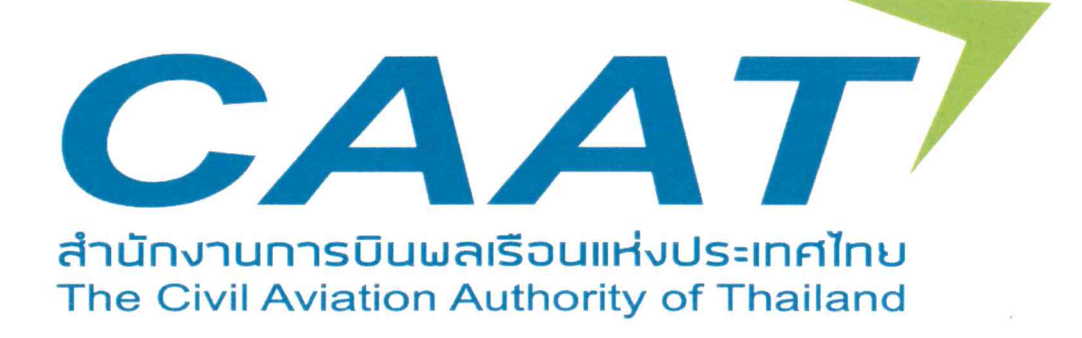

# แนวทางปฏิบัติในการใช้งาน ระบบ EMPIC-EAP Part MED

CAAT-GM-AMD-AME-EMPIC ฉบับที่: 01 วันที่ออกเอกสาร: 9 ธันวาคม 2565

อนุมัติโดย

(นายสุทธิพงษ์ คงพูล) ผู้อำนวยการสำนักงานการบินพลเรือนแห่งประเทศไทย หน้านี้ใช้เป็นหน้าว่าง

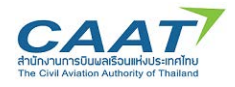

## สารบัญ

| 0. | บทนำ   | 1                                                                                                    | . 0-1     |
|----|--------|----------------------------------------------------------------------------------------------------|-----------|
|    | 0.1    | ความเป็นมา                                                                                             | .0-1      |
|    | 0.2    | วัตถุประสงค์                                                                                           | .0-1      |
|    | 0.3    | ขอบเขตของแนวปฏิบัติ                                                                                    | .0-1      |
|    | 0.4    | วันที่มีผลบังคับใช้                                                                                    | .0-1      |
|    | 0.5    | กฎหมาย กฎ ระเบียบ ข้อบังคับ ประกาศ หรือเอกสารที่ใช้อ้างอิง                                             | .0-2      |
|    | 0.6    | คำนิยาม                                                                                                | .0-2      |
|    | 0.7    | ประเภทของผู้ใช้งานในระบบ EMPIC                                                                         | .0-3      |
| 1. | บทบา   | ทและความรับผิดชอบ                                                                                      | . 1-1     |
|    | 1.1    | บทบาทและความรับผิดชอบ                                                                                  | .1-1      |
|    | 1.2    | ภาระหน้าที่ความรับผิดชอบ                                                                               | . 1-1     |
|    |        | 1.2.1นายแพทย์ผู้ตรวจและนายแพทย์ผู้ตรวจอาวุโสมีหน้าที่และข้อห้าม ดังต่อไปนี้                            | .1-1      |
|    |        | 1.2.2ศูนย์เวชศาสตร์การบินพลเรือนและสถานที่ตรวจเวชศาสตร์การบินพลเรือนมีหน้าที่และข้อห้าม<br>ดังต่อไปนี้ | J<br>.1-2 |
| 2. | การใช้ | ้ง่าน ระบบ EMPIC-EAP Part MED                                                                          | . 2-1     |
|    | 2.1    | ข้อกำหนดการใช้งาน                                                                                      | .2-1      |
|    | 2.2    | การเข้าสู่ระบบ EMPIC-EAP Part MED                                                                      | .2-2      |
| 3. | ขั้นตอ | นในการขอและการออกใบสำคัญแพทย์ผ่านระบบ EMPIC-EAP Part MED                                               | . 3-1     |
|    | 3.1    | Applicant Login                                                                                        | .3-1      |
|    | 3.2    | เจ้าหน้าที่ค้นหาประวัติผู้ขอรับใบสำคัญแพทย์ในระบบ EMPIC- EAP Part MED                                  | .3-8      |
|    |        | 3.2.1การสร้างข้อมูลใหม่ในฐานข้อมูลของระบบกรณีผู้ขอไม่เคยมีประวัติการขอรับใบสำคัญแพทย์                  | .3-9      |
|    |        | 3.2.2กรณีผู้ขอเคยมีประวัติการขอรับใบสำคัญแพทย์                                                         | 3-13      |
|    | 3.3    | การสร้างรายการการตรวจสุขภาพ                                                                            | 3-14      |
|    | 3.4    | การแก้ไขรายการการตรวจสุขภาพ                                                                            | 3-21      |
|    | 3.5    | การจัดการและสร้างรายการตรวจสุขภาพ Fill in application form                                             | 3-22      |
|    | 3.6    | Fill in ENT Examination Report                                                                         | 3-31      |
|    | 3.7    | Fill in Ophthalmology Examination Report                                                               | 3-39      |
|    | 3.8    | Fill in Medical Examination Report                                                                     | 3-46      |

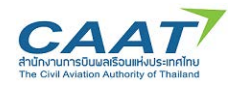

## แนวทางปฏิบัติในการใช้งานระบบ EMPIC-EAP Part MED สารบัญ

| 3.9  | การแนบไฟล์เอกสารเพิ่มเติม           | 3-55 |
|------|-------------------------------------|------|
| 3.10 | Print Medical Certificate           | 3-57 |
| 3.11 | การปฏิเสธการออกใบสำคัญแพทย์ (Unfit) | 3-60 |
| 3.12 | การยกเลิกการตรวจสุขภาพ              | 3-66 |

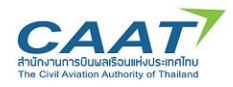

## 0. บทนำ

## 0.1 ความเป็นมา

สำนักงานการบินพลเรือนแห่งประเทศไทย (กพท.) ได้จัดทำระบบ Safety Oversight Management IT System เพื่อปรับปรุงกระบวนการและขั้นตอนในการบริหารจัดการด้านการกำกับดูแลความปลอดภัยตามภารกิจ ขององค์กร ในส่วนของภารกิจในการกำกับดูแลด้านเวชศาสตร์การบินพลเรือนคือ ระบบ EMPIC-EAP Part MED เป็นระบบมาตรฐานที่ศูนย์เวชศาสตร์การบินพลเรือนและสถานที่ตรวจเวชศาสตร์การบินพลเรือน นายแพทย์ ผู้ตรวจ นายแพทย์ผู้ตรวจอาวุโส สามารถนำระบบดังกล่าวมาใช้งานในการบันทึกข้อมูลการรับสมัครเพื่อขออก-ต่อใบสำคัญแพทย์สำหรับผู้ประจำหน้าที่ บันทึกประวัติและรายละเอียดผลการตรวจสุขภาพ เพื่อออก-ต่อใบสำคัญ แพทย์ โดยจัดเก็บเป็นระบบฐานข้อมูลเพื่อเชื่อโยงบูรณาการผลการตรวจสุขภาพผู้ประจำหน้าที่โดยนายแพทย์ ผู้ตรวจ นายแพทย์ผู้ตรวจอาวุโส และป้องกันการเกิดการปกปิดข้อมูลจากผู้ประจำหน้าที่ และเป็นการเพิ่ม ประสิทธิภาพในการกำกับดูแลด้านเวชศาสตร์การบิน จึงได้จัดทำแนวทางปฏิบัติในการใช้งานระบบ EMPIC-EAP Part MED สำหรับนายแพทย์ผู้ตรวจ นายแพทย์ผู้ตรวจอาวุโสฉบับนี้ขึ้น ให้มีรูปแบบง่ายต่อการนำมาใช้งานระบบ และยึดถือเป็นแนวทางในการปฏิบัติงานเป็นมาตรฐานเดียวกัน

หวังเป็นอย่างยิ่งว่าคู่มือฉบับนี้ จะเป็นประโยชน์ต่อนายแพทย์ผู้ตรวจ นายแพทย์ผู้ตรวจอาวุโส นายแพทย์ผู้ ตรวจสอบ ศูนย์เวชศาสตร์การบิน สถานที่ตรวจเวชศาสตร์การบินพลเรือน และผู้ที่เกี่ยวข้องยึดถือเป็นแนวทาง ดังกล่าวข้างต้น

## 0.2 วัตถุประสงค์

เพื่อปรับปรุงกระบวนการและขั้นตอนในการบริหารจัดการด้านการกำกับดูแลความปลอดภัยตามภารกิจ ขององค์กร ในส่วนของภารกิจในการกำกับดูแลด้านเวชศาสตร์การบินพลเรือนคือ ระบบ EMPIC-EAP Part MED เป็นระบบมาตรฐานที่ศูนย์เวชศาสตร์การบินพลเรือนและสถานที่ตรวจเวชศาสตร์การบินพลเรือน นายแพทย์ ผู้ตรวจ นายแพทย์ผู้ตรวจอาวุโส สามารถนำระบบดังกล่าวมาใช้งานในการบันทึกข้อมูลการรับสมัครเพื่อขอออก-ต่อใบสำคัญแพทย์สำหรับผู้ประจำหน้าที่ บันทึกประวัติและรายละเอียดผลการตรวจสุขภาพ เพื่อออก-ต่อใบสำคัญ แพทย์ โดยจัดเก็บเป็นระบบฐานข้อมูลเพื่อเชื่อโยงบูรณาการผลการตรวจสุขภาพผู้ประจำหน้าที่โดยนายแพทย์ ผู้ตรวจ นายแพทย์ผู้ตรวจอาวุโส และป้องกันการเกิดการปกปิดข้อมูลจากผู้ประจำหน้าที่ และเป็นการเพิ่ม ประสิทธิภาพในการกำกับดูแลด้านเวชศาสตร์การบิน

## 0.3 ขอบเขตของแนวปฏิบัติ

แนวทางในการปฏิบัติงานเล่มนี้ เพื่อให้นายแพทย์ผู้ตรวจ นายแพทย์ผู้ตรวจอาวุโส ยึดถือเป็นแนวทางใน การใช้งานระบบ เพื่อบันทึกประวัติและรายละเอียดผลการตรวจสุขภาพในการพิจารณาออก-ต่อใบสำคัญแพทย์ สำหรับผู้ประจำหน้าที่ เป็นการเชื่อโยงบูรณาการผลการตรวจสุขภาพผู้ประจำหน้าที่ ป้องกันการเกิดการปกปิด ข้อมูลจากผู้ประจำหน้าที่ และเป็นการเพิ่มประสิทธิภาพในการกำกับดูแลด้านเวชศาสตร์การบิน

## 0.4 วันที่มีผลบังคับใช้

แนวปฏิบัตินี้ได้จัดทำขึ้นเป็นครั้งแรก (ฉบับที่ 01) และได้รับการอนุมัติการใช้งาน ณ วันที่ 9 ธันวาคม 2565

## 0.5 กฎหมาย กฎ ระเบียบ ข้อบังคับ ประกาศ หรือเอกสารที่ใช้อ้างอิง

- พระราชบัญญัติการเดินอากาศ พ.ศ. 2497 หมวด 5 ผู้ประจำหน้าที่
- กฎกระทรวง ว่าด้วยใบอนุญาตผู้ประจำหน้าที่ พ.ศ. 2550 ให้ไว้ ณ วันที่ 27 มีนาคม พ.ศ. 2550
- กฎกระทรวง ว่าด้วยใบอนุญาตผู้ประจำหน้าที่ (ฉบับที่ 2) พ.ศ. 2559 ให้ไว้ ณ วันที่ 2 มีนาคม 2559

 ข้อบังคับของคณะกรรมการการบินพลเรือน ฉบับที่ 89 ว่าด้วยคุณสมบัติของผู้ขออนุญาตเป็นผู้ประจำ หน้าที่ ประกาศ ณ วันที่ 28 กุมภาพันธ์ พ.ศ. 2556

 ข้อบังคับของสำนักงานการบินพลเรือนแห่งประเทศไทย ฉบับที่ 6 ว่าด้วยคุณสมบัติของผู้ขออนุญาตเป็น ผู้ประจำหน้าที่ ประกาศ ณ วันที่ 4 สิงหาคม พ.ศ. 2560

 ระเบียบสำนักงานการบินพลเรือนแห่งประเทศไทย ว่าด้วยนายแพทย์ผู้ตรวจ นายแพทย์ผู้ตรวจอาวุโส ศูนย์เวชศาสตร์การบินพลเรือน และสถานที่ตรวจเวชศาสตร์การบินพลเรือน พ.ศ. 2560 ให้ไว้ ณ วันที่ 4 สิงหาคม พ.ศ. 2560

ประกาศสำนักงานการบินพลเรือนแห่งประเทศไทย เรื่อง การขอและการออกใบสำคัญแพทย์ พ.ศ. 2560
 ประกาศ ณ วันที่ 15 พฤษภาคม พ.ศ. 2560

ประกาศสำนักงานการบินพลเรือนแห่งประเทศไทย เรื่อง การขอและการออกใบสำคัญแพทย์ (ฉบับที่ 2)
 พ.ศ. 2562 ประกาศ ณ วันที่ 14 พฤษภาคม พ.ศ. 2562

ประกาศสำนักงานการบินพลเรือนแห่งประเทศไทยเรื่อง มาตรฐานในการออกใบสำคัญแพทย์แต่ละชั้น
 พ.ศ. 2562 ประกาศ ณ วันที่ 26 ธันวาคม 2562

ประกาศสำนักงานการบินพลเรือนแห่งประเทศไทย เรื่อง มาตรฐานในการออกใบสำคัญแพทย์แต่ละชั้น
 (ฉบับที่ 2) พ.ศ. 2565 ประกาศ ณ วันที่ 26 ตุลาคม พ.ศ. 2565

## 0.6 คำนิยาม

(1) "นายแพทย์ผู้ตรวจ" (Authorized Medical Examiner – AME) หมายความว่า นายแพทย์เวชศาสตร์ การบินที่ผู้อำนวยการแต่งตั้งให้มีสิทธิตรวจทางแพทย์แก่ผู้ขอต่ออายุใบสำคัญแพทย์ทุกชั้น

(2) "นายแพทย์ผู้ตรวจอาวุโส" (Senior Authorized Medical Examiner – SAME) หมายความว่า นายแพทย์เวชศาสตร์การบินที่ผู้อำนวยการแต่งตั้งให้มีสิทธิตรวจทางแพทย์แก่ผู้ขอรับหรือต่ออายุใบสำคัญแพทย์ทุกชั้น

(3) "นายแพทย์ผู้ตรวจสอบ" (Medical Assessor) หมายความว่า นายแพทย์เวชศาสตร์การบินที่ดำรง ความรู้และประสบการณ์ด้านเวชศาสตร์การบินอยู่เสมอ ซึ่งผู้อำนวยการแต่งตั้งให้ทำหน้าที่ตรวจสอบรายงานผล การตรวจสุขภาพ (Medical Examination Report) ของนายแพทย์ผู้ตรวจและนายแพทย์ผู้ตรวจอาวุโสที่ส่งให้ ฝ่ายมาตรฐานเวชศาสตร์การบิน

(4) "ฝ่ายมาตรฐานเวชศาสตร์การบิน" (Aeromedical Standards Department : AMD) หมายความว่า ฝ่ายมาตรฐานเวชศาสตร์การบิน สำนักงานการบินพลเรือนแห่งประเทศไทย

(5) "ศูนย์เวชศาสตร์การบินพลเรือน" (Aeromedical Center - AMC) หมายความว่า โรงพยาบาลหรือ สถานพยาบาลที่มีนายแพทย์ผู้ตรวจหรือนายแพทย์ผู้ตรวจอาวุโสที่ผู้อำนวยการแต่งตั้งให้ทำการตรวจเพื่อออกหรือ ตรวจเพื่อต่ออายุใบสำคัญแพทย์ทุกชั้น และจะต้องมีกิจกรรมทางแพทย์เวชศาสตร์การบิน ด้านเวชศาสตร์ป้องกัน และเวชศาสตร์การบินคลินิก การศึกษาและฝึกอบรมนิรภัยการบินและวิจัยพัฒนา

(6) "สถานที่ตรวจเวชศาสตร์การบินพลเรือน" (Aeromedical Office - AMO) หมายความว่า โรงพยาบาล ที่มีนายแพทย์ผู้ตรวจหรือนายแพทย์ผู้ตรวจอาวุโสที่ผู้อำนวยการแต่งตั้งให้ทำหน้าที่ตรวจเพื่อต่ออายุใบสำคัญ แพทย์ทุกชั้น และทำการตรวจเพื่อออกใบสำคัญแพทย์ได้เฉพาะใบสำคัญแพทย์ชั้นสองและชั้นสี่

(7) "ผู้อำนวยการ" หมายความว่า ผู้อำนวยการสำนักงานการบินพลเรือนแห่งประเทศไทย

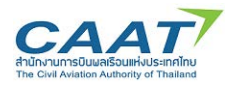

## 0.7 ประเภทของผู้ใช้งานในระบบ EMPIC

◆ AME/SAME: นายแพทย์ผู้ตรวจและนายแพทย์ผู้ตรวจอาวุโส มี User Account ประจำตัว สำหรับการ ตรวจสุขภาพประจำ AMC/AMO นั้นๆ ในกรณีที่ทำการตรวจมากกว่า 1 ที่ จะได้รับ User Account ตามจำนวนที่ ทำการตรวจ และจะต้องใช้เฉพาะเจาะจงของแต่ละ AMC/AMO นั้นๆ

Ophthalmologist and ENT: นายแพทย์ผู้ทำการตรวจ ophthalmology และ ENT จะใช้ User
 Accountกลางของแต่ละ AMC หรือ AMO โดยจะเข้าได้เฉพาะฟอร์มสำหรับ ophthalmology และ ENT เท่านั้น

♦ Staff: เจ้าหน้าที่หรือผู้ช่วย จะใช้ User Account กลางของแต่ละ AMC หรือ AMO

Applicant: ผู้ขอรับการตรวจสุขภาพเพื่อออกหรือต่อใบสำคัญแพทย์ ใช้งานระบบเฉพาะในส่วน Online
 Form เพื่อ Submit ใบคำร้องเพื่อขอรับการออก/ต่อใบสำคัญแพทย์

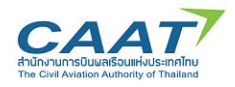

## 1. บทบาทและความรับผิดชอบ

## 1.1 บทบาทและความรับผิดชอบ

ผู้มีสิทธิ์เข้าถึงข้อมูลประวัติผลการตรวจสุขภาพผู้ประจำหน้าที่ คือนายแพทย์ผู้ตรวจ นายแพทย์ผู้ตรวจ อาวุโสที่ทำการตรวจประจำจากศูนย์เวชศาสตร์การบินพลเรือนและสถานที่ตรวจเวชศาสตร์การบินพลเรือน และ จาก AMD ซึ่งผู้เข้าถึงระบบดังกล่าวจะต้องได้รับ Username และ Password โดยถือเป็นการยืนยันตัวตนของ ผู้ใช้งานระบบ ซึ่งจะต้องรับผิดชอบเก็บรักษาข้อมูลเป็นความลับ การกระทำใดที่ตามมาจะถือว่าเป็นหน้าที่ความ รับผิดชอบของผู้ใช้ Username และ Password นั้น

ศูนย์เวชศาสตร์การบินพลเรือนและสถานที่ตรวจเวชศาสตร์การบินพลเรือนจะต้องกำหนดมาตรการและ วิธีการรักษาความลับของข้อมูลและเอกสารต่าง ๆ ที่เกี่ยวข้องกับผู้ขอรับการตรวจสุขภาพ เช่น บันทึกการ ตรวจสุขภาพ รายงานผลการตรวจสุขภาพ (Medical Examination Report) โดยจัดเก็บรักษาข้อมูลและเอกสาร ไว้ในที่ปลอดภัย และจำกัดการเข้าถึงข้อมูลด้วยระบบ EMPIC-EAP Part MED และเอกสารที่เกี่ยวข้องไว้สำหรับ เจ้าหน้าที่ที่ได้รับมอบหมายเท่านั้น

AME/SAME จะมี User Account ประจำตัว สำหรับการตรวจสุขภาพผู้ประจำหน้าที่ประจำ AMC/AMO นั้นๆ ในกรณีที่ทำการตรวจมากกว่า 1 ที่ จะได้รับ User Account ตามจำนวนที่ทำการตรวจ และจะต้องใช้ เฉพาะเจาะจงของแต่ละ AMC/AMO นั้นๆ

## 1.2 ภาระหน้าที่ความรับผิดชอบ

## 1.2.1 นายแพทย์ผู้ตรวจและนายแพทย์ผู้ตรวจอาวุโสมีหน้าที่และข้อห้าม ดังต่อไปนี้

(1) ทำการตรวจ ณ สถานที่ที่ผู้อำนวยการกำหนด

(2) ตรวจทางการแพทย์เพื่อให้มั่นใจว่าผู้ขอรับการตรวจสุขภาพเป็นผู้มีสุขภาพร่างกายและจิตใจพร้อมที่ จะปฏิบัติหน้าที่ตามมาตรฐานทางการแพทย์ที่สำนักงานกำหนด และออกใบสำคัญแพทย์ตามสิทธิที่ตนได้รับ

(3) ส่งรายงานผลการตรวจสุขภาพ (Medical Examination Report) ที่ตนวินิจฉัยแล้วว่าจะไม่ออกใบสำคัญ แพทย์ไปยังฝ่ายมาตรฐานเวชศาสตร์การบินเพื่อพิจารณาตามอำนาจหน้าที่

(4) ส่งสำเนาคำร้องขอตรวจสุขภาพและรายงานผลการตรวจสุขภาพ (Medical Examination Report)รวมทั้งสำเนาใบสำคัญแพทย์ที่ออกไปยังฝ่ายมาตรฐานเวชศาสตร์การบินเป็นรายเดือนโดยไม่ชักช้า

(5) เก็บรักษาข้อมูลและเอกสารต่าง ๆ ที่เกี่ยวข้อง ตลอดจนรายงานผลการตรวจสุขภาพ (Medical Examination Report) ของผู้ขอรับการตรวจสุขภาพทุกรายไว้เป็นความลับ

(6) คงความรู้และศึกษาเพิ่มเติมทางแพทย์ที่เกี่ยวข้องกับด้านเวชศาสตร์การบิน

(7) เข้ารับการฝึกอบรมหลักสูตรทบทวน (Refresher Training) ที่จัดโดยฝ่ายมาตรฐานเวชศาสตร์การบิน หรือโดยหน่วยงานที่ได้รับการรับรองจากผู้อำนวยการ อย่างน้อย 1 ครั้งภายในระยะเวลา 4 ปี

(8) ศึกษาและพัฒนาความรู้ความเข้าใจอย่างละเอียดในกฎ ระเบียบ นโยบาย และขั้นตอนการปฏิบัติของ สำนักงานที่เกี่ยวกับการออกใบสำคัญแพทย์ตามที่ผู้อำนวยการกำหนด

(9) ทำความคุ้นเคยและหาประสบการณ์ด้านการบินและการปฏิบัติหน้าที่ของผู้ประจำหน้าที่และ เจ้าหน้าที่ประจำอากาศยาน

(10) ห้ามออกใบสำคัญแพทย์ให้แก่ตนเอง

(11) ห้ามทำการตรวจทางการแพทย์ เมื่อไม่มีประสบการณ์ล่าสุดในการทำหน้าที่ตามที่ผู้อำนวยการกำหนด

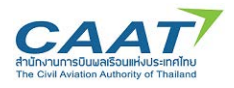

(12) ปฏิบัติตามหน้าที่และข้อห้ามอื่นตามที่ผู้อำนวยการกำหนด

## 1.2.2 ศูนย์เวชศาสตร์การบินพลเรือนและสถานที่ตรวจเวชศาสตร์การบินพลเรือนมีหน้าที่และข้อห้าม ดังต่อไปนี้

(1) ควบคุมดูแลให้นายแพทย์ผู้ตรวจหรือนายแพทย์ผู้ตรวจอาวุโสปฏิบัติตามหน้าที่หรือ ข้อห้ามตามที่กำหนด ไว้ในข้อ 1.2.1

(2) กำหนดมาตรการและวิธีการรักษาความลับของข้อมูลและเอกสารต่าง ๆ ที่เกี่ยวข้องกับผู้ขอรับการ ตรวจสุขภาพ เช่น บันทึกการตรวจสุขภาพ รายงานผลการตรวจสุขภาพ (Medical Examination Report) โดย จัดเก็บรักษาข้อมูลและเอกสารไว้ในที่ปลอดภัย และจำกัดการเข้าถึงข้อมูลและเอกสารไว้สำหรับเจ้าหน้าที่ที่ได้รับ มอบหมายเท่านั้น

(3) แต่งตั้งนายแพทย์ผู้ตรวจหรือนายแพทย์ผู้ตรวจอาวุโสคนหนึ่งเป็นผู้รับผิดชอบในการตรวจสอบความ ถูกต้องของรายงานผลการตรวจสุขภาพ (Medical Examination Report) ของนายแพทย์ผู้ตรวจหรือนายแพทย์ ผู้ตรวจอาวุโสก่อนส่งรายงานผลการตรวจสุขภาพ (Medical Examination Report) ให้ฝ่ายมาตรฐานเวชศาสตร์การ บินพร้อมทั้งแจ้งชื่อนายแพทย์ผู้ตรวจหรือนายแพทย์ผู้ตรวจอาวุโสที่แต่งตั้งให้ฝ่ายมาตรฐานเวชศาสตร์การบิน ทราบ ในกรณีที่ศูนย์ เวชศาสตร์การบินพลเรือนหรือสถานที่ตรวจเวชศาสตร์การบินพลเรือนมีนายแพทย์ผู้ตรวจหรือ นายแพทย์ผู้ตรวจอาวุโสในสังกัดตั้งแต่สองคนขึ้นไป

(4) จัดให้นายแพทย์ผู้ตรวจหรือนายแพทย์ผู้ตรวจอาวุโสในสังกัดเข้ารับการฝึกอบรมหลักสูตรทบทวน (Refresher Training) ที่จัดโดยฝ่ายมาตรฐานเวชศาสตร์การบินหรือโดยหน่วยงานที่ได้รับการรับรองจาก ผู้อำนวยการ

(5) ปฏิบัติตามหน้าที่และข้อห้ามอื่นตามที่ผู้อำนวยการกำหนด

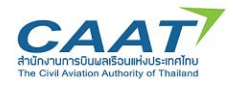

## 2. การใช้งาน ระบบ EMPIC-EAP Part MED

## 2.1 ข้อกำหนดการใช้งาน

เนื่องจากระบบ EMPIC-EAP Part MED เป็นระบบมาตรฐานที่กำหนดให้ศูนย์เวชศาสตร์การบินพลเรือน และสถานที่ตรวจเวชศาสตร์การบินพลเรือน นายแพทย์ผู้ตรวจ นายแพทย์ผู้ตรวจอาวุโส นำระบบดังกล่าวมาใช้ งานในการบันทึกข้อมูลการรับสมัครเพื่อขอออก-ต่อใบสำคัญแพทย์สำหรับผู้ประจำหน้าที่ บันทึกประวัติและ รายละเอียดผลการตรวจสุขภาพ เพื่อออก-ต่อใบสำคัญแพทย์ โดยจัดเก็บเป็นระบบฐานข้อมูลเพื่อเชื่อโยงบูรณา การผลการตรวจสุขภาพผู้ประจำหน้าที่โดยนายแพทย์ผู้ตรวจ นายแพทย์ผู้ตรวจอาวุโส และป้องกันการเกิดการ ปกปิดข้อมูลจากผู้ประจำหน้าที่ และเป็นการเพิ่มประสิทธิภาพในการกำกับดูแลด้านเวชศาสตร์การบิน เป็นระบบที่ มีการกำหนดมาตรการและวิธีการรักษาความลับของข้อมูลและเอกสารต่าง ๆ ที่เกี่ยวข้องกับผู้ขอรับการตรวจ สุขภาพ

ผู้มีสิทธิ์เข้าถึงข้อมูลประวัติผลการตรวจสุขภาพผู้ประจำหน้าที่ คือ นายแพทย์ผู้ตรวจ นายแพทย์ผู้ตรวจ อาวุโส แพทย์หรือเจ้าหน้าที่ผู้ได้รับมอบหมายจากศูนย์เวชศาสตร์การบินพลเรือนและสถานที่ตรวจเวชศาสตร์การ บินพลเรือน และจาก AMD ซึ่งผู้เข้าถึงระบบดังกล่าวจะต้องได้รับ Username และ Password ซึ่งจะต้อง รับผิดชอบเก็บรักษาข้อมูลเป็นความลับ การกระทำใดอันเกิดผลเสียหายที่ตามมาจะถือว่าเป็นหน้าที่ความ รับผิดชอบของผู้ใช้ Username และ Password นั้น และศูนย์เวชศาสตร์การบินพลเรือนและสถานที่ตรวจ เวชศาสตร์การบินพลเรือนจะต้องกำหนดมาตรการและวิธีการรักษาความลับของข้อมูลและเอกสารต่าง ๆ ที่ เกี่ยวข้องกับผู้ขอรับการตรวจสุขภาพ เช่น บันทึกการตรวจสุขภาพ รายงานผลการตรวจสุขภาพ (Medical Examination Report) โดยจัดเก็บรักษาข้อมูลและเอกสารไว้ในที่ปลอดภัย และจำกัดการเข้าถึงข้อมูลด้วยระบบ EMPIC-EAP Part MED และเอกสารที่เกี่ยวข้องไว้สำหรับเจ้าหน้าที่ที่ได้รับมอบหมายเท่านั้น

AME/SAME จะมี User Account ประจำตัว สำหรับการตรวจสุขภาพผู้ประจำหน้าที่ประจำ AMC/AMO นั้นๆ ในกรณีที่ทำการตรวจมากกว่า 1 สถานที่จะได้รับ User Account ตามจำนวนสถานที่ที่ทำการตรวจ และ จะต้องใช้เฉพาะเจาะจงของแต่ละ AMC/AMO นั้นๆ

ข้อมูลเบื้องต้นในระบบที่มีอยู่ก่อนวันที่ 9 ธันวาคม 2565 เป็นเพียงข้อมูลตั้งต้นผลการตรวจสุขภาพผู้ประจำ หน้าที่ ที่นำเข้ามาจากระบบเดิม อาจมีข้อมูลที่ม่ครบถ้วนสมบูรณ์หรือมีความคลาดเคลื่อน จึงให้ถือเป็นเพียงข้อมูล ตั้งต้นเท่านั้น

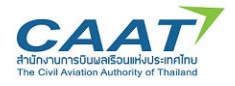

## 2.2 การเข้าสู่ระบบ EMPIC-EAP Part MED

กรอก Username และ Password คลิกปุ่ม OK เพื่อเข้าระบบ

|                       | AP Login                      | ×   |
|-----------------------|-------------------------------|-----|
|                       | EMPIC-EAP : V2020R1-nightly.2 | 265 |
| Rise and shir         | ne!                           |     |
| Login Ch              | ange Password                 |     |
| User Name<br>Password | Doe                           |     |
| Language              | English                       | v   |
|                       | V OK (F10) X Cancel           |     |

## การเปลี่ยน Password

Click tab Chang Password > Click และเติมข้อมูลในช่อง Old Password > Click และเติมข้อมูลในช่อง New Password > และ Click และเติมข้อมูลในช่อง Confirmation > Click ปุ่ม OK เพื่อเข้าระบบ

|          |        | -                          |      |
|----------|--------|----------------------------|------|
|          | EMP    | PIC-EAP : V2020R1-nightly. | .265 |
| Rise and | shine! |                            |      |
| Login    | Change | Password                   |      |
| Use      | r Name | Doe                        |      |
| Old Pa   | ssword | ***                        |      |
| New Pa   | ssword | *******                    |      |
| Confir   | mation |                            |      |
|          |        |                            |      |
| Langua   | ae End | alish                      | v    |
|          |        |                            |      |

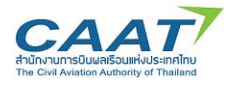

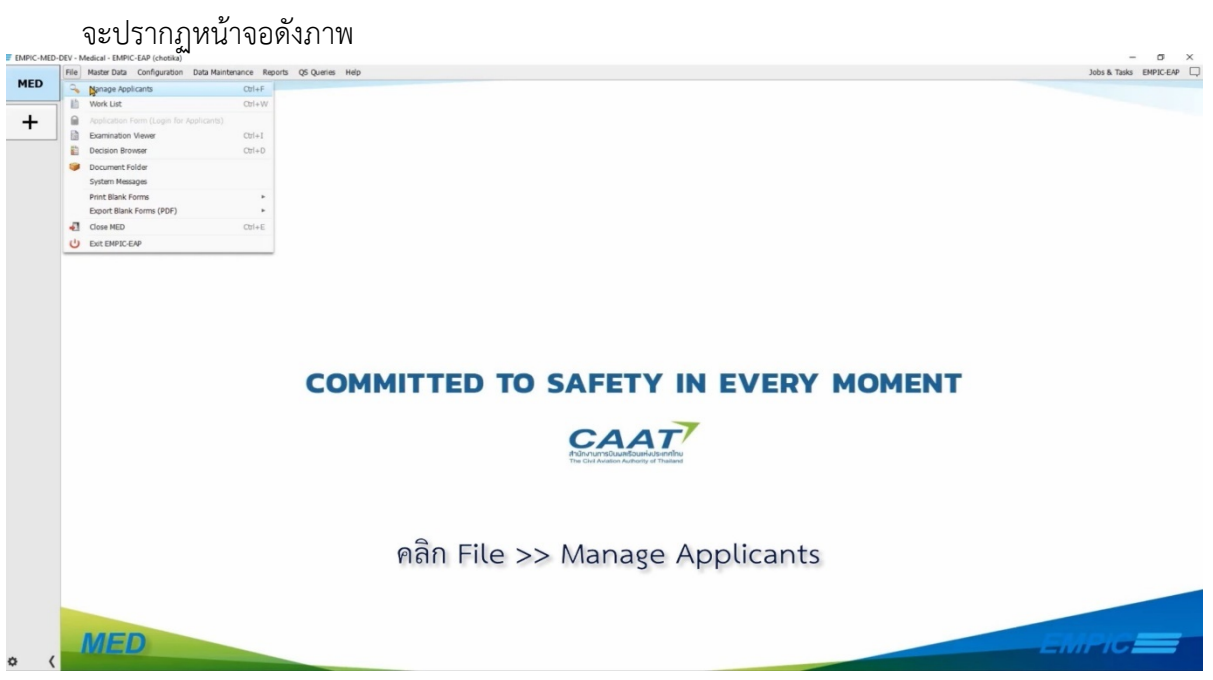

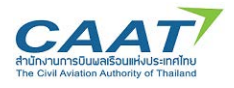

## 3. ขั้นตอนในการขอและการออกใบสำคัญแพทย์ผ่านระบบ EMPIC-EAP Part MED

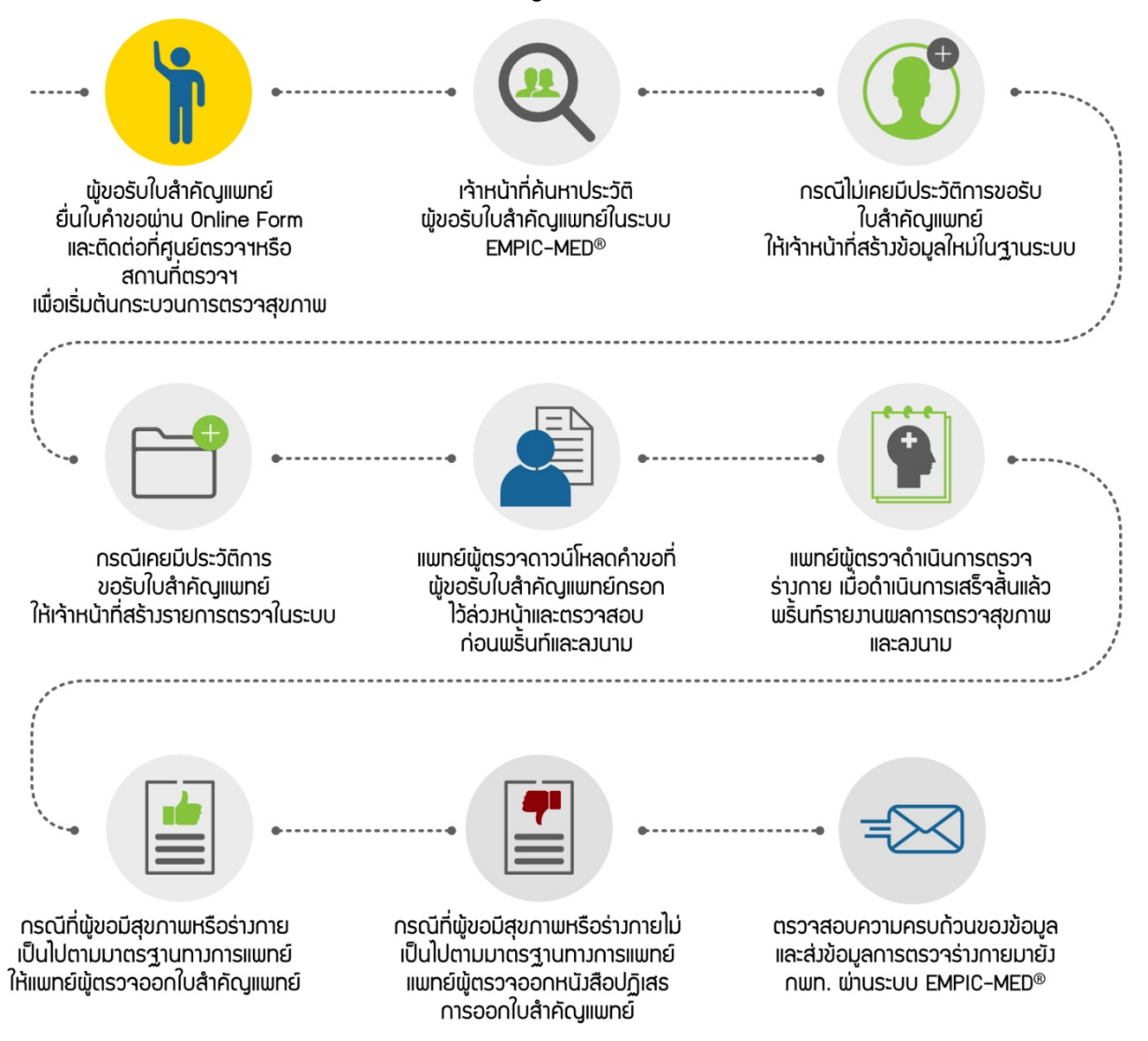

### 3.1 Applicant Login

ผู้ประสงค์ขอรับใบสำคัญแพทย์ ทั้งกรณีขอออกครั้งแรกและการต่ออายุ สามารถยื่นใบคำขอผ่านทาง Online Form เมื่อกรอกข้อมูลต่างๆ เรียบร้อยแล้ว ผู้ขอจะได้รับ Access Code ซึ่งเป็นรหัสที่ใช้คู่กับ Email ของ ผู้ขอ โดยจะถูกใช้ในขั้นตอนการตรวจสอบใบคำขอโดยแพทย์ผู้ตรวจ AMC หรือ AMO (ขั้นตอนที่ 5) ทั้งนี้ใน ขั้นตอนการยื่นคำขอผ่านทาง Online Form ผู้ขอจะยังไม่ได้เลือก AMC หรือ AMO

ให้ผู้ขอติดต่อศูนย์เวชศาสตร์การบินพลเรือนหรือสถานที่ตรวจเวชศาสตร์การบินพลเรือนที่เลือกตรวจสุขภาพ และทำการยืนยันตัวตนโดยนำบัตรประจำตัวประชาชนในกรณีบุคคลสัญชาติไทย หรือพาสปอร์ตในกรณีบุคคล สัญชาติอื่นแสดงต่อเจ้าหน้าที่เพื่อสร้างข้อมูลหรือค้นหาประวัติการตรวจสุขภาพและบันทึกข้อมูลที่เกี่ยวข้อง ของผู้ขอ (ขั้นตอนที่ 3.2)

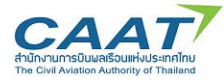

รายละเอียดขั้นตอนการยื่นคำขอเป็นไปตามภาพดังต่อไปนี้

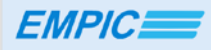

### Medical Application Form คำร้องขอรับ/ขอต่อใบสำคัญแพทย์

The EMPIC MED Online Application allows anyone requesting a medical certificate to fill their application electronically. Information entered is available to your Aviation Medical Examiner (AME) for review at the time of your medical examination.

NOTE: A medical examination by an AME is required to complete the medical clearance / certification process.

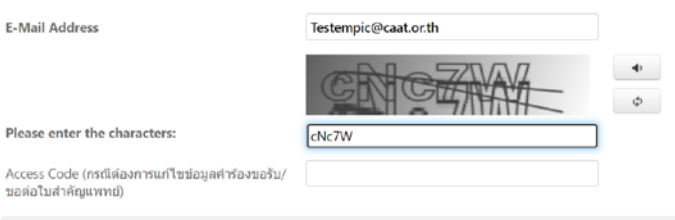

| EMPIC                                                                                                    |                                                                                                    |                                                                                                    |
|----------------------------------------------------------------------------------------------------|----------------------------------------------------------------------------------------------------|----------------------------------------------------------------------------------------------------|
| Thank you for using our or                                                                                                    | line service!                                                                                                    |                                                                                                    |
| เงื่อนารัยเคราอันสำนอเหลือออกหรือผลไบสำคัญแรงเปล่<br>เงื่อมาพื้อผลใบสำคัญแรงหมั่นกลุงหม่าวข่างสางสร้าวขับห<br>มีการบังคัน รูเชิญ สอคว ให้สัญญาหาบันรายแสราง<br>ผลอองหมึ่งและอารที่สับชาย้อมเฉลายังและอารามเริ่มในการ<br>กฎหมาน สำยักวามการบับหลาริมอกเขาเขาให้<br>หมายข้อมูลเสียภามราหเร้า ที่เอา เชิมผลกรรมหมอกการ<br>หวายข้อมูลเสียภามราหเร้า ที่เอา เชิมผลกรรมหมอกการ<br>หวายข้อมูลเสียภามราหเร้า ที่เอา เชิมผลกรรมหมอกการ<br>ในส่วนชาวารบับหม                                                                                                    | ระบบออนโลย์ ในการขึ้นต่ายอะที่อออกหรือต่อในต่าพิยูแหทยในตรับนี้ ผู้ของะต่อง 1) ให้ความยิ่งของให้มีการเปิดผยข้อบุคภาษฐย<br>ส่วย สถามติความเวลาเลกต่าวข้อมาครร้อย และของกันว่าให้รับทราบรายอะเสียดและเขาใจเรื่อมในทั้งหมดเงินหรือยเล่า และเห็นขอ<br>1น จิตโรคซื้อเห็นข้อง แต่การข้อมาครร้อย และของกันอาราบอุมครั้งหมดที่มาทร่าไก้ไว้เมืองกายุกต่องเป็นตรังการในหรือย<br>1น จิตโรคซื้อเห็นข้อง แต่การข้อมากร้อยกับกอราบอุมครั้งหมดที่มาทร่าไก้ไว้เมืองกายุกดองเป็นตรังการในส่วยจะได้ไห้ขอ<br>14 ส่วนส่างที่มาที่ที่เกี่ยวข้องในการข้องการข้องการข้องครั้งแห่งไม่เห็นข้องไม่ไห้เรื่องการข้องการข้องการข้องการ<br>การแก้ข้องอุมกระสงค์การในแม้จะตุ้องการแหน่งเราใน 4 การขายส่านบรากใบเกิดไรเรือการก็กอะหลายและผลการตรวล<br>การแก้จะสารงการเห็นออมไปสำคัญแพทน์ แล้อมาเรื่องว่าหลางได้การกายอง 5) สำหรับในของไฟแพทนย์ผู้ความ ตุ้องที่ส่วน<br>อาทยามและผลการครารสุขภาพของข้างทำ 1 โด้จากแพทน์, โรงพบามาล หรือองการในได้มีการบันเกิดข้างกายปลายคนไปการข้อง<br>สายได้สินขึ้นกร้อง ห้องอัง ก็เค่าแก้นโบยองออร์ หรือส่านในการทางกลุงหารให้เกิดร้องการด้างสายสินที่สายการข้องการ<br>14 เป็นสินขึ้นกร้องการที่หนึ่งเสียกเรื่องที่ไป 2 การการท่างการที่เกิดรายโลกสี่งานได้สายการข้องการข้องการ<br>สายสินที่เข้าข้อง ความหารในไม่ข้องอร์ ก็เล่านับการทรางการท่างการที่เลือกร้องการจำหางในการข้องการ<br>14 เมื่อสินขึ้นกร้องไม่การเป็นและเหติมาจากให้อ่างการที่เกิดร้องการไม่ เสียกร้องการไม่เล็กหารข้องการ<br>14 เม้าสินที่เข้าข้อง ความหารไปสองการข้องในส่งกังการทรงการข้องคระไปไม่ไม่ไม่เล้าไห้หร้องการไม่หารไข้เลี้ยาไม่สายการ<br>14 เม้าสินที่เกิดร้อง ไม่การเป็นไม่ของอร์ หรือส่านับการทรงการการที่เกิดร้องการให้เป็นที่มายางไข้เล้าที่สายการข้องการ<br>14 เม้าสินที่เกิดร่าย่างการบ้างที่องการ้องการการในสายกร้องการใช้เลี้มายางางการการไม่เล้าสายในไม่ไห้เล้าไปการไขคน 2 | าาห ผลการครวจสุขภาพและข้อมูลทางการแหทยบัง้งแยดที่เกี่ยวข้องในการพิจารณะบุลี<br>แบวการให้ข้อมูลนี้มีผอยังคันใช้ได้ผลมือแต่วย่าทะจำได้บินออาโอยความสมัตร์จิง มีได้<br>หน้าเป็นแห่งกรามสอมาร์แร้กายในกอบและกรารการการแหหย์, นี่มีสินขาง<br>ว่าวปลอดค้ณและดูกเปิดแขยาด์หนวพรายมุลลารหรือมนอยาวทำให้ข้อมูลก้อย่าง<br>การของข้าพราที่ได้จากแหหน, โรงพยาบาล หรือองค์กรับใดที่มีกรายใบกำเรื่อ<br>หรือจาวขักจะสดกรรมิน และมุลตางกรรวมสังหม่วยงามให้เรียวต้อง มีถ่างจะใบเจ้าที่<br>ขณายายในสายในสถาร์แหน และมุลตางกรรวมสังหม่วยงามที่เรื่อง มีถ่างจะในการกับการใน<br>พยางที่เกิดข้อมาร์หลายสายกรรวมสังหม่วยงามที่เรื่อง มีถ่างจะในสำนัญหาย่อง<br>ขณางที่เกิดข้อมาร์หลางสายให้เรากรรรมสายให้เรียวต้อง มีถ่างจะในสำนัญหาย่อง<br>ขณางหนึ่งที่เอียงการควางสิ่งเป็นกับกับสมัตร์ในสำนัญหายางสายการส่งหม่<br>ข่างหน้าไปข้อมาร์แกรงสารที่จะมีกับสิ่งคุณกายบาดก็ให้เรียญสายการเหาย่อ<br>ว่าทหล่าได้ในกรรมกรรมสายในส่วนต้องคุณาบอดใหม่อง |
| This is your access code: UT40eq1                                                                                                    | M                                                                                                    |                                                                                                    |
|                                                                                                    | OK Send E-Mail Print                                                                                                    |                                                                                                    |
|                                                                                                    | Planes see CAAT Website                                                                                                    |                                                                                                    |
| EMPIC                                                                                                    | • Plesse see CAAT Website<br>V202092.5 build 2                                                                                                    |                                                                                                    |
| EMPIC                                                                                                    | • Plesse see CAAT Website<br>v202092.5 /swid.2                                                                                                    |                                                                                                    |
| EMPIC<br>Medical Application Form                                                                                                    | <ul> <li>Plesse see CAAT Website</li></ul>                                                                                                    | 2) Family History Summary                                                                                                    |
| EMPIC المعلم المعلم المعلم المعلم المعلم المعلم المعلم المعلم المعلم (عدر (ع) Last Name ערואנאקום                                                                                                    | <ul> <li>Plesse see CAAT Website<br/>v202092.3 - build.2</li> <li>คำร้องขอรับ/ขอต่อใบสำคัญแพทย์<br/>eral Data (1) General Data (2) Medical History (1) Medical History (<br/>Test</li> </ul>                                                                                                    | 2) Family History Summary                                                                                                    |
| Семерісалі<br>Medical Application Form<br>Personal Data Ger<br>(3) Last Name илыя́ца<br>(5) First Name Я́р                                                                                                    | <ul> <li>Plesse see CAAT Website<br/>vzczore2.3-twid 2</li> <li>คำร้องขอรับ/ขอต่อใบสำคัญแพทย์</li> <li>eral Data (1) General Data (2) Medical History (1) Medical History (</li></ul>                                                                                                    | 2) Family History Summary                                                                                                    |
| EMPIC المعلم المعلم<br>المعلم المعلم المعلم المعلم المعلم المعلم المعلم المعلم المعلم المعلم المعلم المعلم المعلم المعلم المعلم المعلم المعلم المعلم المعلم المعلم المعلم المعلم المعلم المعلم المعلم المعلم المعلم المعلم<br>معلم المعلم المعلمم المعلم المعلم المعلم المعلم المعلم المعلم المعلم المعلم | <ul> <li>Plesse see CAAT Website<br/>v202092.5 twid 2</li> <li>คำร้องขอรับ/ขอต่อใบสำคัญแพทย์</li> <li>eral Data (1) General Data (2) Medical History (1) Medical History (<br/>Test</li> <li>Test</li> <li>01/08/1975 ซ</li> </ul>                                                                                                    | 2) Family History Summary                                                                                                    |
| Empleation Form     Personal Data Ger     (3) Last Name עיזאנאקא     (5) First Name ਬੀג     (6) Date of Birth วันเกิด     (7) Sex เพศ                                                                                                    | Piesse see CAAT Website<br>V202092.3-build.2      Arisão va a Siu/va a cirá a figura Muería<br>eral Data (1) General Data (2) Medical History (1) Medical History (1)      Test      Test      Test      Ot/08/1975      D      Female      Male                                                                                                    | 2) Family History Summary                                                                                                    |

Next

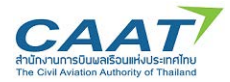

## แนวทางปฏิบัติในการใช้งานระบบ EMPIC-EAP Part MED

ขั้นตอนในการขอและการออกใบสำคัญแพทย์ผ่านระบบ EMPIC-EAP Part MED

#### Medical Application Form คำร้องขอรับ/ขอต่อใบสำคัญแพทย์

| Personal Data General Data (1) General Data (2) Medical History (1) Medical History (2)                                                                                                    | Family History               |                     | Summary                 |
|----------------------------------------------------------------------------------------------------|------------------------------|---------------------|-------------------------|
| (15) Occupation (principal) อาชีพ                                                                                                    | • yes                        | 🔵 no                | 🔵 n/a                   |
| (16) Employer สถานที่ทำงาน                                                                                                    | Bangkok Aviation C           | enter (BAC)         |                         |
| (17) Last medical examination การตรวจสุขภาพครั้งล่าสุด                                                                                                    | yes                          | 🔵 no                | 🔵 n/a                   |
| (19) Any limitations on Licence/Medical Assessment? มีข้อจำกัดทางการแพทย์หรือการถือใบอนุญาดผู้ประจำหน้าที่หรือไม่?                                                                                                  | 🔵 yes                        | • no                | 🔵 n/a                   |
| (20) Have you ever had a medical certificate denied, suspended, or revoked by any licensing authority? ท่านเดยถูกปฏิเสธการออก, พักใช่ หรือ<br>เพิกกอนใบสำคัญแพทยโดยหน่วยงานกำกับดูแลด้านการบินพลเรือนแห่งใดหรือไม่? | 🔵 yes                        | 🖲 no                | 🔵 n/a                   |
| (27) Alcohol: average weekly intake in units? (1 unit is equivalent to 3dl beer or 2cl spirits/liquor or 1dl wine) ดื่มเครื่องดื่มแอลกอฮอลัหรือ<br>ไม่? หากดื่มให้ระบุปริมาณการดื่มต่อสัปดาห์โดยเฉลี่ย              | 0                            |                     |                         |
| (28) Do you currently use any medication, including non-prescribed medication? ปัจจุบันท่านจำเป็นต่องได้รับยาอะไรเป็นประจำหรือไม่? (รวม<br>ทั้งยาที่ไม่จำเป็นต้องใช้ใบสั่งยาจากแพทย์)                               | 🥥 yes                        | 🖲 no                | 🔵 n/a                   |
| (29) Do you smoke tobacco products?สูบบุหรึ่งร้อผลิตภัณฑ์ยาสูบใดหรือไม่?                                                                                                    | never ไม่ pre<br>เคยสูบ เลิง | wiously<br>เสูบแล้ว | curently ยัง<br>สุบอยู่ |
|                                                                                                    | Cancel                       | Back                | Next                    |

### Medical Application Form คำร้องขอรับ/ขอต่อใบสำคัญแพทย์

|   | Personal Data General Data (1) General Data (2) Medical History (1) Medical History (2)                                                             | Family History        |                     | Summary             |
|---|----------------------------------------------------------------------------------------------------|-----------------------|---------------------|---------------------|
|   | (14) Type of licence desired ประเภทของใบอนุญาตผู่ประจำหน้าที่ที่ยื่นดำร้องขอ (สำหรับการยื่นครั้งแรก)                                                | Airline Transport Pil | ot Licence          | •                   |
|   | (21) Total flight time จำนวนขั้วโมงบินรวม (ชม.)                                                                                                    | 5,800                 |                     |                     |
|   | (22) Flight time (hours) since last medical จำนวนชั่วโมงบิน (ชม.) นับดั้งแต่ตรวจสุขภาพครั้งล่าสุด                                                   | 300                   |                     |                     |
| ► | (23) Aircraft class presently flown ประเภทของอากาศยานที่ประจำหน้าที่นักบินอยู่ในปัจจุบัน                                                            | • yes                 | 🔵 no                | 🔵 n/a               |
| ▶ | (24) Any aviation accident / incident since last medical นับดั้งแต่ตรวจสุขภาพครั้งล่าสุด เดยประสบอุบัติเหตุหรืออุบัติการณ์หางการบินบ้างหรือ<br>ไม่? | 🥥 yes                 | • no                | 🔵 n/a               |
|   | (25) Type of flying intended ระบุประเภทของการปฏิบัติการบิน                                                                                          | Airline               |                     | •                   |
|   | (26) Present flying activity ระบุประเภทของการปฏิบัติการบิน                                                                                          | Single-pilot          | Multi-              | pilot n/a           |
|   | (-) Present ATCO activity ระบุประเภทของการควบคุมฯ                                                                                                   | Aerodrome<br>Control  | Approach<br>Control | Area n/a<br>Control |
|   |                                                                                                    | Cancel                | Back                | Next                |

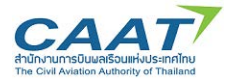

## แนวทางปฏิบัติในการใช้งานระบบ EMPIC-EAP Part MED

ขั้นตอนในการขอและการออกใบสำคัญแพทย์ผ่านระบบ EMPIC-EAP Part MED

| ical Application Form អា ទេ២១២៩១២/ ១០អង់ សេង អេរមូលមាន                                                                                                    |                                                                                                    |                                                                                                    |                                                                                                    |
|----------------------------------------------------------------------------------------------------|----------------------------------------------------------------------------------------------------|----------------------------------------------------------------------------------------------------|----------------------------------------------------------------------------------------------------|
| Personal Data General Data (1) General Data (2) Medical History (1) Medical History (2)                                                                              | Family History                                                                                                    |                                                                                                    | Summary                                                                                                    |
| (101) Eye disorders/eye surgery ความผิดปกติหางดา/ผ่าตัดดา                                                                                                    | 🦳 yes                                                                                                    | 🔵 no                                                                                                    | 🖲 n/a                                                                                                    |
| (102) Spectacles and/or contact lenses ever worn ใส่/เคยใส่แว่นดา และ/หรือคอนแทคเลนส์                                                                                | 🔘 yes                                                                                                    | 🔵 no                                                                                                    | • n/a                                                                                                    |
| (103) Spectacle/contact lens prescriptions/change since last medical exam แพทยวินิจฉั่ยให้เปลี่ยนแว่นดา และ/หรือคอนแทคเลนส์นับจากการ<br>ตรวจสุขภาพครั้งล่าสุด        | 🔵 yes                                                                                                    | ono 🕖                                                                                                    | • n/a                                                                                                    |
| (104) Hay fever, other allergy ไข้ละอองฟาง, โรคภูมิแพ้ชมิดอื่น                                                                                                    | 🔘 yes                                                                                                    | 🔵 no                                                                                                    | • n/a                                                                                                    |
| (105) Asthma, lung disease หอบหืด, โรคปอด                                                                                                    | 🔵 yes                                                                                                    | 🔵 no                                                                                                    | 💿 n/a                                                                                                    |
| (106) Heart or vascular disease โรคหัวใจหรือหลอดเลือด                                                                                                    | 🔵 yes                                                                                                    | 🔵 no                                                                                                    | • n/a                                                                                                    |
| (107) High or low blood pressure ดวามดันโลหิดด่ำหรือสูง                                                                                                    | 🔵 yes                                                                                                    | 🔵 no                                                                                                    | • n/a                                                                                                    |
| (108) Kidney stone or blood in urine น้ำหรือเลือดออกในปัสสาวะ                                                                                                    | 🔵 yes                                                                                                    | 🔵 no                                                                                                    | ● n/a                                                                                                    |
| (109) Diabetes, hormone disorder โรดเบาหวาน, ความผิดปกติเกี่ยวกับฮอร์โมน                                                                                             | 🦳 yes                                                                                                    | 🔵 no                                                                                                    | • n/a                                                                                                    |
| (110) Stomach, liver or intestinal troubleความผิดปกติเกี่ยวกับกระเพาะอาหาร, ดับ หรือลำไส้                                                                            | 🔵 yes                                                                                                    | 🔵 no                                                                                                    | ● n/a                                                                                                    |
| (111) Deafness, ear disease นูหนวก, โรดเกี่ยวกับหู                                                                                                    | 🔵 yes                                                                                                    | 🔵 no                                                                                                    | 🖲 n/a                                                                                                    |
| (112) Nose or throat disease or speech disorde <b>r โรคทางจมุกหรือลำคอหรือความผิดปกติทางการพูด</b>                                                                   | 🔵 yes                                                                                                    | 🔵 no                                                                                                    | ● n/a                                                                                                    |
| (113) Head injury or concussion ได้รับบาดเจ็บหรือกระทบกระเพื่อนอย่างรุนแรงที่ศีรษะ                                                                                   | 🥥 yes                                                                                                    | 🔵 no                                                                                                    | ● n/a                                                                                                    |
| (114) Frequent or severe headaches <mark>มีอาการปวดศีรษะอย่างรุนแรงหรือปวดศีรษะบ่อยดรั</mark> ้ง                                                                     | 🔵 yes                                                                                                    | 🔵 no                                                                                                    | ● n/a                                                                                                    |
| (115) Dizziness or fainting spells <b>อาการวิงเว็บ</b> เนหรือเป็นลม                                                                                                  | 🥥 yes                                                                                                    | 🔵 no                                                                                                    | ● n/a                                                                                                    |
| (116) Unconsciousness for any reason ห <mark>มดสติด้วยเหตุใดก็ตาม</mark>                                                                                             | 🔵 yes                                                                                                    | 🔵 no                                                                                                    | ● n/a                                                                                                    |
| (117) Neurological disorders; stroke, epilepsy, seizure, paralysis, etc. ความผิดปกติทางระบบประสาทและสมอง เช่น เส้นเลือดในสมอง, โรคลมขัก,<br>อาการขัก, อัมพาด เป็นดัน | 🥥 yes                                                                                                    | 🔵 no                                                                                                    | ● n/a                                                                                                    |
|                                                                                                    | Personal Data         General Data (1)         Medical History (1)         Medical History (2)           (101) Eye disorders/eye surgery anzuñaulnátnaan/énána         (102) Spectades and/or contact lenses ever wom Tal/nauTalarius uar/vi€aanauusnaaud         (103) Spectades and/or contact lenses ever wom Tal/nauTalarius uar/vi€aanauusnaaud           (103) Spectade/contact lens prescriptions/change since last medical exam uwwuñûtâufursium uar/vi€anauusnaaudûumnnrs         (103) Spectade/contact lens prescriptions/change since last medical exam uwwuñûtâufursium uar/vi€anauusnaaudûumnnrs           (104) Hay fever, other allergy Talaxaaarh v, Trangûurtuûndu         (105) Autima, lung disease uautia, Sraudan           (105) Autima, lung disease uautia, Sraudan         (106) Heart or vascular disease tranisTaufauñañuñaga           (105) High or low blood pressure annueñufañañuñaga         (103) Spectade; homone disorder Tasurann'nu, annuñaulnátifurñuzarfuau           (109) Diabetes, homone disorder Tasuran'nu, annuñaulnátifurñuzarfuau         (110) Stomach, liver or intestinal troubleannauñauñafuñurñuzarfuau           (110) Deafness, ear disease yuurn, Seaufundu         (111) Deafness, ear disease yuurn, Seaufundu/furnfurnsum warsiañauñauñan'nanya           (112) Nose or threat disease or speech disorder Tasuranyauuñaânauñauñannauñauñannauñauñan'nanya         (113) Dizines or fainting spelis annvihaefarsuniaauinaguusaiñanuñaañauuñanña           (113) Dizines or fainting spelis annvihaefarsuniaauinaguusaiñahaefarsuniaauñau         (113) Dizines or fainting spelis annvihaefarsunaainaguusauustainauauinaguusaiñafau           (111 | Personal Data       General Data (1)       General Data (2)       Medical History (1)       Medical History (2)       Family History         (100) Epe disorders/epe surgery arms/halandarusar/biañan | Personal Data       General Data (1)       General Data (2)       Medical History (1)       Medical History (2)       Family History         (100) Spectacles and/or contact lenses ever wom Tal/nat/Tairium uar/wfanauuusnauuf       9 yes       no         (100) Spectacle/contact lenses ever wom Tal/nat/Tairium uar/wfanauuusnauuf       9 yes       no         (100) Spectacle/contact lenses ever wom Tal/nat/Tairium uar/wfanauuusnauuf       9 yes       no         (100) Spectacle/contact lense servicytion/change since last medical exam uwnut/Tal-Suffuluid/nutr/uon uar/wfanauuusnauuf/dummmm       9 yes       no         (100) Asthma, lung disease waufin, Tsnalae       9 yes       no         (100) Heart or vascular disease final/Tau/Tauaaunifau/mfanga       9 yes       no         (100) Kathma, lung disease waufin, Tsnalae       9 yes       no         (100) Heart or vascular disease final/Tau/Tauaaunifau/mfanga       9 yes       no         (100) Kathma, lung disease waufin, Tsnalae       9 yes       no         (100) Kathmy stone or blood in unine Sinufau/fau/mfany       9 yes       no         (100) Kathmy stone or blood in unine Sinufau/fau/mfau/mfau/mfau/mfau/mfau/mfau/m |

Back Next Cancel

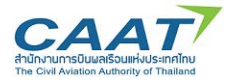

| Personal Data General Data (1) General Data (2) Medical History (1) Medical History (2)                                              | Family History |       | Summary |
|----------------------------------------------------------------------------------------------------|----------------|-------|---------|
| (118) Psychological/ psychiatric trouble of any sort ปัญหาสุขภาพจิด                                                                  | 🥥 yes          | i no  | ● n/a   |
| (119) Alcohol/drug/substance abuse ใช้สารต้องห้าม, ยาเสพติด, แอลกอฮอล์                                                               | 🔵 yes          | 🔘 no  | ● n/a   |
| (120) Attempted suicide พยายามะก่าดัวตาม                                                                                             | 🔵 yes          | o no  | 🖲 n/a   |
| (121) Motion sickness requiring medication อาการเมารถ, เมาเรือ, เมาอากาศ ที่ต้องใช้ยารักษา                                           | 🔵 yes          | 🔵 no  | ● n/a   |
| (122) Anaemia/Sickle cell trait/other blood disorders โลหิดจาง, พาหะโรค Sickle cell,ความผิดปกดิอื่น ๆ ทางระบบเลือด                   | 🔵 yes          | 🔵 no  | ● n/a   |
| (123) Malaria or other tropical Disease มาลาเรีย หรือโรคเขตร้อนใด ๆ                                                                  | 🔵 yes          | no    | 🖲 n/a   |
| (124) A positive HIV test ผลตรวจเอช'ไอวิเป็นบวก                                                                                      | 🔵 yes          | ) no  | ● n/a   |
| (125) Sexually transmitted Disease โรคติดต่อทางเพศสัมพันธ์                                                                           | 🔵 yes          | 🔘 no  | ● n/a   |
| (126) Sleep disorder / apnoea syndrome                                                                                               | 🔵 yes          | 🔵 no  | ● n/a   |
| (127) Musculoskeletal illness / impairment                                                                                           | 🔵 yes          | 🔵 no  | ● n/a   |
| (128) Any other illness or injury <mark>อาการเจ็บป่วยหรือมาดเจ็บอื่นใด</mark>                                                        | 🥥 yes          | ino 🦳 | ● n/a   |
| (129) Admission to hospital เข้าพักรักษาตัวในโรงพยาบาล                                                                               | 🔵 yes          | 🔵 no  | • n/    |
| (130) Visit to medical practitioner since last medical examination <b>ไปพบแพทย์ด้วยเหตุหางสุขภาพ นับจากการตรวจสุขภาพครั้</b> งล่าสุด | 🔵 yes          | 🔵 no  | • n/    |
| (131) Refusal of life insurance ถูกปฏิเสธการทำประกันชีวิต                                                                            | 🔵 yes          | 🔵 no  | • n/    |
| (132) Refusal of issue or revocation of aviation licenceถูกปฏิเสธการออกหรือเพิกกอนใบอนุญาดผู้ประจำหน้าที่                            | 🥥 yes          | 🔵 no  | • n/    |
| (133) Medical rejection from or for military service ถูกปฏิเสธจากหรือปฏิเสธการเข้าร่วมงานกับกองทัพด้วยเหตุผลทางการแพทย์              | 🔵 yes          | 🔵 no  | • n/    |
| (134) Award of pension or compensation for injury or illness ฝานการพิจารณาให้ได้รับค่าชดเชยการบาดเจ็บหรืออาการป่วย                   | 🔵 yes          | 🔵 no  | • n/    |
|                                                                                                    |                | Pro d |         |

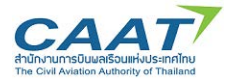

### Medical Application Form คำร้องขอรับ/ขอต่อใบสำคัญแพทย์

| Personal Data General Data (1) General Data (2) Medical History (1) Medical History (2) | Family History |      | Summary |
|-----------------------------------------------------------------------------------------|----------------|------|---------|
| (170) Heart disease โรคหัวใจ                                                            | 🔵 yes          | 🔵 no | • n/a   |
| (171) High blood pressure ความสันโลหิดสูง                                               | 🔵 yes          | 🔘 no | • n/a   |
| (172) High cholesterol level ระดับคอเลสเตอรอลสูง                                        | 🔵 yes          | 🔵 no | 🖲 n/a   |
| (173) Epilepsy โรคลมขัก                                                                 | 🔵 yes          | 🔵 no | 🖲 n/a   |
| (174) Mental illness อาการเจ็บป่วยหางจิต                                                | 🔵 yes          | 🔵 no | 💿 n/a   |
| (175) Diabetes โรดเบาหวาน                                                               | 🔵 yes          | no   | 🖲 n/a   |
| (176) Tuberculosis วัณโรค                                                               | 🔵 yes          | 🔵 no | 🖲 n/a   |
| ) (177) Allergy/asthma/eczema ภูมิแพ้/หอบหืด/ผิวหนังอักเสบพื้นแพ                        | 🔵 yes          | 🔵 no | 💿 n/a   |
| (178) Inherited disordersโรคทางพันธุกรรม                                                | 🔵 yes          | 🔵 no | 💿 n/a   |
| (179) Glaucoma ด้อหิน                                                                   | 🔵 yes          | 🔵 no | • n/a   |
|                                                                                         | Cancel         | Pack | Next    |

### Medical Application Form คำร้องขอรับ/ขอต่อใบสำคัญแพทย์

| Personal Data General     | Data (1) Gener | al Data (2) Medi | cal History (1) | Medical History (2) | Family History | Summary     |
|---------------------------|----------------|------------------|-----------------|---------------------|----------------|-------------|
|                           |                |                  |                 |                     |                |             |
| Personal Data             |                |                  |                 |                     |                |             |
| (3) Last Name นามสกุล     | Test           |                  |                 |                     |                |             |
| (5) First Name ชื่อ       | Test           |                  |                 |                     |                |             |
| (6) Date of Birth วันเกิด | 01/08/1975     |                  |                 |                     |                |             |
| (7) Sex เพศ               | Female         | Male             |                 |                     |                |             |
| General Data (1)          |                |                  |                 |                     |                |             |
| General Data (2)          |                |                  |                 |                     |                |             |
| Medical History (1)       |                |                  |                 |                     |                |             |
| Medical History (2)       |                |                  |                 |                     |                |             |
| Family History            |                |                  |                 |                     |                |             |
|                           |                |                  |                 |                     |                |             |
|                           |                |                  |                 | G                   | ancel Print    | Back Submit |

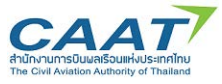

|                                                                                                    | Medical Applicatio                                                                                                    | on Form คำร้องขอรับ/                                                                                                    | ้ขอต่อใบสำคัญแพ   | ทย์                                                                                                    |                                                                                                    |                                                                                                    |                                                                                                    |
|----------------------------------------------------------------------------------------------------|----------------------------------------------------------------------------------------------------|----------------------------------------------------------------------------------------------------|-------------------|----------------------------------------------------------------------------------------------------|----------------------------------------------------------------------------------------------------|----------------------------------------------------------------------------------------------------|----------------------------------------------------------------------------------------------------|
|                                                                                                    | Personal Data                                                                                                    | General Data (1)                                                                                                    | General Data (2)  | Medical History (1)                                                                                                    | Medical History (2)                                                                                                    | Family History                                                                                                    | Summary                                                                                                    |
| Thank yo                                                                                                    | ou for using our o                                                                                                    | nline service!                                                                                                    |                   |                                                                                                    |                                                                                                    |                                                                                                    |                                                                                                    |
| ไระเทศไหม (กพ.<br>กรตรวจและข้อมู<br>ก็ยวกับชำพเจ้า ห<br>้องขอหรือทราบร<br>เพทย์ เสรืโอแหนี้<br>ม้อมูลทางการแพ<br>กั้งหมดเรียบร้ออะ | าม, และเจาาหน้าทับกอร์ของในการ<br>สอยองมีาหร้างระถุกปามาไข้เพื่อจุด<br>ที่อาลมีผลกระทบต่อการพิจารณากา<br>ช่อมูล หรือถ่ายสำเนาจากบับทึกประ<br>(งช่าพเจ้าได้กระทำเอง  6<br>เหมือใดรชองที่พเจ้า สำหรับการปิด<br>แล้ว และบ้าหเจ้าเพิ่มชอบว่าสำเนาช<br>มดที่ข่าทเจ้าเพิ่มรีปมีความถูกต่องเป | บราหรือคาร และประเบบสรุปผลการ<br>เช่นสงคำรายระเมินสงการการแททย์<br>รดรวจร่างกายเพื่อออกใบสำคัญแทท<br>วิธีการรักษาทะบาวลและผลการตรว-<br>วิธีทารรักษารณ์ขึ้นไปใจได้พริเรียกรั<br>เหย และ/หรือการใช้ข้อมูล. เอกสาร?<br>เองหนังสือขบับปีมีผลบังคับไข้ได้เสม<br>ในจริงทุกประการ จึงได้องลายมือชื่อ | เสร้าสุขภาพ&กbsp: | > 3) ขอมูลสวนตรของชาพ(จารองชาพ(จารอง<br>เราะกณัพที่(กษะรัติการรักษาราชยาม<br>เอง-(p> 5) ชาพเราบินของ<br>เกย์, โรงพเยาบาล หรือองค์กรอื่นใ<br>ต่อดัง หรือสำหรือการใช่ช่อมุล, เอกลาร<br>งนามในหนังสือถมันที่โดยความส | ງກະກະກວ່າວຍ້າວຍ້າວເອົາຈະເອົາຊາດອີກຍູແລະດູກາ<br>ເກເລແລະເລກາຮ່າວລະຫຼາກເຫັນເຮືອສດານທີ<br>ດານັ້ນການນັ້ນທີ່ການຮ້ອນຮາວນຮ້ອງເອົາ<br>ດານີ້ດາ ເຮັດເອົາຊິດສາຮ້ອງເຮັດເອົາເລີຍນ<br>ເບີດາ ເຮັດເອົາຊິດສາຮ້ອງເຮັດເອົາເລີຍນ<br>ເຮັດເກີດວາຍ້ອງ ນັ້ນ: ເນີນເປັນລານເຮືອນໃຫ້ | มัดแยอราคิเจลารมุลลาศร<br>พเจ้า โด้จากแททย์, โรงเขา<br>สรวจเวชสาดสร้ารปิน และ<br>เวกับช่าพเจ้า ที่อาจมีผลกระ<br>เวกับช่าพเจ้า ที่อาจมีผลกระ<br>าย กับบูคคลหรือหน่วยงานที่<br>เทื่อธีมายไว้ข่างต้น | หรือหม่วยงาหาเรื่อยมูลได้มีภารใบไข่กล่อบรงเหมาะสมเขางาน ผ<br>แต่ลากรรมเร็งหนังอะามถึงให้กร้อยรายข้อมูล<br>แต่ลากรรมเร็งหนังอะามถึงให้กร้อง มีอำนาจในการ<br>หมุดอากรัสรารสารที่เรื่ารมถึงมูลคลตามนอกที่ไข่<br>>/มีรายในการตรรารครั้งมีร่วมถึงมูลคลตามนอกที่ไข่<br>>/ว่า สำหน้าได้สินทารหรือสร้างก็ออนและเข้าใจเงื่อมข้อ<br>อร่างกาย, จิตโจหรือหรือหรือข้อน |
| เองว่าข้อมูลทั้งหา<br>This is your acc                                                                                             | cess code: kw39i10                                                                                                    | GW                                                                                                    |                   | OK Print                                                                                                    |                                                                                                    |                                                                                                    |                                                                                                    |

เมื่อกรอกข้อมูลต่างๆ เรียบร้อยแล้ว ผู้ขอจะได้รับ Access Code ซึ่งเป็นรหัสที่ใช้คู่กับ Email ของผู้ขอ โดยจะถูกใช้ในขั้นตอนการตรวจสอบใบคำขอโดยแพทย์ผู้ตรวจ AMC หรือ AMO ทั้งนี้ในขั้นตอนการยื่นคำขอผ่าน ทาง Online Form ผู้ขอจะยังไม่ได้เลือก AMC หรือ AMO

ให้ผู้ขอติดต่อ AMC/AMO ที่เลือกตรวจสุขภาพ และทำการยืนยันตัวตนโดยนำบัตรประจำตัวประชาชนใน กรณีบุคคลสัญชาติไทย หรือพาสปอร์ตในกรณีบุคคลสัญชาติอื่นแสดงต่อเจ้าหน้าที่เพื่อสร้างข้อมูลหรือค้นหา ประวัติการตรวจสุขภาพและบันทึกข้อมูลที่เกี่ยวข้องของผู้ขอ (ขั้นตอนที่ 3.2)

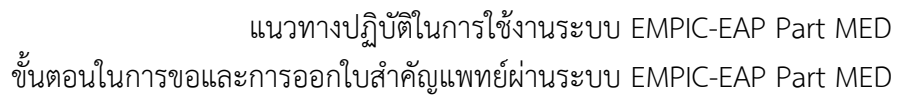

## 3.2 เจ้าหน้าที่ค้นหาประวัติผู้ขอรับใบสำคัญแพทย์ในระบบ EMPIC- EAP Part MED

ให้ผู้ขอติดต่อ AMC หรือ AMO ที่เลือกตรวจสุขภาพ และทำการยืนยันตัวตนโดยนำบัตรประจำตัว ประชาชนในกรณีบุคคลสัญชาติไทย หรือพาสปอร์ตในกรณีบุคคลสัญชาติอื่น แสดงต่อเจ้าหน้าที่เพื่อสร้างข้อมูล หรือค้นหาประวัติการตรวจสุขภาพและบันทึกข้อมูลที่เกี่ยวข้องของผู้ขอ

จากแนวคิดของระบบ EMPIC- EAP Part MED ที่ต้องการรวบรวมข้อมูลการตรวจสุขภาพของผู้ถือใบสำคัญ แพทย์คนใดคนหนึ่งไว้ในที่เดียว ทำให้ขั้นตอนการใช้งานระบบจะเริ่มต้นจากการเลือกผู้ขอรับใบสำคัญแพทย์ใน ฐานข้อมูลก่อนที่จะดำเนินการขั้นต่อไป เพื่อทำให้มั่นใจว่าข้อมูลการตรวจสุขภาพจะถูกเก็บไว้ในที่ที่ถูกต้อง AMC หรือ AMO สามารถค้นหาและเรียกดูข้อมูลของผู้ถือใบสำคัญแพทย์ได้พร้อมกัน โดยจะเห็นเพียงว่าผู้ถือใบสำคัญ แพทย์มีประวัติการตรวจสุภาพที่ AMC หรือ AMO ใดมาบ้าง โดยดำเนินการตามขั้นตอนดังนี้

(1) เจ้าหน้าที่ คลิก File >> Manage Applicants

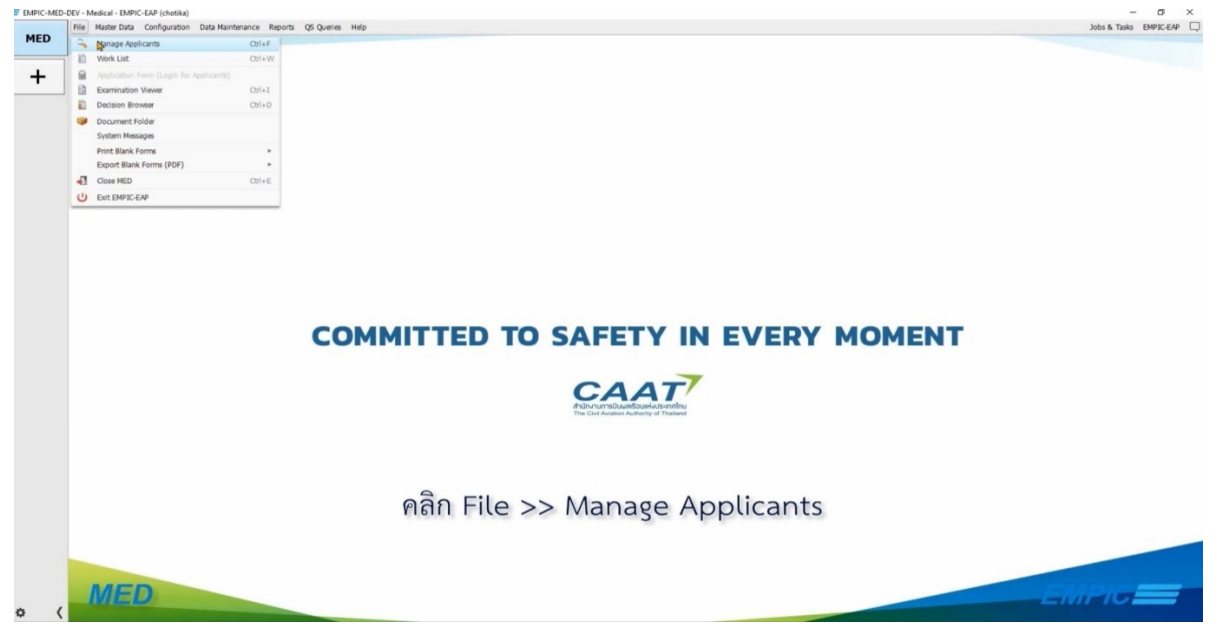

- (2) ค้นหาประวัติผู้ถือใบสำคัญแพทย์ในฐานข้อมูล โดยข้อมูลที่จำเป็นในการใช้ค้นหามี 2 ส่วน ได้แก่
  - 1) ชื่อหรือนามสกุล และ
  - 2) วันเกิด

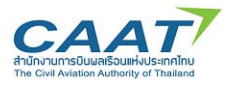

| ED | File Master Data Config | puration Data Maintenance Repo | rs QS Quenes Help    |                    |                          |                   |               |                                         | Jobs & Tasks EMP | 10.649         |
|----|-------------------------|--------------------------------|----------------------|--------------------|--------------------------|-------------------|---------------|-----------------------------------------|------------------|----------------|
|    | Hanage Approach A       |                                |                      |                    |                          |                   |               |                                         |                  |                |
| L  |                         |                                |                      | Last Name chokdee  | Date of Beth             | (E)#/ 00          | nce No.       |                                         |                  |                |
| 1  |                         |                                | 1                    | Accessed Conned    | NOCE OF BRIDE            | System            | Ref. No.      |                                         |                  |                |
|    |                         |                                |                      |                    |                          |                   |               |                                         |                  |                |
|    |                         |                                |                      |                    | Suga 🖝 Re                | at:               |               |                                         |                  |                |
|    |                         |                                |                      |                    |                          |                   |               |                                         |                  | , <b>p</b> (b) |
|    | Last Name               | Fest Name                      | Date of Beth         | Examination Date   | Backad                   | Licence No.       | Examiner      | System Ref. No.                         | External ID      |                |
|    |                         |                                |                      |                    |                          |                   |               |                                         |                  |                |
|    |                         |                                |                      |                    |                          |                   |               |                                         |                  |                |
|    |                         |                                |                      |                    |                          |                   |               |                                         |                  |                |
|    |                         |                                |                      |                    |                          |                   |               |                                         |                  |                |
|    |                         |                                |                      |                    |                          |                   |               |                                         |                  |                |
|    |                         |                                |                      |                    |                          |                   |               |                                         |                  |                |
|    |                         |                                |                      |                    |                          |                   |               |                                         |                  |                |
|    |                         |                                |                      |                    |                          |                   |               |                                         |                  |                |
|    |                         |                                |                      |                    |                          |                   |               |                                         |                  |                |
|    |                         |                                |                      |                    |                          |                   |               |                                         |                  |                |
|    |                         |                                |                      |                    |                          |                   |               |                                         |                  |                |
|    |                         |                                |                      |                    |                          |                   |               |                                         |                  |                |
|    |                         |                                |                      |                    |                          |                   |               |                                         |                  |                |
|    |                         |                                |                      |                    |                          |                   |               |                                         |                  |                |
|    |                         |                                |                      |                    |                          |                   |               |                                         |                  |                |
|    |                         |                                |                      |                    |                          |                   |               |                                         |                  |                |
|    |                         |                                |                      |                    |                          |                   |               |                                         |                  |                |
|    |                         |                                |                      |                    |                          |                   |               |                                         |                  |                |
|    |                         |                                |                      |                    |                          |                   |               |                                         |                  |                |
|    |                         |                                |                      |                    |                          |                   |               |                                         |                  |                |
|    |                         |                                |                      |                    |                          |                   |               |                                         |                  |                |
|    |                         |                                |                      |                    |                          |                   |               |                                         |                  |                |
|    |                         |                                |                      |                    |                          |                   |               |                                         |                  |                |
|    |                         |                                |                      | W New Distribution | Court (P10) Stew Interio | Assessment 2 Prov | More +        |                                         |                  |                |
|    |                         |                                |                      |                    |                          |                   |               |                                         |                  |                |
|    |                         |                                |                      |                    |                          |                   |               |                                         |                  |                |
|    |                         |                                |                      |                    |                          |                   |               |                                         |                  |                |
|    | 21                      | 1 29 29                        | 9 0 2                | 69                 | 2 5                      | 2 a               | 0 6 9         | ବ୍ୟହ ସ                                  | - 1              |                |
|    | @91987                  | 9 5976810                      | อโมสาดภูม            | 19/19/19/19/15/09  | 1912912 0                | 1912912902        | 2019 91 9100  | 5 9(09198791                            | 2 2 2 1 1        |                |
|    | TI LA MI                | U de dvinei                    | D P D PL I M P P P P | PNNIOPRAII         | SURPHEL PAL              | 10699111          | 1 IPD R PRILI | 9 2 2 2 2 2 2 2 2 2 2 2 2 2 2 2 2 2 2 2 | 2 61 8 18        |                |
|    |                         | Ð                              | 9                    | 60                 | U                        | e<br>U            |               |                                         |                  |                |
|    |                         |                                |                      |                    |                          |                   |               |                                         |                  |                |
|    |                         |                                | 14 0/                |                    | 4                        |                   | 24 0          |                                         |                  |                |
|    |                         |                                | 101                  | 10 1) 0/2000       | 200 LOOLDOO              | 1104 2)           | 001100        |                                         |                  |                |
|    |                         |                                | [(0)]                | 11 90014           | 1011110110               |                   | 1 1 7 1 9     |                                         |                  |                |
|    |                         |                                | - DVIE               |                    |                          | bbble CI          | d Kobi IVI    |                                         |                  |                |

- (3) การใส่ข้อมูลวันเกิดสามารถทำได้ 2 วิธี
  - พิมพ์วันที่โดยตรงลงในช่องข้อมูล โดย Format ที่ใช้จะเป็น Format เดียวกันกับที่คอมพิวเตอร์ตั้ง ค่าไว้ เช่น หากคอมพิวเตอร์ของท่านตั้งค่าการแสดงวันที่เป็น 18-Jul-2021 (dd-mmm-yyyy) ข้อมูล วันที่ที่แสดงผลในโปรแกรมจะแสดงผลเป็นรูปแบบเดียวกันกับที่คอมพิวเตอร์ตั้งค่าไว้
  - 2) วิธีที่ 2 คลิก icon ปฏิทิน และเลือกวันที่ต้องการโดยใช้ลูกศร
- (4) คลิก "Search" หากผู้ร้องขอไม่มีข้อมูลประวัติอยู่ในฐานระบบ โปรแกรมจะแจ้งเตือนว่าข้อมูลที่ท่านค้นหา ไม่มีอยู่ในระบบ โดยหากต้องการสร้างใหม่ให้คลิก "Yes" (ดูรายละเอียดในหัวข้อ 3.2.1)

## 3.2.1 การสร้างข้อมูลใหม่ในฐานข้อมูลของระบบกรณีผู้ขอไม่เคยมีประวัติการขอรับใบสำคัญแพทย์

ในกรณีที่ผู้ขอรับใบสำคัญแพทย์ไม่เคยขอใบสำคัญแพทย์ โดยเฉพาะการขอใบสำคัญแพทย์เพื่อใช้ ประกอบการขอออกใบอนุญาตศิษย์การบิน และใบอนุญาตศิษย์พนักงานควบคุมการจราจรทางอากาศ ฐานข้อมูล จะยังไม่มีข้อมูลของผู้ขอออกใบสำคัญแพทย์ **ให้เจ้าหน้าที่สร้างข้อมูลใหม่ในฐานข้อมูลของระบบ**ก่อนการตรวจ สุขภาพจึงจะดำเนินการสร้างรายการตรวจในขั้นถัดไปได้ โดย

- (1) เจ้าหน้าที่คลิก File >> Manage Applicants
- (2) คลิก "Search" ชื่อหรือนามสกุล และ วันเกิด หากผู้ร้องขอไม่มีข้อมูลประวัติอยู่ในฐานระบบ โปรแกรม จะแจ้งเตือนว่าข้อมูลที่ท่านค้นหา ไม่มีอยู่ในระบบ โดยหากต้องการสร้างใหม่ให้คลิก "Yes"

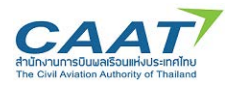

## แนวทางปฏิบัติในการใช้งานระบบ EMPIC-EAP Part MED

ขั้นตอนในการขอและการออกใบสำคัญแพทย์ผ่านระบบ EMPIC-EAP Part MED

| File Master      | Data Configuration Data Mainte          | nance Reports QS Queri                             | es Help                    |                                      |                         |                      |                    | Jobs & Tasks EMP | IC-EAP |
|------------------|-----------------------------------------|----------------------------------------------------|----------------------------|--------------------------------------|-------------------------|----------------------|--------------------|------------------|--------|
| Limitations ×    | K Manage Applicants X                   |                                                    |                            |                                      |                         |                      |                    |                  |        |
|                  |                                         | Lest Name                                          | Empic                      | Date of Birth 01-Aug-1980            | τ                       | Licence No.          |                    |                  |        |
|                  |                                         | First Name                                         | Test                       | Place of Birth                       |                         | External ID          |                    |                  |        |
|                  |                                         |                                                    |                            |                                      | Sys                     | em Ref. Na.          |                    |                  |        |
|                  |                                         |                                                    |                            | G Search Beter                       | -                       |                      |                    |                  |        |
|                  |                                         |                                                    |                            |                                      |                         |                      |                    |                  |        |
| Provinces        | - Internet                              | Day (Dat                                           | Provide Pro-               | (marked)                             | Transa Ma               | ( Participa          | C. Hun D. C. No.   | Electronic Mark  | ,00    |
| Lines Contention | 100000000000000000000000000000000000000 | A SHEARDAR AND AND AND AND AND AND AND AND AND AND | Anno anna an ann an Acarol |                                      | A STATE AND AND A STATE | and a constrained of | 555550W068107/6636 |                  |        |
|                  |                                         |                                                    | _                          |                                      |                         |                      |                    |                  |        |
|                  |                                         |                                                    | Confirmation               | id an applicant with these criteria. | ×<br>orded by searching |                      |                    |                  |        |

(3) จะปรากฎหน้าจอให้กรอกข้อมูลส่วนบุคคลของผู้ขอ โดยรายการข้อมูลที่มี \* คือข้อมูลที่จำเป็นต้องกรอก

เช่น Last Name\* First Name\*

|     | File Master Data Configura   | tion Data Maintenance Re | eports QS Queries Help                |                             |        |                | Jobs & "                              | Tasks EMPIC-EAP 🗔 |
|-----|------------------------------|--------------------------|---------------------------------------|-----------------------------|--------|----------------|---------------------------------------|-------------------|
| MED | Limitations X Manage Apple   | icants X                 |                                       |                             |        |                |                                       |                   |
|     | Manage Applicants 🗦 🍰 Ne     | rv Applicant             |                                       |                             |        |                |                                       |                   |
| +   | Last Name*                   | Empic                    |                                       |                             |        |                |                                       |                   |
|     | Last Name [th]               | เอ็ทมีค                  | 1                                     |                             |        |                |                                       |                   |
|     | Former Last Name(s)          |                          |                                       |                             |        |                |                                       |                   |
|     | First Name*                  | Test                     | 1                                     |                             |        |                |                                       |                   |
|     | First Name [th]              | เทสด์                    |                                       |                             |        | (              |                                       |                   |
|     | Middle Name(s)               |                          |                                       |                             |        | n adv          | 10 1 4 24                             |                   |
|     | Middle Name(s) [th]          |                          |                                       |                             |        | ในกรณทตองกา    | เรปรบปรุงหรอแกไข                      | ข                 |
|     | Sex*                         | © Fensale O Male         |                                       |                             |        | 94 D           | 4. 0. 4 d                             |                   |
|     | Date of Birth*               | 01-Aug-1980 🛣            |                                       |                             |        | ข้อมลไบอนญาต   | <i>า</i> ผ์ประจำหน้าที                |                   |
|     | Place of Birth*              | Bangkok                  |                                       |                             |        | ଏ ବ୍ୟ          | ۹                                     |                   |
|     | Country of Birth*            | Thailand                 | •                                     |                             |        | Liconco ให้กละ | 🚽 🥖 Edit (F2)                         |                   |
|     | Nationality*                 | Thai                     | *                                     |                             |        |                |                                       |                   |
|     | Print Language               | O English 🗇 Thai         |                                       |                             |        |                |                                       |                   |
|     | Permanent Address:           |                          |                                       | Postal Address:             |        |                | Alternate address                     |                   |
|     | Building                     | อาคาราทศพล               |                                       | Building                    | 1      |                |                                       |                   |
|     | Street, Sub-district/Number* | ราชดำริ                  | 456                                   | Street, Sub-district/Number | 1      |                |                                       |                   |
|     | ZIP Code/district*           | 10210 #1995              |                                       | ZIP Code/district           |        |                |                                       |                   |
|     | Province                     | กรุงเทพา                 | i i i i i i i i i i i i i i i i i i i | Province                    | [      |                |                                       |                   |
|     | Country*                     | Thailand                 |                                       | Country                     | -      | 4              |                                       |                   |
|     | Phone No./Mobile:            | +66                      | 020002000                             | Phone No. 2                 | +66    |                |                                       |                   |
|     | E-mail                       | Testempic@caat.or.th     |                                       |                             |        |                |                                       |                   |
|     | * Mandatory Field            |                          |                                       |                             |        |                | · · · · · · · · · · · · · · · · · · · |                   |
|     | Licences                     |                          |                                       |                             |        |                |                                       |                   |
|     | Licence Class +              | Туре                     | Country                               | Licence No.                 | Status | Use for Print  | Use for Interface                     | 37                |
|     |                              |                          |                                       |                             |        |                |                                       | Ede (E2)          |
|     |                              |                          |                                       |                             |        |                |                                       | y con (r2)        |
|     |                              |                          |                                       |                             |        |                |                                       |                   |
|     | -                            |                          |                                       |                             |        |                |                                       |                   |
|     |                              |                          |                                       |                             |        |                |                                       | Cancel (F11)      |

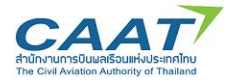

(4) ในกรณีที่ต้องการปรับปรุงหรือแก้ไขข้อมูลใบอนุญาตผู้ประจำหน้าที่ Licence ให้ดำเนินการดังนี้

กดปุ่ม 🖊 Edit (F2) >> 🔳 New (กรณียังไม่มีข้อมูล หรือ กดปุ่ม 📝 Edit กรณีต้องการแก้ไข)

เลือก Licence Class (กรณีนักบิน-FCL, พนักงานควบคุมจราจรทางอากาศ-ATC

เลือก Type >> เลือกประเทศที่ออก Licence >> ติ๊กปุ่ม 🔽 n/a ออก ให้เป็น 🗖 n/a และ ใส่หมายเลข Licence

obs & Tasks EMPIC-EAP MED imitations X Manage Applicants X Manage Applicants > 🔒 New Applicant + Last Name\* Emok เอียมีค Last Name [th] Former Last Name(s) Test First Name\* First Name [th] าทธศ Middle Name(s) E Change Licences Middle Name(s) [th] Licence No. Status Use for Print Use for Interface nce Class + Type Country C Female O I 01-Aug-1980 Date of Birth\* Place of Birth\* Bangkok The land Country of Birth' Thai O English nt Addres อาการห รรมต่าชี 10210 ZIP Code/district\* 🚰 View 📄 New 🥖 Edit 📲 Delete Thailand 🗸 OK 🗙 Cancel +65 E-mail / Edit (F2) Cancel (F11)

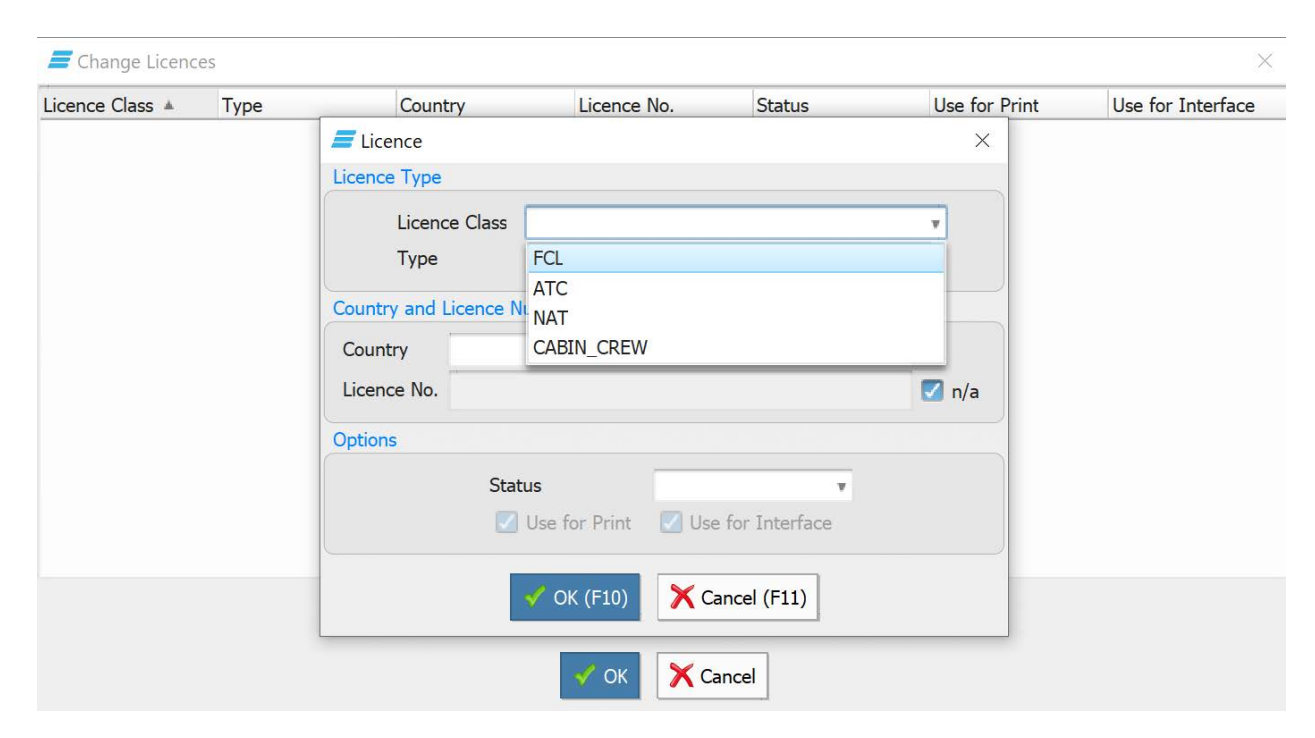

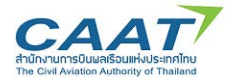

| Access of | CI      | 1.1      |
|-----------|---------|----------|
|           | ( hande | licences |

| Licence Class 🔺 Type | Cour         | try         | Licence No.            | Status          | Use for Print | Use for Interface |
|----------------------|--------------|-------------|------------------------|-----------------|---------------|-------------------|
|                      | 🕖 Licence    |             |                        |                 | ×             |                   |
|                      | Licence Type |             |                        |                 |               |                   |
|                      | Licen        | ce Class F  | CL                     |                 | Ŧ             |                   |
|                      | Туре         | Α           | irline Transport Pilot | Licence         | T             |                   |
|                      | Country and  | Licence Nun | nber                   |                 |               |                   |
|                      | Country      | 🔳 Thailar   | nd                     |                 | T             |                   |
|                      | Licence No.  | D-1234      |                        |                 | 🗌 n/a         |                   |
|                      | Options      |             |                        |                 |               |                   |
|                      |              | Status      | 🔗 Act                  | tive 🔹          |               |                   |
|                      |              | <b>V</b> !  | se for Print 🔽 Us      | e for Interface |               |                   |
|                      |              | A           | OK (F10)               | ancel (F11)     |               |                   |
|                      | 1            |             | 🗸 ок 🗙 с               | ancel           |               |                   |

(5) จะปรากฏข้อมูลครบถ้วนตามภาพ

| Manage Applicants 📏 👪 Ne     | w Applicant                             |         |                             |        |   |               |             |                   |              |
|------------------------------|-----------------------------------------|---------|-----------------------------|--------|---|---------------|-------------|-------------------|--------------|
| Last Name*<br>Last Name [th] | Empic<br>เอ็ทปีค                        | 1       |                             |        |   |               |             |                   |              |
| Former Last Name(s)          | Tast                                    |         |                             |        |   |               |             |                   |              |
| First Name [th]              | INAG                                    |         |                             |        |   |               |             |                   |              |
| Middle Name(s)               | 100000<br>77                            |         |                             |        |   |               |             |                   |              |
| Middle Name(s) [th]          | -                                       |         |                             |        |   |               |             |                   |              |
| Sex*                         | Female     O     Male                   |         |                             |        |   |               |             |                   |              |
| Date of Birth*               | 01-Aug-1980                             |         |                             |        |   |               |             |                   |              |
| Place of Birth*              | Bangkok                                 | -       |                             |        |   |               |             |                   |              |
| Country of Birth*            | = Theilend                              | *       |                             |        |   |               |             |                   |              |
| Nationality*                 | Thai                                    | •       |                             |        |   |               |             |                   |              |
| Print Language               | O English C Thai                        |         |                             |        |   |               |             |                   |              |
| Permanent Address:           |                                         |         | Postal Address:             |        |   |               | Alternate a | iddress           |              |
| Building                     | 0101510010                              |         | Building                    | r      |   |               |             |                   |              |
| Street, Sub-district/Number* | ราชล่าชี                                | 456     | Street, Sub-district/Number |        |   | 31            |             |                   |              |
| ZIP Code/district*           | 10210 anns                              |         | ZIP Code/district           |        |   |               |             |                   |              |
| Province                     | กรุงเทพา                                |         | Province                    |        |   |               |             |                   |              |
| Country*                     | = Thailand                              |         | Country                     | [      |   |               |             |                   |              |
| Phone No./Mobile:            | +66 0200                                | 02000   | Phone No. 2                 | +66    |   |               |             |                   |              |
| E-mail                       | Testempic@caat.or.th                    |         |                             |        |   |               |             |                   |              |
| * Mendatory Field            |                                         |         |                             |        |   |               |             |                   |              |
| Ucences                      |                                         |         |                             |        |   |               |             |                   |              |
| Licence Class +              | Type<br>Airline Transport Pilot Licence | Country | Licence No.                 | Status | 0 | Use for Print | 0           | Use for Interface |              |
|                              | P                                       |         |                             |        |   |               | ~           |                   | Edit (F2)    |
|                              |                                         |         |                             |        |   |               |             |                   | Cancel (F11) |

(6) เมื่อกรอกข้อมูลครบถ้วนแล้ว คลิก Save 📕

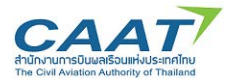

(7) คลิก "Search" อีกครั้งเพื่อปรับปรุงการค้นหา ชื่อของผู้ร้องขอจะปรากฏขึ้นในตารางผลการค้นหาประวัติ ผู้ถือใบสำคัญแพทย์

| คลิก "    | Search" อีกค  | รั้งเพื่อปรับป | รุงการค้นหา      | Scorch •  | Syste          | em Ref. No. |                 |             |        |
|-----------|---------------|----------------|------------------|-----------|----------------|-------------|-----------------|-------------|--------|
| Last Name | First Name    | Date of Birth  | Examination Date | Blocked   | Licence No.    | Examiner    | System Ref. No. | External ID | D(1/1) |
| Empic     | Test          | 01-Aug-1980    |                  |           | FCL-n/a        |             | TH18920         |             |        |
|           | อของผ้ร้องของ | วจะปรากภขึ้า   | นในตารางผลเ      | าารค้นหาเ | ไระวัติผ้ถือใบ | สำคัญแพทย   |                 |             |        |

รายละเอียดในหัวข้อ 3.3

## 3.2.2 กรณีผู้ขอเคยมีประวัติการขอรับใบสำคัญแพทย์

**ให้เจ้าหน้าที่สร้างรายการตรวจในระบบ** เมื่อผู้ขอใบสำคัญแพทย์มีข้อมูลอยู่ในฐานข้อมูลแล้ว เจ้าหน้าที่ สามารถสร้างรายการตรวจในระบบได้ โดยข้อมูลสำคัญของการตรวจ ได้แก่ ประเภทการยื่นขอ (ออกใหม่ หรือ ต่อ อายุ) และ ระดับชั้น (Class 1 Class 2 Class 3 และ Class 4)

หลังจากที่ผู้ขอรับใบสำคัญแพทย์ถูกสร้างรายงานการตรวจในระบบ ณ AMC หรือ AMO ใดแล้ว ผู้ขอรับ ใบสำคัญแพทย์จะไม่สามารถเปลี่ยน AMC หรือ AMO หลังจากนี้ได้ ยกเว้นจะทำการขอยกเลิกการตรวจ

(1) คลิก File >> Manage Applicants

(2) คลิก "Search" ชื่อหรือนามสกุล และ วันเกิด หากผู้ร้องขอมีข้อมูลประวัติอยู่ในฐานระบบแล้ว ชื่อของผู้ ร้องขอจะปรากฏขึ้นในตารางผลการค้นหาประวัติผู้ถือใบสำคัญแพทย์

(3) ให้เจ้าหน้าที่สร้างรายการการตรวจสุขภาพโดยการกดปุ่ม Rew Examination เพื่อสร้างรายการตรวจ สุขภาพดูรายละเอียดในหัวข้อ 3.3

| Last Name Empic Date of Birth Examination Date Biocked Locnce No. Examiner System Ref. No. Examiner System Ref. No. Exami | Last Name Empic Date of Birth 01-Aug-1980 T T Licence No. Examiner System Ref. No. External ID Last Name First Name Date of Birth Examination Date Blocked Licence No. Examiner System Ref. No. External ID The System Ref. No. Examiner System Ref. No. External ID The System Ref. No. Examiner System Ref. No. Examiner System |
|----------------------------------------------------------------------------------------------------|----------------------------------------------------------------------------------------------------|
| First Name     Test     Place of Birth     External ID       System Ref. No.     System Ref. No.       Last Name     Date of Birth     Examination Date       Blocked     Leonce No.     Examiner       System Ref. No.     External ID       Date of Birth     Examination Date       Blocked     Leonce No.       Empic     Test       01-Aug-1980     FCL-rn/a                                                                                                    | First Name         Test         Place of Bith         External ID           System Ref. No.         System Ref. No.         System Ref. No.           Last Name         Finst Name         Date of Birth         Examination Date         Blocked         Licence No.         Examiner         System Ref. No.           Last Name         Test         01-Jug-1980         Blocked         Licence No.         Examiner         System Ref. No.         External ID                                                                                                    |
| System Ref. No.       System Ref. No.       System Ref. No.       Last Name     First Name       Date of Birth     Examination Date     Blocked     Lonne No.     Examiner     System Ref. No.       Empic     Test     01-Aug-1960     Examination     Blocked     Lonne No.     Examiner                                                                                                    | System Ref. No.         System Ref. No.         Source         Start Name         First Name         Date of Birth         Examination Date         Blocked       Licence No.         Examiner       System Ref. No.         Date of Birth       Examination Date         Blocked       Licence No.         Examiner       System Ref. No.         Examiner       System Ref. No.         Date of Birth       Examination Date         Blocked       Licence No.         Examiner       System Ref. No.         Examiner       System Ref. No.         Examiner       System Ref. No.         Examiner       System Ref. No.         Examiner       System Ref. No.         Examiner       System Ref. No.         Examiner       System Ref. No.         Examiner       System Ref. No.                                                                                                    |
| Control Note     Dete of Birth     Examination Date     Blocked     Learne No.     Examiner     System Ref. No.     External ID       Empic     Test     01-Aug-1960     FCL-rn/e     TH18920                                                                                                    | Search     € Reset       Last Name     First Name       Date of Birth     Examination Date       Blocked     Licence No.       Examiner     System Ref. No.       Examiner     System Ref. No.       Examiner     Trials 200                                                                                                    |
| Last Name         First Name         Date of Birth         Examination Date         Blocked         Licence No.         Examiner         System Ref. No.         External ID           Empic         Test         01-Aug-1980         Ed         FCL-rs/a         TH18920         Ed         Ed                                                                                                    | Control         Sourch         € Reset           Last Name         First Name         Date of Birth         Examination Date         Blocked         Licence No.         Examiner         System Ref. No.         External 1D           mpic         Test         01-Aug-1980         FCL-n/a         TH18920                                                                                                    |
| Search         € Reset            Last Name         First Name         Date of Birth         Examination Date         Blocked         Liconce No.         Examiner         System Ref. No.         External ID           Empic         Test         01-Aug-1960         Et         FCL-rn/a         TH18920         Et                                                                                                    | Search         € Reset           Last Name         First Name         Date of Birth         Examination Date         Blocked         Licence No.         Examiner         System Ref. No.         External ID           mpic         Test         01-Jug-1980         EV         FCL-n/#         TH18920         EV                                                                                                    |
| μ         Date of Birth         Examination Date         Blocked         Loonce No.         Examiner         System Ref. No.         External ID           Empic         Test         01-Aug-1960         FCL-n/4         TH19920         Th19920                                                                                                    | μ         Date of Birth         Damination Date         Blocked         Licence No.         Examiner         System Ref. No.         External ID           mpic         Test         01-Jug-1980         FCL-n/a         TH18920 <td< th=""></td<>                                                                                                    |
| μ         Date of Birth         Examination Date         Blocked         Loence No.         Examiner         System Ref. No.         External 1D           Empic         Test         01-Aug-1960         FCL-rn/a         TH18920         TH18920                                                                                                    | μ         Date of Birth         Examination Date         Blocked         Licence No.         Examiner         System Ref. No.         External ID           mpic         Test         01-Aug-1960         PGL-n/a         TH18920         TH18920                                                                                                    |
| Last Nome         First Name         Date of Birth         Examination Date         Blocked         Licence No.         Examiner         System Ref. No.         External ID           Empire         Test         01-Aug-1980         FCL-rn/a         TH18920         TH18920                                                                                                    | Last Name         First Name         Date of Birth         Examination Date         Blocked         Licence No.         Examiner         System Ref. No.         External ID           mpic         Test         01-Jup-1980         FCL-n/a         TH18920         TH18920                                                                                                    |
| Empic Test 01-Aug-1960 FCL-n/a TH18920                                                                                                    | mpic Test 01-Jug-1980 FCL-n/a TH18920                                                                                                    |
|                                                                                                    |                                                                                                    |
|                                                                                                    |                                                                                                    |

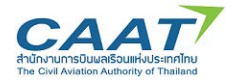

### 3.3 การสร้างรายการการตรวจสุขภาพ

(1) คลิก File >> Manage Applicants

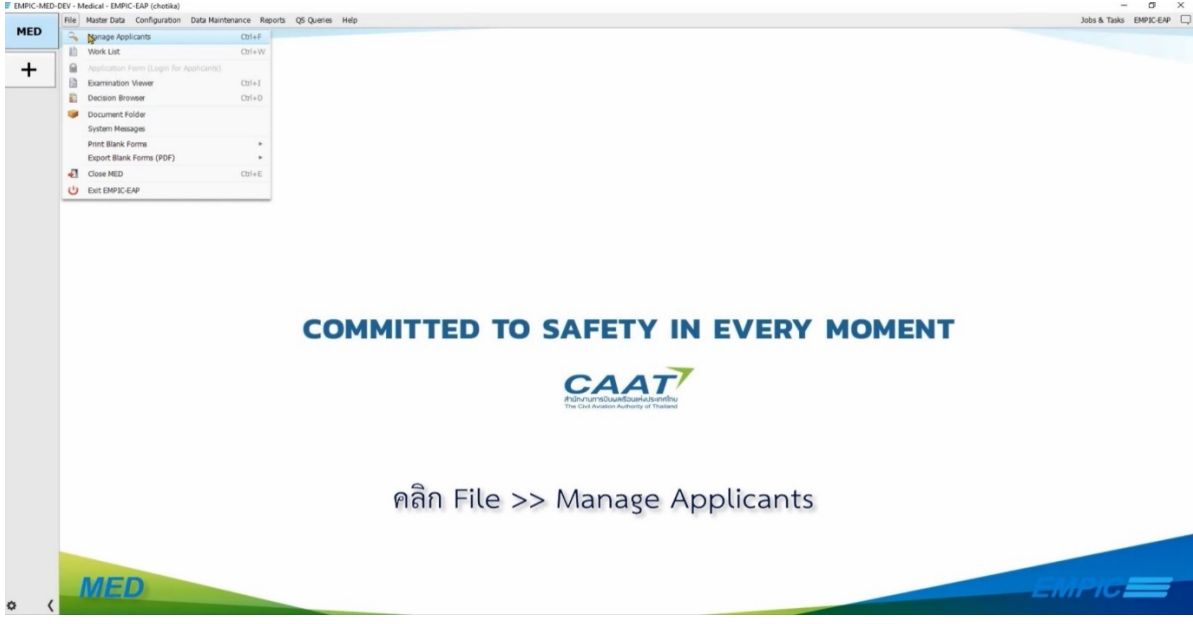

(2) ค้นหาประวัติผู้ถือใบสำคัญแพทย์ในฐานข้อมูล โดยข้อมูลที่จำเป็นในการใช้ค้นหา มี 2 ส่วน ได้แก่ 1) ชื่อ หรือนามสกุล และ 2) วันเกิด

(3) คลิก "Search" หากผู้ร้องขอมีข้อมูลประวัติอยู่ในฐานระบบแล้ว ชื่อของผู้ร้องขอจะปรากฎขึ้นในตาราง ผลการค้นหาประวัติผู้ถือใบสำคัญแพทย์

(4) คลิก "New Examination" 🔤 🐨 Examination เพื่อสร้างรายการตรวจสุขภาพ

| mitations × N | manage Applicants A |               |                  |                      |             |             |                 |             |
|---------------|---------------------|---------------|------------------|----------------------|-------------|-------------|-----------------|-------------|
|               |                     | Last Name E   | mpic             | Date of Birth 01-Aug | 1980 T 🔳 L  | Licence No. |                 |             |
|               |                     | First Name T  | est              | Place of Birth       |             | External ID |                 |             |
|               |                     |               | 2                | Search •             | Syste       | m Ref. No.  |                 |             |
|               |                     |               |                  |                      |             |             |                 | ) هر        |
| Last Name     | First Name          | Date of Birth | Examination Date | Blocked              | Licence No. | Examiner    | System Ref. No. | External ID |
| mpic          | Test                | 01-1000       |                  |                      |             |             |                 |             |
|               | ▲3                  | 07-99597300   |                  |                      | FQ:-n/a     |             | TH18920         |             |
|               | 3                   | ur-Hag-1360   | 4                |                      | FCL-n/a     |             | TH18520         |             |

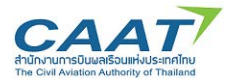

ข้อมูลในการสร้างรายการตรวจสุขภาพประกอบด้วย 4 ส่วนดังแสดงในแต่ละแถบด้านซ้ายบน Applicant CAAT FCL ATCO Overview

**ส่วนที่ 1** คือ ข้อมูลส่วนบุคคล **Applicant** (Tab Applicant) โดยข้อมูลที่แสดงเป็นข้อมูลที่ดึงมาจาก ฐานข้อมูลที่มีอยู่ หากข้อมูลมีการเปลี่ยนแปลง เจ้าหน้าที่สามารถแก้ไขจากตรงนี้ได้เมื่อปรับปรุงข้อมูลเรียบร้อย และตรวจสอบความถูกต้องแล้ว คลิก "Save"

ส่วนที่ 2 คือข้อมูลเกี่ยวกับการตรวจสุขภาพของนักบิน **CAAT FCL** (Tab CAAT FCL)

**ส่วนที่ 3** คือข้อมูลเกี่ยวกับการตรวจสุขภาพของเจ้าหน้าที่ควบคุมจราจรทางอากาศ **Arco** (Tab ATCO)

ทั้งนี้สำหรับการตรวจสุขภาพของนักบิน ให้กรอกเฉพาะส่วนที่ 2 และข้ามในส่วนที่ 3 ไป ในทางกลับกัน การตรวจสุขภาพของเจ้าหน้าที่ควบคุมจราจรทางอากาศให้ข้ามส่วนที่ 2 ไปและกรอกเฉพาะส่วนที่ 3

**ส่วนที่ 4** ภาพรวมการตรวจสุขภาพ <sup>Overview</sup> (Tab Overview) ข้อมูลสำคัญในส่วนนี้ คือ การกำหนด แพทย์ผู้ตรวจสำหรับรายการตรวจนี้ และหัวข้อที่จำเป็นในการตรวจ โดยนายแพทย์ผู้ตรวจใน 1 รายการตรวจ สามารถมีได้สูงสุด 2 ท่าน โดยนายแพทย์ 1 ใน 2 ท่านนั้นจะมีผู้ที่สามารถลงนามในใบสำคัญแพทย์ได้เพียงท่าน เดียว

**ส่วนที่ 1** คือ ข้อมูลส่วนบุคคล **Applicant** (Tab Applicant) โดยข้อมูลที่แสดงเป็นข้อมูลที่ดึงมาจากฐานข้อมูลที่ มีอยู่ หากข้อมูลมีการเปลี่ยนแปลง สามารถแก้ไขจากตรงนี้ได้เมื่อปรับปรุงข้อมูลเรียบร้อยและตรวจสอบความ ถูกต้องแล้ว คลิก "Save"

| es realing                                                                                                    | Empic                                                                                                    |          |                    |  |
|----------------------------------------------------------------------------------------------------|----------------------------------------------------------------------------------------------------|----------|--------------------|--|
|                                                                                                    |                                                                                                    |          |                    |  |
| st Name [th]                                                                                                    | เอ็ทปิด                                                                                                    |          |                    |  |
| st Name*                                                                                                    | Test                                                                                                    |          |                    |  |
| st Name [th]                                                                                                    | เทสต์                                                                                                    |          |                    |  |
| x*                                                                                                    | Female      O M                                                                                                    | lale     |                    |  |
| te of Birth*                                                                                                    | 01-Aug-1980                                                                                                    | <b>1</b> |                    |  |
| ace of Birth*                                                                                                    | ***บังคับใส่บ่อมล                                                                                                    |          |                    |  |
| untry of Birth*                                                                                                    | Thailand                                                                                                    |          |                    |  |
| tionality*                                                                                                    | Thai                                                                                                    |          |                    |  |
|                                                                                                    |                                                                                                    |          |                    |  |
| int Language                                                                                                    | O English                                                                                                    | Thai     |                    |  |
| int Language<br>rmanent Address:                                                                                                    | O English O                                                                                                    | Thai     |                    |  |
| nt Language<br>rmanent Address:                                                                                                    | O English O                                                                                                    | Thai     |                    |  |
| int Language<br>rmanent Address:<br>ilding                                                                                            | C English                                                                                                    | Thai     |                    |  |
| int Language<br>rmanent Address:<br>ilding<br>reet, Sub-district/Number*                                                              | <ul> <li>English</li> <li>****บังคับไดข่อมูล</li> <li>****บังคับไดข่อมูล</li> </ul>                                                                                                    | Thai     | ***บังสับได้ปอนค   |  |
| int Language<br>mmanent Address:<br>iilding<br>reet, Sub-district/Number*<br>P Code/district*                                         | <ul> <li>English</li> <li>***มังคันไสข่อนค</li> <li>***ขังคันไสข่อนค</li> <li>10210</li> </ul>                                                                                                    | Thai     | ***บังคับได้ข่อนค  |  |
| int Language<br>rmanent Address:<br>ilding<br>reet, Sub-district/Number*<br>P Code/district*<br>ovince                                | <ul> <li>English</li> <li>***บังค์บไลข่อมูล</li> <li>***บังค์บไลข่อมูล</li> <li>10210</li> <li>กระเบาหา</li> </ul>                                                                                                    | Thai     | ***บังคับได้ส่อนค  |  |
| int Language<br>irmanent Address:<br>ilding<br>reet, Sub-district/Number*<br>P Code/district*<br>ovince<br>untry*                     | ● English ●<br>****3x4x1x4zxx<br>****3x4x1x4zxx<br>10210<br>Mextitik*<br>■ Thailand                                                                                                    | Thai     | ***ชื่อคืนได้ช่อนค |  |
| int Language<br>imanent Address:<br>iilding<br>reet, Sub-district/Number*<br>P Code/district*<br>ovince<br>unttry*<br>one No./Mobile: | • English •<br>••••Ъобъ2ки2кие<br>••••Ъобъ2ки2кие<br>10210<br>престика<br>= Theilend<br>+66                                                                                                    | Thai     | *** Soffu brida un |  |
| Int Language<br>Imanent Address:<br>Iilding<br>P Code/district*<br>ovince<br>untry*<br>one No./Mobile:<br>mail                        | English     English     This is a second second secon | Thei<br> | ***doduLniibuun    |  |

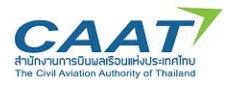

ข้อมูลส่วนที่ 2 คือข้อมูลการตรวจสุขภาพผู้ประจำหน้าที่นักบิน CAAT FCL (Tab CAAT FCL) โดย

(1) กดเลือก Medical Examination date ระบบจะเติมเป็นวันที่ปัจจุบันโดยอัตโนมัติ สำหรับการ บันทึกการสอบก่อนหรือย้อนหลัง จำเป็นต้องมีการอนุญาตพิเศษจากผู้ใช้ ระยะเวลาที่ถูกต้องตามสิทธิ์ของจะแสดง ในช่องถัดไป

(2) กดเลือก Medical Examination Category โดยเลือก Initial (การตรวจครั้งแรก) หรือ Renewal (ตรวจเพื่อใบสำคัญแพทย์)

(3) กดเลือก Medical Examination Class ตามประเภทใบอนุญาตผู้ประจำหน้าที่ ใสวันที่หมดอายุ ครั้งที่แล้ว

- (4) กดเลือกรายการที่เกี่ยวข้อง
- (5) กดเลือกและบันทึกข้อมูลรายละเอียดที่เกี่ยวข้องในแต่ละข้อ
- (6) กดเลือกประเภทใบอนุญาตและหมายเลข Licence
- (7) เมื่อกรอกข้อมูลครบในหน้านี้แล้ว คลิก Tab <sup>Overview</sup> (โดยข้ามขั้นตอนการกรอกข้อมูลใน Tab ATCO เนื่องจากเป็นของใบอนุญาต ATC พนักงานควบคุมจราจรทางอากาศ และในทางกลับกันหากเป็นการ กรอกข้อมูลของ ATC ให้ข้ามการกรอกใน Tab **CAAT FCL** )

|                          | Thailand T                                                                                                    |                                                                                                    |                    |                    |                | Ŧ      |         |
|--------------------------|----------------------------------------------------------------------------------------------------|----------------------------------------------------------------------------------------------------|--------------------|--------------------|----------------|--------|---------|
| Applicant CAAT FCL       | ATCO Overview                                                                                                    |                                                                                                    |                    |                    |                |        |         |
| Examination Date         | 26-Aug-2021 👮 Date until: 25-Sep-2021                                                                                                    |                                                                                                    | 2                  |                    |                |        |         |
| Examination Category     | Initial                                                                                                    |                                                                                                    | O Renewal          |                    | Revalidation   |        |         |
| Examination Class        | 🗹 Class 1 Expires on: 30-Aug-2021                                                                                                    | 3                                                                                                  |                    |                    |                |        |         |
|                          | 🜠 Class 2 Expires on:                                                                                                    |                                                                                                    |                    |                    |                |        |         |
|                          | 🕼 Class 4 Expires on:                                                                                                    |                                                                                                    |                    |                    |                |        |         |
| Instrument Rating        | Q Yes O No                                                                                                    |                                                                                                    |                    |                    |                |        |         |
|                          |                                                                                                    |                                                                                                    |                    |                    |                |        |         |
|                          |                                                                                                    |                                                                                                    |                    |                    |                |        |         |
| 4                        |                                                                                                    |                                                                                                    |                    |                    |                |        |         |
| Spectacles/Contact Lense | s 💮 Yes 🧿 No                                                                                                    |                                                                                                    |                    |                    |                |        |         |
|                          | more than -6 D                                                                                                    | within -6 and -3 D                                                                                 | within -3 and +3 D | within +3 and +5 D | more than +5 D |        |         |
| Refraction Error         | 0                                                                                                    |                                                                                                    | 0                  | 0                  |                |        | (I) n/a |
| Last Date of:            | Examination Date                                                                                                    | 20-Aug-2020 😤                                                                                      |                    |                    |                | _      |         |
|                          | Electrocardiogram                                                                                                    | 22                                                                                                 |                    |                    |                |        |         |
|                          | Extended Ophthalmology                                                                                                    | 2                                                                                                  |                    |                    |                |        |         |
|                          | Tonometry                                                                                                    | 22                                                                                                 |                    |                    |                |        |         |
|                          | Automa                                                                                                    | #                                                                                                  |                    |                    |                |        |         |
|                          | Mudiogram                                                                                                    |                                                                                                    |                    |                    |                |        |         |
|                          | Lipid Profile                                                                                                    | **                                                                                                 |                    |                    |                |        |         |
|                          | Audiogram<br>Lipid Profile<br>Naemoglobin                                                                                                    | 22                                                                                                 |                    |                    |                |        |         |
|                          | Audiogram<br>Lipid Profile<br>Naemoglobin<br>Extended Cardiovascular Assessment                                                                                                | 22                                                                                                 |                    |                    |                |        |         |
|                          | Audiogram<br>Lipid Profile<br>Haemoglobin<br>Extended Cardiovascular Assessment<br>Psychoactive substance testing, where necessary                                             | 11<br>12<br>13<br>13<br>14                                                                         |                    |                    |                |        |         |
|                          | Audiogram<br>Lipid Profile<br>Haemoglobin<br>Extended Cardiovascular Assessment<br>Psychoactive substance testing, where necessary<br>Mental Health Assessment                 | 22<br>23<br>23<br>23<br>24<br>24<br>24<br>24<br>24<br>24<br>24<br>24<br>24<br>24<br>24<br>24<br>24 |                    |                    |                |        |         |
|                          | Audiogram<br>Lipid Profile<br>Haemoglobin<br>Extended Cardiovascular Assessment<br>Psychoactive substance testing, where necessary<br>Mental Health Assessment<br>Country Type | 2000 C                                                                                             | 6                  |                    |                | Number |         |

ข้อมูลส่วนที่ 3 คือข้อมูลเกี่ยวกับการตรวจสุขภาพของเจ้าหน้าที่ควบคุมจราจรทางอากาศ ATCO (Tab ATCO) ข้ามขั้นตอนในการกรอกใน Tab CAAT FCL

(1) กดเลือก Medical Examination date ระบบจะเติมเป็นวันที่ปัจจุบันโดยอัตโนมัติ สำหรับการบันทึก การสอบก่อนหรือย้อนหลัง จำเป็นต้องมีการอนุญาตพิเศษจากผู้ใช้ ระยะเวลาที่ถูกต้องตามสิทธิ์ของจะแสดงในช่อง ถัดไป

(2) กดเลือก Medical Examination Category โดยเลือก Initial (การตรวจครั้งแรก) หรือ Renewal (ตรวจเพื่อใบสำคัญแพทย์)

(3) กดเลือก Medical Examination Class 3 ใสวันที่หมดอายุครั้งที่แล้ว

- (4) กดเลือกและบันทึกข้อมูลรายละเอียดที่เกี่ยวข้องในแต่ละข้อ
- (5) บรรทัดสุดท้ายกดเลือก License ATC ตามประเภทและหมายเลขใบอนุญาต

| Applicant CAAT FCL      | ATCO Overview                                   |                  |                   |                    |                 |        |  |
|-------------------------|-------------------------------------------------|------------------|-------------------|--------------------|-----------------|--------|--|
| Examination Date        | 26-Aug-2021 📅 Date until: 25-Sep-2021           |                  | 2                 |                    |                 |        |  |
| Examination Category    | Initial                                         |                  | O Renewal         | (                  | Revalidation    |        |  |
| Examination Class       | Class 3 Expires on: 30-Aug-20210                | 3                |                   |                    |                 |        |  |
| Spectacles/Contact Lens | ses O Yes O No                                  | within 6 and 3 D | within 3 and a3 D | najjen 23 med 25 D | more than 45 D  |        |  |
| Refraction Error        |                                                 | NUM GEN SU       | Wall Sala 155     | Hight to and to b  | indie dian 15 D |        |  |
|                         |                                                 |                  |                   | ·                  |                 | _      |  |
| Last Date of:           | Examination Date                                | 20-Aug-2019      |                   |                    |                 |        |  |
|                         | Electrocardiogram                               | 26               |                   |                    |                 |        |  |
|                         | Extended Ophthalmology                          |                  |                   |                    |                 |        |  |
|                         | Tonometry                                       | 28,              |                   |                    |                 |        |  |
|                         | Audiogram                                       | 2                |                   |                    |                 |        |  |
|                         | Lipid Profile                                   |                  |                   |                    |                 |        |  |
|                         | Haemoglobin                                     | 28               |                   |                    |                 |        |  |
|                         | Extended Cardiovascular Assessment              | 28               |                   |                    |                 |        |  |
|                         | Psychoactive substance testing, where necessary | 2                |                   |                    |                 |        |  |
|                         | Mental Health Assessment                        | 28               | 0                 |                    |                 |        |  |
|                         |                                                 |                  | (5)               |                    |                 | Number |  |
|                         | Country Type                                    |                  | <u> </u>          |                    |                 |        |  |

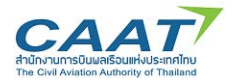

ส่วนที่ 4 ภาพรวมการตรวจสุขภาพ Overview ข้อมูลสำคัญในส่วนนี้ คือ การกำหนดแพทย์ผู้ตรวจสำหรับ

รายการตรวจนี้ และหัวข้อที่จำเป็นในการตรวจ

| 1                          | 1                       | Provensional | Valid from  | Instrument Rating |                                       |
|----------------------------|-------------------------|--------------|-------------|-------------------|---------------------------------------|
|                            |                         |              | 30-Aug-2021 | ×                 |                                       |
|                            |                         |              |             |                   |                                       |
|                            |                         |              |             |                   |                                       |
|                            |                         |              |             |                   |                                       |
|                            |                         |              |             |                   |                                       |
|                            |                         |              |             |                   |                                       |
| assessible User            |                         |              |             | Galant Hare       | Salar line                            |
| esponsible oser            |                         |              |             | Select oter       | Select Oser                           |
|                            |                         |              |             |                   |                                       |
| ast Date of:               |                         |              |             |                   |                                       |
|                            |                         |              |             |                   |                                       |
| Examination +<br>Audiooram |                         |              |             | Last Examination  | Kequrea                               |
| Electrocardiogram          |                         |              |             |                   |                                       |
| Extended Cardiovascular    | Assessment              |              |             |                   |                                       |
| Extended ENT Examination   | on                      |              |             |                   |                                       |
| Extended Ophthalmology     |                         |              |             |                   |                                       |
| Haemoglobin                |                         |              |             |                   |                                       |
| Lipid Profile              |                         |              |             |                   | · · · · · · · · · · · · · · · · · · · |
| Mental Health Assessmen    | nt                      |              |             |                   | 4                                     |
| Psychoactive substance to  | esting, where necessary |              |             |                   |                                       |
| Pulmonary Function         |                         |              |             |                   | · · · · · · · · · · · · · · · · · · · |
| Tonometry                  |                         |              |             |                   |                                       |
| Urine Analysis             |                         |              |             |                   | × .                                   |

(1) การกำหนด Responsible User ให้กด 📴 Select User เลือกนายแพทย์ผู้ตรวจที่จะเป็นผู้ลงนามในใบสำคัญ แพทย์

(2) การกำหนด Working User ให้กด 📴 Select User เลือกนายแพทย์ผู้ตรวจท่านที่ 2 (ที่ร่วมพิจารณา ดำเนินการในการพิจารณา)

ในกรณีที่มีนายแพทย์ผู้ตรวจทำการตรวจท่านเดียว สามารถกำหนดให้แพทย์ผู้ตรวจคนเดียวกันเป็นทั้ง Responsible User และ Working User ได้

อย่างไรก็ตามการกำหนด User ไม่ได้เป็นการห้ามไม่ให้นายแพทย์ผู้ตรวจท่านอื่นใน AMC หรือ AMO เดียวกันเข้ามาดำเนินการได้ เพียงแต่เป็นการทำให้มั่นใจว่าแต่ละรายการตรวจจะมีผู้รับผิดชอบ โดยหากมีการ เปลี่ยนแปลงนายแพทย์ผู้ตรวจระหว่างการตรวจสุขภาพ ท่านสามารถเปลี่ยนแปลงในภายหลังได้

| 1 Persponsible User Tride + Last Nam<br>Responsible User  | er<br>First Name<br>bill accomedical - bookek civil accommedia                                                  | AME D      |             |               | × (0) 7/13                              |      |
|-----------------------------------------------------------|----------------------------------------------------------------------------------------------------|------------|-------------|---------------|-----------------------------------------|------|
| Responsible User                                          | er<br>e First Name<br>isial aeromedical - banokok civil aeromedi                                                | AME D      |             |               | × (1) 7/13                              |      |
| Responsible Use     Responsible User     Responsible User | er<br>First Name<br>riel aeromedical – bandok civil aeromedi                                                    | AME 0      |             |               | × (1) 7/13                              |      |
| Responsible User                                          | e First Name                                                                                                    | AME D      |             |               | × () 7/13                               |      |
| Responsible User Title + Last Nam<br>bangkok<br>Kajonboo  | e First Name                                                                                                    | AME D      |             |               |                                         |      |
| Responsible User bangkok -<br>Kajonboo                    | tivil aeromedical banckok civil aeromedi                                                                        |            | tesponsible | AME ID Status |                                         |      |
| Kajonboo                                                  | the second second second second second second second second second second second second second second second se | cal 🖌      | 1           | 99012         |                                         | 💕 Se |
|                                                           | n Sutuspun                                                                                                    | 1          | 1           | 12            | 8                                       |      |
| Kunjiak                                                   | Prapat                                                                                                    | -          | 1           | 31            | <u></u>                                 |      |
| Last Date of: Kwanpich                                    | t Chokchai                                                                                                    | -          |             | 34            | 2 · · · · · · · · · · · · · · · · · · · |      |
| Chinpatta                                                 | nakul Vitul                                                                                                    | 1          | 1           | 37            | S                                       |      |
| Examination + bkk-md2                                     | bkk-md2                                                                                                    |            |             | 63476         | 2                                       | F    |
| Audiogram                                                 | bulaya Sutthi                                                                                                   |            |             | 3333          | <u> </u>                                |      |
| Electrocardiogram                                         |                                                                                                    |            |             |               |                                         |      |
| Extended Cardiovascular Assessment                        |                                                                                                    |            |             |               |                                         |      |
| Extended ENT Examination                                  |                                                                                                    |            |             |               |                                         |      |
| Extended Ophthalmology                                    |                                                                                                    |            |             |               |                                         |      |
| Haemoglobin                                               |                                                                                                    |            |             |               |                                         |      |
| Upid Profile                                              |                                                                                                    |            |             |               |                                         |      |
| Mental Health Assessment                                  |                                                                                                    |            |             |               |                                         |      |
| Psychoactive substance testing, where necessary           |                                                                                                    |            |             |               |                                         |      |
| Pulmonary Function                                        |                                                                                                    |            |             |               |                                         |      |
| Tonometry Responsible User                                |                                                                                                    |            |             |               |                                         |      |
| Urine Analysis                                            | 1                                                                                                    |            |             |               |                                         |      |
|                                                           | Contraction of the second second second second second second second second second second second second second s | X Cancel ( | 10.00       |               |                                         |      |
|                                                           | - OK (F10)                                                                                                    | Cancer     | P-3.87      |               |                                         |      |

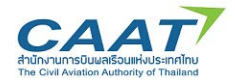

(3) สำหรับการกำหนดหัวข้อที่จำเป็นในรายการตรวจนี้ สามารถคลิกเลือกที่คอลัมน์สุดท้ายได้ (คอลัมน์ Required) โดยเมื่อกดแล้วจะมีเครื่องหมายถูกสีเขียวปรากฎ

(4) บางหัวข้อถูกกำหนดให้เป็นหัวข้อที่มีความจำเป็นในการตรวจอยู่แล้ว ทั้งนี้แพทย์ผู้ตรวจสามารถยกเลิก ได้โดยการคลิกเครื่องหมายถูกสีเขียว และให้เหตุผลในการยกเลิกหัวข้อ และคลิก "OK"

| Applicant CAAT F   | FCL ATCO Overview             |              |             |                   |                                           |              |
|--------------------|-------------------------------|--------------|-------------|-------------------|-------------------------------------------|--------------|
| Class +            | Initial Renewal               | Revalidation | Valid from  | Instrument Rating |                                           |              |
| 1                  |                               |              | 30-Aug-2021 |                   | ×                                         |              |
|                    |                               |              |             |                   |                                           |              |
| Responsible User K | Sunjiak, Prapat (bkk.prapat.k | )            |             | Select Use        | r Working User bkk-md2, bkk-md2 (bkk-md2) | 🥩 Select Use |
| ast Date of:       |                               |              |             | a Reason          | ×                                         | 3↓           |
|                    |                               |              |             | Reason            | 2                                         |              |
| Examination +      |                               |              |             |                   |                                           | Required     |
| Ruciogram          |                               |              |             |                   |                                           |              |
| Electrocardiogram  |                               |              |             |                   |                                           |              |
| Extended Cardiova  | iscular Assessment            |              |             |                   | ( <del>4</del> )                          |              |
| Extended ENT Exar  | mination                      |              |             |                   |                                           |              |
| octended Ophthaln  | mology                        |              |             |                   |                                           |              |
| laemoglobin        |                               |              |             |                   |                                           |              |
| Jpid Profile       |                               |              |             |                   |                                           |              |
| Mental Health Asse | essment                       |              |             |                   | <u>y</u>                                  |              |
| Psychoactive subst | tance testing, where necessa  | ry           |             | 💙 OK (F1          | ) X Cancel (F11)                          |              |
| Pulmonary Function | n                             |              |             |                   |                                           |              |
| lonometry          |                               |              |             |                   |                                           |              |
| Urine Analysis     |                               |              |             |                   |                                           |              |

(5) เมื่อตรวจสอบความถูกต้องแล้ว คลิก "Save" ระบบจะแสดงหน้าต่างแจ้งเตือนเพื่อยืนยันและพริ้นท์ รายละเอียดของรายการตรวจ คลิก "Yes" หากต้องการพริ้นท์ออกมาเป็นกระดาษ ให้ดำเนินการตามขั้นตอน การพริ้นท์ปกติของคอมพิวเตอร์ของท่าน หรือปฏิเสธการพริ้นท์ หากไม่ต้องการ

| Manage Applicants 2 | Work List X |                |                      |                      |                         |             |                 |             |                |
|---------------------|-------------|----------------|----------------------|----------------------|-------------------------|-------------|-----------------|-------------|----------------|
|                     |             | Last Name Emp  | pic                  | Date of Birth 01-Aug | 1970 T 🔳                | Licence No. |                 |             |                |
|                     |             | First Name Tes | t2                   | Place of Birth       |                         | External ID |                 |             |                |
|                     |             |                |                      |                      | Synt                    | em Ref. No. |                 |             |                |
|                     |             |                |                      |                      |                         |             |                 |             |                |
|                     |             |                |                      | 🔍 Search 💊           | Reset                   |             |                 |             |                |
|                     |             |                |                      |                      |                         |             |                 |             | -              |
|                     |             |                |                      |                      |                         | -           |                 |             | <b>P</b> (1/1) |
| Last Name           | First Name  | Date of Sirth  | Examination Date     | Blocked              | Licence No.             | Examiner    | System Ref. No. | External ID |                |
| Empic               | Testz       | 07-MDG-19/0    |                      |                      |                         |             | 1018921         |             |                |
|                     |             |                | An examination has b | Pres (F10)           | 1)<br>tories Assessment | Mors •      |                 |             |                |
|                     |             |                |                      |                      |                         |             |                 |             |                |

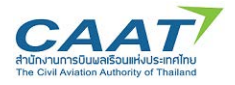

(6) คลิก "Search" เพื่อปรับปรุงรายการค้นหา จะเห็นว่าในประวัติผู้ถือใบสำคัญแพทย์มีเครื่องหมายถูกสี เขียวปรากฏขึ้นในคอลัมน์ "Blocked" หมายถึง ผู้ถือใบสำคัญแพทย์คนนี้อยู่ระหว่างการตรวจสุขภาพ และ ไม่สามารถไปเริ่มกระบวนการตรวจสุขภาพ ที่ AMC/AMO อื่นได้

|               | First Ner               | Name Test           | Place of Birth |             | External ID              |                 |             |
|---------------|-------------------------|---------------------|----------------|-------------|--------------------------|-----------------|-------------|
|               | 5 100 100               | Internet i vois     | Place of birds |             | External to              |                 |             |
|               |                         | (                   |                |             | Concerning Concerning    |                 |             |
|               |                         | (                   |                |             | System Ref. No.          |                 |             |
|               |                         | (                   |                |             |                          |                 |             |
|               |                         |                     | Search         | h 🐟 Reset   |                          |                 |             |
|               |                         |                     |                |             |                          |                 |             |
|               |                         |                     |                |             |                          |                 |             |
| ame First Nam | irst Name Date of Birth | rth Examination Dat | e Blocked      | Licence No. | Examiner                 | System Ref. No. | External ID |
| Test          | 01-0-000                | 80 26-Aug-2021      |                | FCL-D-1234  | bangkok civil aeromedica | TH18920         |             |
|               | ar 01-409-1200          |                     |                |             |                          |                 |             |

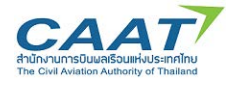

## 3.4 การแก้ไขรายการการตรวจสุขภาพ

ในกรณีที่ได้สร้างรายการตรวจสุขภาพไปแล้วและต้องการปรับปรุงแก้ไขบางส่วน ให้ดำเนินการ

- (1) Staff หรือ แพทย์ผู้ตรวจ "คลิก File >> Worklist จะปรากฎข้อมูลผู้ขอรับการตรวจที่สร้างรายการแล้ว
- (2) คลิกเลือกผู้ขอที่จะต้องการแก้ไขข้อมูล
  - O กรณีแก้ไขแพทย์ผู้ทำการตรวจ กดปุ่ม Chang Responsible/Working AME 🔊 ดำเนินการแก้ไข

| File Reports QS Queries | s Help           |                 |               |                  |                 |            |                |                |             |
|-------------------------|------------------|-----------------|---------------|------------------|-----------------|------------|----------------|----------------|-------------|
| Manage Applicants ×     | Work List X      |                 |               |                  |                 |            |                |                |             |
| i 🧧 😋 🔂 🚨               | 👐 🚚              |                 |               |                  |                 |            |                |                |             |
|                         | Change Responsil | ole/Working AME |               |                  |                 |            |                |                |             |
| Examination Remark      | Last Name *      | First Name      | Date of Birth | Responsible User | Working User    | Subexamina | Consult CAAT . | . Class        | Licence No. |
| 20-Aug-2021             | compaengyot      | kanin           | 06-Mar-1998   | Voravannee Tulya | Voravannee Tul  |            |                | 1 CAAT Initial | FCL-n/a     |
| 26-Aug-2021             | Empic            | Test            | 01-Aug-1980   | Prapat Kunjiak   | Nattapol Wongv  |            |                | 1 CAAT Renewal | FCL-D-1234  |
| 26-Aug-2021             | Empic            | Test2           | 01-Aug-1970   | Prapat Kunjiak   | bkk-md2 bkk-m   |            |                | 1 CAAT Renewal | FCL-D-1235  |
| 23-Aug-2021             | leelasiri        | kulvadee        | 03-Oct-1984   | Sutuspun Kajonb  | Chokchai Kwan   |            |                | 1 CAAT Renewal | FCL-d-3488  |
| 23-Aug-2021             | supatalowattana  | akkaded         | 15-Dec-1977   | Sethanai Banasar | Vitul Chinpatta |            |                | 1 CAAT Renewal | FCL-d-1826  |
| 23-Aug-2021             | thanisorn        | 5555            | 10-Jan-1984   | Manop Chitcharus | Manop Chitchar  |            |                | 2 CAAT Renewal | FCL-n/a     |

| Examination Remark | Last Name +     | First Name | Date of Birth                    | Responsible User                                       | Working User    | Subexamina. | . Consult CAAT . | Class          | Licence No. |
|--------------------|-----------------|------------|----------------------------------|--------------------------------------------------------|-----------------|-------------|------------------|----------------|-------------|
| 20-Aug-2021        | compaengyot     | kanin      | 05-Mar-1998                      | Voravannee Tulya                                       | Voravannee Tul  |             |                  | 1 CAAT Initial | FCL-n/a     |
| 26-Aug-2021        | Empic           | Test       | 01-Aug-1980                      | Prapat Kunjiak                                         | Nattapol Wongv  |             |                  | 1 CAAT Renewal | FCL-D-1234  |
| 26-Aug-2021        | Empic           | Test2      | 01-Aug-1970                      | Prapat Kunjiak                                         | bkk-md2 bkk-m   |             |                  | 1 CAAT Renewal | FCL-D-1235  |
| 23-Aug-2021        | leelasiri       | kulvadee   | 03-Oct-1984                      | Sutuspun Kajonb                                        | Chokchai Kwan   |             |                  | 1 CAAT Renewal | FCL-d-3488  |
| 23-Aug-2021        | supatalowattana | akkaded    | 15-Dec-1977                      | Sethanai Banasar                                       | Vitul Chinpatta |             |                  | 1 CAAT Renewal | FCL-d-1826  |
| 23-Aug-2021        | thanisorn       | 5555       | 10-Jan-1984                      | Manop Chitcharus                                       | Manop Chitchar  |             |                  | 2 CAAT Renewal | FCL-n/a     |
|                    |                 |            | Responsible User<br>Working User | sible/Working AME<br>Prapat Kunjiak<br>bkk-md2 bkk-md2 |                 |             | ×<br>•           |                |             |
|                    |                 |            |                                  | V OK (F10)                                             | Cancel (F11)    |             |                  |                |             |

กรณีต้องการแก้ไขรายละเอียดการตรวจ คลิกเลือกผู้ขอที่จะต้องการแก้ไขข้อมูล กดปุ่ม Chang

Examination Content จากนั้นเข้าไปแก้ไขข้อมูลที่เกี่ยวข้องใน **Applicant CAAT FCL ATCO Overview** ต่อไปแล้วกดปุ่ม Save

| Manage Applicants X | Work List ×     |                   |               |                  |                 |            |              |                |             |
|---------------------|-----------------|-------------------|---------------|------------------|-----------------|------------|--------------|----------------|-------------|
|                     | Change Ex       | amination Content |               |                  |                 |            |              |                |             |
| Examination Remark  | Last Name +     | First Name        | Date of Birth | Responsible User | Working User    | Subexamina | Consult CAAT | Class          | Licence No. |
| 20-Aug-2021         | compaengyot     | kanin             | 06-Mar-1998   | Voravannee Tulya | Voravannee Tul  |            |              | 1 CAAT Initial | FCL-n/a     |
| 6-Aug-2021          | Empic           | Test              | 01-Aug-1980   | Prapat Kunjiak   | Nattapol Wongv  |            |              | 1 CAAT Renewal | FCL-D-1234  |
| 6-Aug-2021          | Empic           | Test2             | 01-Aug-1970   | Prapat Kunjiak   | bkk-md2 bkk-m   |            |              | 1 CAAT Renewal | FCL-D-1235  |
| 23-Aug-2021         | leelasiri       | kulvadee          | 03-Oct-1984   | Sutuspun Kajonb  | Chokchai Kwan   |            |              | 1 CAAT Renewal | FCL-d-3488  |
| 23-Aug-2021         | supatalowattana | akkaded           | 15-Dec-1977   | Sethanai Banasar | Vitul Chinpatta |            |              | 1 CAAT Renewal | FCL-d-1826  |
| 23-Aug-2021         | thanisorn       | 5555              | 10-Jan-1984   | Manop Chitcharus | Manop Chitchar  |            |              | 2 CAAT Renewal | FCL-n/a     |

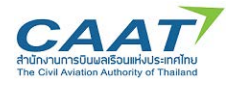

### 3.5 การจัดการและสร้างรายการตรวจสุขภาพ Fill in application form

ความแตกต่างระหว่าง Manage Applicants และ Work List คือ Manage Applicant คือส่วนที่ใช้สำหรับการดู ข้อมูลประวัติผู้ถือใบสำคัญแพทย์ โดยทุก AMC หรือ AMO สามารถเข้าถึงข้อมูลในส่วนนี้ได้

Work List คือ รายการข้อมูลผู้ขอที่ได้ทำการสร้างรายการตรวจสุขภาพแล้ว รายชื่อของผู้ขอจะปรากฎใน Worklist โดย Worklist จะแยกเฉพาะในแต่ละ AMC หรือ AMO และสามารถเห็นรายชื่อผู้ร้องขอได้เฉพาะแพทย์ผู้ตรวจ ใน AMC หรือ AMO เดียวกันเท่านั้น

## การเริ่มดำเนินการตรวจ

(1) แพทย์ผู้ตรวจ "คลิก File >> Worklist

| File | ueries Help                             |        |      |               |                  | Jobs          | & Tasks EMP | IC-EAP |
|------|-----------------------------------------|--------|------|---------------|------------------|---------------|-------------|--------|
| 0    | Manage Applicants                       | Ctrl+F | lase |               |                  |               |             |        |
| 朣    | Work List                               | Ctrl+W | 2    |               |                  |               |             |        |
|      | Application Form (Login for Applicants) |        |      |               |                  |               |             |        |
|      | Examination Viewer                      | Ctrl+1 |      |               |                  |               | P           | 1/1    |
|      | Decision Browser                        | Ctrl+D | Jame | Date of Birth | Responsible User | Working User  | Subexamina  | Consu  |
|      | Document Folder                         |        | Ime  | 12-Oct-1992   | ameinamc ameina  | ameinamc amei |             |        |
|      | System Messages                         |        |      |               |                  |               |             |        |
|      | Print Blank Forms                       | F      |      |               |                  |               |             |        |
|      | Export Blank Forms (PDF)                |        |      |               |                  |               |             |        |
| -21  | Close MED                               | Ctrl+E |      |               |                  |               |             |        |
| U    | Exit EMPIC-EAP                          |        |      |               |                  |               |             |        |

(2) ตรวจดูรายชื่อที่ได้สร้างรายการตรวจไว้แล้ว เพื่อเริ่มต้นการตรวจ และดับเบิ้ลคลิกที่รายชื่อผู้ร้องขอที่จะทำ

### การตรวจ

| Work List X       |             |            |               |                  |                  |            |                |                 |                         |
|-------------------|-------------|------------|---------------|------------------|------------------|------------|----------------|-----------------|-------------------------|
| i C 0             | <b>4</b>    |            |               |                  |                  |            |                |                 |                         |
| xamination Remark | Last Name 🔺 | First Name | Date of Birth | Responsible User | Working User     | Subexamina | Consult CAAT . | Class           | Licence No.             |
| 1-May-2021        |             | 1.1.1.     | 18-Jul-1996   | tangame sahaame  | tangame sahaa    |            |                | 1 CAAT Renewal  | FCL-11111               |
| 0-Jul-2021        |             |            | 18-Jun-1996   | palida rakkhong  | palida rakkhong  |            |                | 1 CAAT Initial  | FCL-n/a                 |
| L-Apr-2021        |             |            | 31-Oct-1995   | pandit wongchar  | pandit wongch    |            |                | 1 CAAT Renewal  | FCL-n/a, National-n/a   |
| 5-Mar-2021        |             |            | 31-May-1971   | pandit wongchar  | pandit wongch    |            |                | 1 CAAT Renewa   | FCL-0740, National-n/a  |
| 3-May-2021        |             |            | 21-Sep-1994   | pandit wongchar  | pandit wongch    |            |                | 1 CAAT Renewal  | FCL-b-7108              |
| 5-Apr-2021        |             |            | 28-Jul-1972   | pandit wongchar  | pandit wongch    |            |                | 1 CAAT Renewal  | FCL-n/a                 |
| -May-2021         |             |            | 05-Apr-1945   | manop chitcharus | manop chitcharus |            |                | 1 CAAT Renewal  | FCL-D-1234              |
| 9-May-2021        |             |            | 19-Nov-1998   | pandit wongchar  | pandit wongch    |            |                | 1 CAAT Initial  | FCL-n/a                 |
| 7-May-2021        |             |            | 24-Mar-1955   | pandit wongchar  | pandit wongch    |            |                | 1 CAAT Renewal  | FCL-n/a                 |
| 3-May-2021        |             |            | 17-Jul-1947   | pandit wongchar  | pandit wongch    |            |                | 4 CAAT Initial  | FCL-n/a                 |
| -May-2021         |             |            | 26-May-2000   | pandit wongchar  | pandit wongch    |            |                | 2 CAAT Initial  | FCL-n/a                 |
| -May-2021         |             |            | 10-Sep-1999   | pandit wongchar  | pandit wongch    |            |                | 1 CAAT Initial  | FCL-n/a                 |
| L-Jun-2021        |             |            | 27-Apr-1977   | pandit wongchar  | pandit wongch    |            |                | 1 CAAT Renewal  | FCL-D-1648              |
| -Jun-2021         |             |            | 25-Apr-1995   | pandit wongchar  | pandit wongch    |            |                | 1 CAAT Renewal  | FCL-b-7000              |
| -May-2021         |             |            | 15-Jul-1985   | pandit wongchar  | pandit wongch    |            |                | 1 CAAT Renewal  | FCL-D-3758              |
| -May-2021         |             |            | 07-Aug-1974   | palida rakkhong  | palida rakkhong  |            |                | 1 CAAT Initial  | FCL-n/a                 |
| )-May-2021        |             |            | 25-Nov-1998   | pandit wongchar  | pandit wongch    |            |                | 1 CAAT Initial, | FCL-n/a, National-n/a   |
| -May-2021         |             |            | 09-Aug-1993   | pandit wongchar  | pandit wongch    |            |                | 1 CAAT Renewal  | FCL-b-6372              |
| L-May-2021        |             |            | 02-Apr-1994   | pandit wongchar  | pandit wongch    |            |                | 1 CAAT Initial  | FCL-6796                |
| L-May-2021        |             |            | 03-Jul-1974   | palida rakkhong  | palida rakkhong  |            |                | 1 CAAT Renewal  | FCL-D-1974              |
| 5-May-2021        |             |            | 29-Oct-1976   | pandit wongchar  | pandit wongch    |            |                | 1 CAAT Revalid  | FCL-1726, National-n/a  |
| I-Apr-2021        |             |            | 06-Sep-1963   | palida rakkhong  | palida rakkhong  |            |                | 1 CAAT Renewa   | . FCL-n/a, National-n/a |
| -Apr-2021         |             |            | 06-Sep-1963   | palida rakkhong  | palida rakkhong  |            |                | 1 CAAT Renewal  | FCL-n/a                 |
| 3-Jul-2021        |             |            | 09-Jul-1989   | pandit wongchar  | pandit wongch    |            |                | ATCO Renewal    | ATCO-1430               |
| L-May-2021        |             |            | 01-Mar-1973   | pandit wongchar  | pandit wongch    |            |                | 1 CAAT Renewal  | FCL-1662                |
| 1-Jul-2021        |             |            | 25-Mar-1979   | pandit wongchar  | pandit wongch    |            |                | 1 CAAT Renewal  | FCL-n/a                 |
| 3-May-2021        |             |            | 05-Oct-1982   | pandit wongchar  | pandit wongch    |            |                | 1 CAAT Renewal  | FCL-d-2624              |
| 2-May-2021        |             |            | 26-Nov-1991   | pandit wongchar  | pandit wongch    |            |                | 1 CAAT Renewa.  | FCL-5254, National-n/a  |

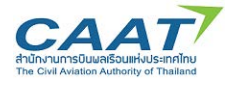

(3) คลิกสัญลักษณ์ Application form

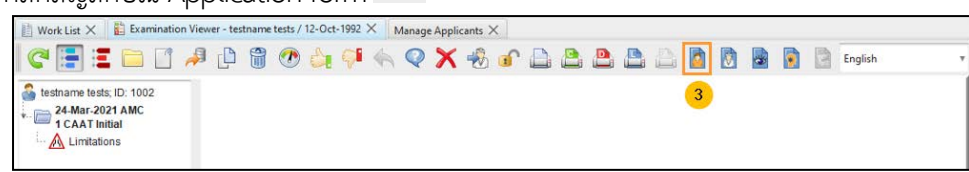

หน้าต่างสำหรับการกรอก application form ที่ผู้ขอใบสำคัญแพทย์บันทึกข้อมูลไว้จากหน้า Online form จะ ปรากฎขึ้น ประกอบด้วย Tab ข้อมูล 6 ส่วนคือ

| Personal Dat                      | ta Medical                      | Data FCL/                | /ATCO           | Medical I       | History           | Family Histo      | ry Remarks       |
|-----------------------------------|---------------------------------|--------------------------|-----------------|-----------------|-------------------|-------------------|------------------|
|                                   |                                 |                          |                 |                 |                   |                   |                  |
| Application Form Appl             | licant: thanat aryatawong;      | Date of Birth: 31-Oct-19 | 95 Examination: | 1 CAAT Renewal  |                   |                   |                  |
|                                   | ×                               |                          |                 |                 |                   |                   |                  |
| ersonal Data Medical I            | Data FCL/ATCO Me                | dical History Family I   | History Remarks | 5               |                   | 1)                | Personal Data    |
| 1) State of licence issue:        | Thailand                        |                          | Ŧ               | (8) Place of    | Birth bangkok     |                   |                  |
| (3) Last Name                     | Apiwat                          |                          |                 | (8) Country of  | Birth 💻 Thailand  |                   |                  |
| (3) Last Name [th]                |                                 |                          |                 | (0) Nation      | abity The:        |                   |                  |
| (4) Provious Last Names           |                                 |                          |                 | (9) Nation      | iancy Inal        |                   |                  |
|                                   |                                 |                          |                 | -               |                   |                   |                  |
| (5) First Names                   | Wattana                         |                          |                 | Phone No. 1     | +66 645422345     |                   |                  |
| (5) First Names [th]              |                                 |                          |                 | Mobile No.      |                   |                   |                  |
| (6) Date of Birth                 | 31-Oct-1995 🔁                   |                          |                 | Phone No. 2     |                   |                   |                  |
| (7) Sex                           | Female                          | Male                     |                 | E-Mail:         | Apiwat222@gmail.c | om                |                  |
| (10) Permanent Address            |                                 |                          | (11) P          | ostal Address 🔽 | Same as permane   | nt                | Alternate addres |
| Building                          | 40/59 narawadee village         |                          |                 | Building        |                   |                   |                  |
| No. / Street, Sub-district        | nawongprachapattana ro          | ad                       | No. / Street    | Sub-district    |                   |                   |                  |
| Postal Code / District            | 10210 aviki                     |                          | Bestal C        | ada / District  |                   |                   |                  |
| Postal Code / District            | 10210 SHKI                      |                          | Fostar C        | ode / District  |                   |                   |                  |
| Province                          | bangkok                         |                          |                 | Province        |                   |                   |                  |
| Country                           | 💻 Thailand                      |                          | Ŧ               | Country         |                   |                   | Ŧ                |
|                                   |                                 |                          |                 |                 |                   |                   |                  |
| icences                           |                                 |                          |                 |                 |                   |                   |                  |
| icences<br>Licence Class 🔺        | Туре                            | Country                  | Licence No.     | Status          | Use for Print     | Use for Interface |                  |
| icences<br>Licence Class ▲<br>FCL | Type<br>Airline Transport Pilot | Country<br>Thailand      | Licence No.     | Status          | Use for Print     | Use for Interface |                  |

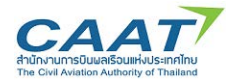

| Application Form Applicant: thanat aryata     | wong; Date of Birth: 31-Oct-1995 Examination: 1 CAAT Renewal | ×               |
|-----------------------------------------------|--------------------------------------------------------------|-----------------|
| 🖬 🕀 🕑 🗙                                       |                                                              | 2) Madical Data |
| Personal Data Medical Data FCL/ATCO           | Medical History Family History Remarks                       | Z) MEDICAL Data |
| (15) Occupation (principal):                  | Pilot                                                        |                 |
| (16) Employer:                                | Thai Airways International Public Company Limited (TG)       |                 |
| (17) Last medical examination:                | Date: 08-Jul-2020 👮 🗋 n/a AME: 🗌 n/a 001                     |                 |
|                                               | Place: n/a IAM Country: That                                 | land v          |
| (19) Any Conditions/Limitations/Variations o  | n the Licence/Medical Certificate:                           |                 |
| 🔍 No 🔍 Yes Details:                           |                                                              |                 |
| (20) Have you ever had a medical certificate  | edenied, suspended or revoked by any licensing authority?    |                 |
| 🔘 No 🔘 Yes Date:                              | 🔁 🔲 n/a Country: 🔻                                           |                 |
| Details:                                      |                                                              | 4               |
|                                               |                                                              | Ψ.              |
| (27) Alcohol: average weekly intake in units  | 2 📃 📕                                                        |                 |
| (28) Do you currently use any medication?     | No. Yes                                                      |                 |
| (20) Do you currently use any metication:     |                                                              | A               |
| State medication, dose, date started          |                                                              | =               |
|                                               |                                                              | ) v             |
| (29) Do you smoke tobacco?                    | O Never                                                      |                 |
|                                               | No Date stopped: (Year)                                      |                 |
|                                               | Yes Type and amount:                                         |                 |
|                                               | <b>1 0 0 2</b> /06 <b>1 1</b>                                |                 |
| ar                                            |                                                              |                 |
| 📙 🖬 🌐 🔰 🗙                                     |                                                              |                 |
| Personal Data Medical Data FCL/ATCO           | Medical History Family History Remarks                       | 3) FCL/ATCO     |
| (14) Type of licence desired:                 | Airline Transport Pilot Licence                              |                 |
|                                               |                                                              |                 |
|                                               |                                                              |                 |
| (22) Flight time since last medical (Hours):  | 500 (21) Total flight time (Hours): 15000                    |                 |
|                                               |                                                              |                 |
| (23) Aircraft class/type(s) presently flown:  | Aeroplane                                                    |                 |
| (24) Any aviation accident/incident since las | t medical?                                                   |                 |
|                                               |                                                              |                 |
| O No O Yes Date:<br>Details:                  | 23 Place:                                                    |                 |
|                                               |                                                              | <b>*</b>        |
|                                               |                                                              |                 |
|                                               |                                                              |                 |
|                                               |                                                              | ¥               |
| (25) Type of flying intended:                 | Airline v                                                    |                 |
|                                               |                                                              |                 |
| (26) Present flying activity:                 | Single-pilot 🔲 Multi-pilot 🗌 n/a                             |                 |
|                                               |                                                              |                 |
| Present ATCO activity:                        | Aerodrome Approach Area n/a                                  |                 |
|                                               |                                                              |                 |
| Instrument Rating                             | Ves ONo                                                      |                 |
|                                               | (↓ ↓ 03/06 → →                                               |                 |
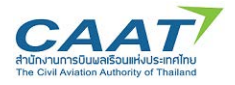

## แนวทางปฏิบัติในการใช้งานระบบ EMPIC-EAP Part MED ขั้นตอนในการขอและการออกใบสำคัญแพทย์ผ่านระบบ EMPIC-EAP Part MED

日 🗄 🕀 🦻 🗙

| F 🕞 🗇 🏓 🗙                                                                  | 4) Medical History |      |                                                             |                     |        |    |
|----------------------------------------------------------------------------|--------------------|------|-------------------------------------------------------------|---------------------|--------|----|
| Personal Data Medical Data FCL/ATCO Medical History                        | Family His         | tory | Remarks                                                     | i) Medicaetti       | locory |    |
| (101) Eye trouble/Eye operation                                            | O Yes              | O No | (117) Neurological disorders: stroke, epilepsy, seizure, pa | ralysis, etc. 🛛 🔿 Y | es O   | No |
| (102) Spectacles and/or contact lenses ever worn                           | O Yes              | O No | (118) Psychological/psychiatric trouble of any sort         | • Y                 | es O   | No |
| (103) Spectacle/contact lens prescriptions change since last medical exam. | O Yes              | O No | (119) Psychoactive substance abuse                          | 0 Y                 | es O   | No |
| (104) Hay fever, other allergy                                             | Yes                | O No | (120) Attempted suicide or self-harm                        | • Y                 | es O   | No |
| (105) Asthma, lung disease                                                 | O Yes              | O No | (121) Motion sickness requiring medication                  | 0 Y                 | es O   | No |
|                                                                            | -                  | -    | (122) Anaemia/Sickle cell trait/other blood disorders       | 0 Y                 | es O   | No |
| (106) Heart or vascular trouble                                            | Yes                | O No | (123) Malaria or other tropical disease                     | O Y                 | es O   | No |
| (107) High or low blood pressure                                           | O Yes              | O No | (124) A positive HIV test                                   | 0 Y                 | es O   | No |
|                                                                            |                    |      | (125) Sexually transmitted disease                          | • Y                 | es O   | No |
| (108) Kidney stone or blood in urine                                       | Yes                | O No | (126) Sleep disorder/apnoea syndrome                        | • Y                 | es O   | No |
| (109) Diabetes, hormone disorder                                           | Yes                | O No | (127) Musculoskeletal illness/impairment                    | • Y                 | es O   | No |
| (110) Stomach, liver or intestinal trouble                                 | O Yes              | O No | (128) Any other illness or injury                           | 0 Y                 | es O   | No |
| (111) Deafness, ear disorder                                               | Yes                | O No | (129) Admission to hospital                                 | • Y                 | es O   | No |
| (112) Nose, throat or speech disorder                                      | O Yes              | O No | (130) Visit to medical practitioner since last medical exam | ר O Y               | es O   | No |
| (113) Head injury or concussion                                            | Yes                | O No | (131) Refusal of life insurance                             | © Y                 | es O   | No |
| (114) Frequent or severe headaches                                         | O Yes              | O No | (132) Refusal of flying licence                             | 0 Y                 | es O   | No |
| (115) Dizziness or fainting spells                                         | O Yes              | O No | (133) Medical rejection from or for military service        | • Y                 | es O   | No |
| (116) Unconsciousness for any reason                                       | O Yes              | O No | (134) Award of pension or compensation for injury or illn   | ess O Y             | es O   | No |
|                                                                            | kÞ                 |      | 04/06 🔿 🔿                                                   |                     |        |    |

| nsonal Data   Medical Data   FCL/ATCO   Me | dical History Family History Remarks | 5) Family | History |
|--------------------------------------------|--------------------------------------|-----------|---------|
| Family History                             |                                      |           |         |
| (170) Heart disease                        | O Yes                                | O No      |         |
| (171) High blood pressure                  | O Yes                                | O No      |         |
| (172) High cholesterol level               | O Yes                                | O No      |         |
| (173) Epilepsy                             | O Yes                                | O No      |         |
| (174) Mental illness or suicide            | O Yes                                | O No      |         |
| (175) Diabetes                             | O Yes                                | O No      |         |
| (176) Tuberculosis                         | O Yes                                | O No      |         |
| (177) Allergy/asthma/eczema                | O Yes                                | O No      |         |
| (178) Inherited disorders                  | O Yes                                | O No      |         |
| (179) Glaucoma                             | O Yes                                | O No      |         |
| Females only                               |                                      |           |         |
| (150) Gynaecological, menstrual problems   | O Yes                                | O No      |         |
| (151) Are you pregnant?                    | O Yes                                | O No      |         |

]

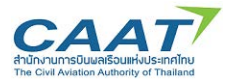

| are there any changes since the last examination?                                                                                                 | O Yes                                        | O No                                                      |
|----------------------------------------------------------------------------------------------------|----------------------------------------------|-----------------------------------------------------------|
| 30) Remarks:                                                                                                    |                                              |                                                           |
| Number and text                                                                                                    | Remarks                                      |                                                           |
|                                                                                                    |                                              |                                                           |
|                                                                                                    |                                              |                                                           |
|                                                                                                    |                                              |                                                           |
|                                                                                                    |                                              |                                                           |
|                                                                                                    |                                              |                                                           |
|                                                                                                    |                                              |                                                           |
| dditional Comments                                                                                                    |                                              |                                                           |
|                                                                                                    |                                              |                                                           |
|                                                                                                    |                                              |                                                           |
|                                                                                                    |                                              |                                                           |
|                                                                                                    |                                              |                                                           |
|                                                                                                    |                                              |                                                           |
|                                                                                                    |                                              |                                                           |
|                                                                                                    |                                              |                                                           |
| 31) Declaration:                                                                                                    |                                              |                                                           |
| I hereby authorise the release of all information contained in this repo                                                                          | ort and any or all attachments to the Aerome | dical Section and where necessary the Aeromedical Section |
| another state, recognising that these documents or electronically store<br>the Authority, providing that I or my physician may have access to the | en according to national law. Medical confid | entiality will be respected at all times.                 |
|                                                                                                    |                                              |                                                           |
|                                                                                                    |                                              |                                                           |

แพทย์ผู้ตรวจสามารถดาวน์โหลดข้อมูล application form ที่ผู้ร้องขอกรอกไว้ล่วงหน้าผ่าน Online form
 ได้โดยกดป่ม

|               | •            |          |                 |                |         |
|---------------|--------------|----------|-----------------|----------------|---------|
| Personal Data | Medical Data | FCL/ATCO | Medical History | Family History | Remarks |
|               | 1            | 1        |                 |                | 1       |

(5) คลิกสัญลักษณ์ "Import Online Application" 🔎 จากนั้นกรอกข้อมูลอีเมลและ Access Code ที่ได้รับ จากผู้ขอรับการตรวจสุขภาพ และคลิก "Find" หน้าต่างยืนยันจะปรากฎขึ้น คลิก "Yes"

| (1) State of licence issue: | Thailand                |                    | * (                | 8) Place of Birth | bangkok        |                   |                  |
|-----------------------------|-------------------------|--------------------|--------------------|-------------------|----------------|-------------------|------------------|
| (3) Last Name               | Import Online Appl      | cation             |                    | ,                 | Thailand       |                   |                  |
| (3) Last Name [th]          | E-Mail:                 |                    |                    |                   | Thai           |                   |                  |
| (4) Previous Last Names     | Access Code:            |                    |                    |                   |                |                   |                  |
| (5) First Names             |                         |                    |                    |                   | 422236         |                   |                  |
| (5) First Names [th]        |                         |                    |                    |                   | -              |                   |                  |
| (6) Date of Birth           | 4                       | Find (F9) Seset (F | 7) 💾 Close (F11)   |                   | -              |                   |                  |
| (7) Sex                     | or remain               | V mare             | 10                 |                   | 6@gmail.co     | m                 |                  |
| (10) Permanent Address      |                         |                    | (11) Postal A      | ddress 🔀 Sam      | ie as permaner | st.               | Alternate addres |
| Building                    | 40/56 narawadee village | 3.                 | в                  | uilding           |                |                   |                  |
| No. / Street, Sub-district  | nawongprachapattana n   | Nad                | No. / Street, Sub- | district          |                |                   |                  |
| Postal Code / District      | 10210 srik              | han                | Postal Code /      | District          |                |                   |                  |
| Province                    | bangkok                 |                    | Pr                 | ovince            |                |                   |                  |
| Country                     | Thailand                |                    | · • 0              | ountry            |                |                   |                  |
| Licences                    |                         |                    |                    |                   |                |                   |                  |
| Licence Class +             | Туре                    | Country            | Licence No.        | Status            | Use for Print  | Use for Interface |                  |
| FCL                         | Airline Transport Pilot | Thailand           |                    | Ø                 | ٢              | 0                 | - 24             |
| National                    |                         | Thailand           |                    | Ø                 | 0              | 0                 | Change Licences  |

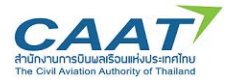

|                                                                                                    | Janey (1999) A<br>3 ⊕ ⊕ ○ ♀ ← ♀  ⊕ ☞ 읍 읍 읍 읍 읍 읍 ⓑ ⓑ ⓑ ⓑ ⓑ ⓑ □                                                                                                    |                   |
|----------------------------------------------------------------------------------------------------|----------------------------------------------------------------------------------------------------|-------------------|
| <ul> <li>mana jaidee; ID: 2627</li> <li>mana jaidee; ID: 2627</li> <li>man</li></ul> | Application Form Applicate mana judge Date of Einth 37-Jan-1997 Examination 1 CAXT initial                                                                                                    | × 1) Personal Dat |
|                                                                                                    | (1) State of locence state: Tualand (8) Face of licen languages (9) Hade of licen languages (9) Hade of licen languages (9) Hade and (9) Hade and (9 |                   |
|                                                                                                    | Loence<br>Licence Cause Trans Trans Commercial Plot Licence Text Section Text Text Section Text Text Section Text Text Section Text Text Section Text Section Tex |                   |

| III Work List X Examination Memory - man | a jandoor / 81. Jan-1991. X           | and the second second second second second second second second second second second second second second second |                                        |                   |
|------------------------------------------|---------------------------------------|----------------------------------------------------------------------------------------------------|----------------------------------------|-------------------|
|                                          |                                       |                                                                                                    | English                                |                   |
| anara jaidee; ID: 2627                   | 1                                     |                                                                                                    |                                        | -                 |
| 1 CAAT Initial                           | Application Form Applicant mana       | jeidee: Data of Birthi 01-Jan-1991 Examination: 1 CAAT Initial                                                   | ×                                      | 2) Medical Dat    |
| A reason                                 | H H 🖼 🔍 🕪                             |                                                                                                    |                                        |                   |
|                                          | Pesonal Deta Medical Day PO.          | ATCO Medical History Family History Ramarks                                                                      |                                        |                   |
|                                          | (15) Occupation (principal):          | Piot                                                                                                    |                                        |                   |
|                                          | (16) Employer:                        | Thai Smite Ainways Company Limited (WE)                                                                          | Thai Smile Anways Company Limited (WE) |                   |
|                                          | (17) Last medical examination:        | Date: 🔄 🖾 n/a AME: 🖾 n/a                                                                                         |                                        |                   |
|                                          |                                       | Place: 🛃 n/a                                                                                                    | Country: +                             |                   |
|                                          | (19) Any Conditions/Limitations/Varia | tions on the Licence/Medical Cettificate:                                                                        |                                        |                   |
|                                          | O No (1) Yas Details:                 |                                                                                                    |                                        |                   |
|                                          | (20) Have you ever had a medical ce   | tilicate denied, suspended or revoked by any licensing authority?                                                |                                        |                   |
|                                          | O No D Vie Dute:                      | Country                                                                                                    |                                        |                   |
|                                          | Dep la                                |                                                                                                    |                                        |                   |
|                                          |                                       |                                                                                                    |                                        |                   |
|                                          | (27) Acoust: average weekly intake i  | unter a                                                                                                    |                                        |                   |
|                                          |                                       |                                                                                                    |                                        |                   |
|                                          | (28) Do you currently use any medic   | don? O No O Yes                                                                                                  |                                        |                   |
| 94                                       | State medication, dose, date start    | and and                                                                                                    |                                        |                   |
| ວາດຄຸ້ອງອ                                | เวยแหล่งคุณตั้ง                       | ດຮວວສວນພ້ວນວາຍ                                                                                                   | aselansaneine onli                     | o form 112        |
| งแหน                                     | S IOPPINIONALS 9.                     | កស្កាទី ។ ភូមាត ក ក្មាទំព័ត្យសាលី ។                                                                              | er den sen mile on (ii                 |                   |
| 0.04 0/                                  | d                                     | No Date stopped: (Year)                                                                                          | 9 9 <b>A</b> 9                         |                   |
| และแก้ไขข้อมส                            | าตามสมควร เมื่อ                       | <b>เตรวจสอบเรียบร้อยแ</b>                                                                                        | ล้วและต้องการยืนยัน                    | ข้อมล คลิก "Save" |
| 0                                        |                                       | 1 02/06 V -4                                                                                                    |                                        | 0                 |
|                                          |                                       | 1                                                                                                    | 2011                                   |                   |
|                                          |                                       | (แผนตลกลนาเ                                                                                                    | 312)                                   |                   |

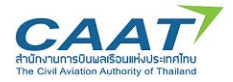

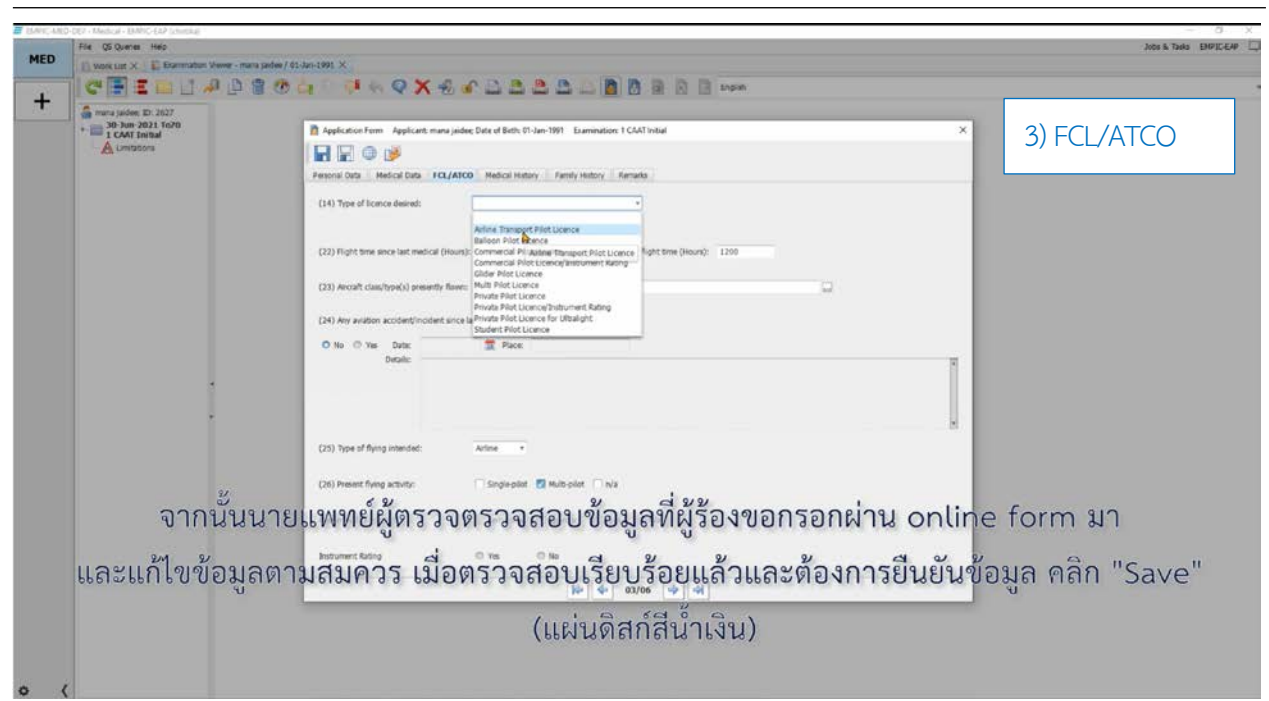

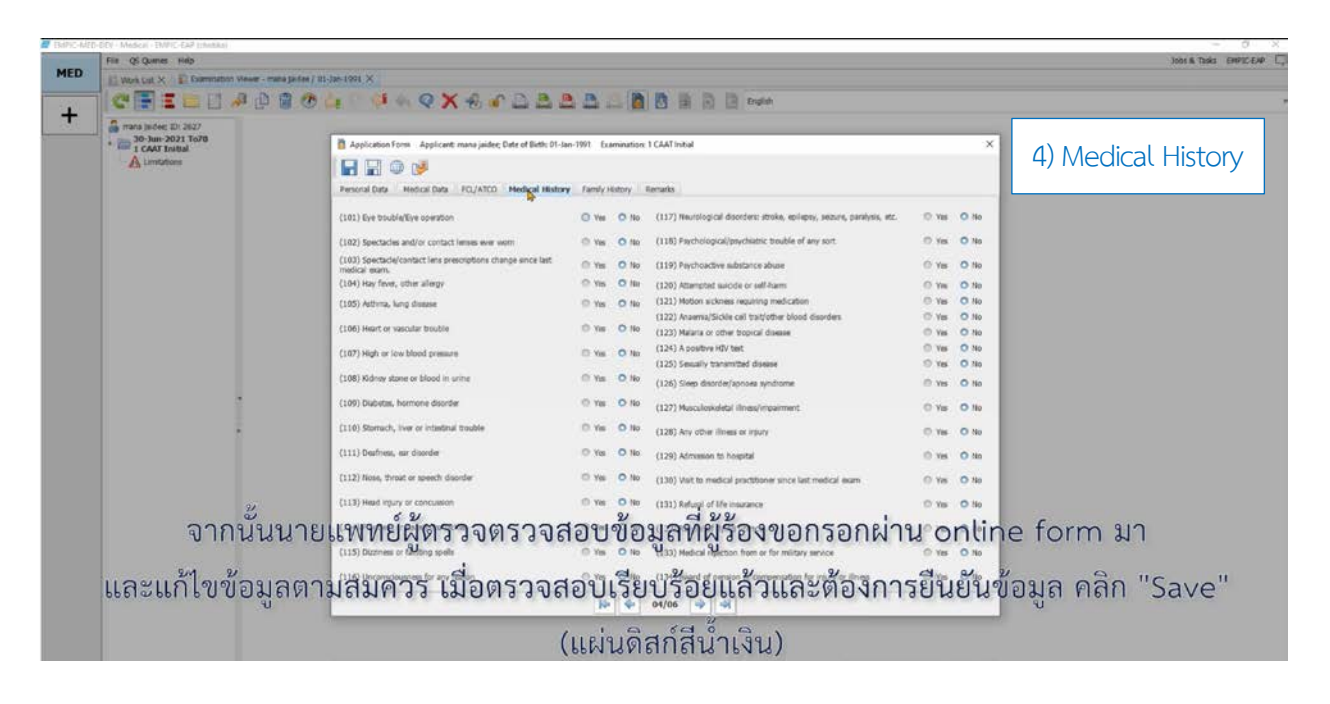

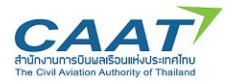

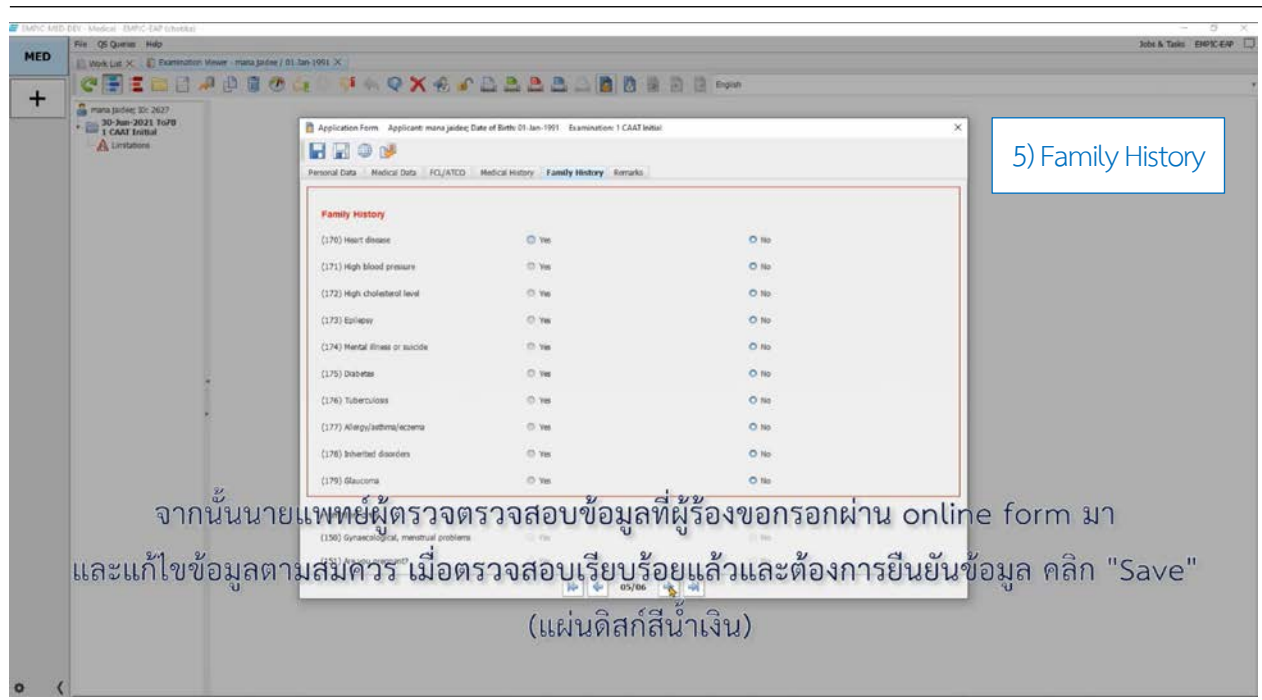

(6) จากนั้นนายแพทย์ผู้ตรวจตรวจสอบข้อมูลที่ผู้ร้องขอกรอกผ่าน online form และสอบถามประวัติทุกข้อจาก ้ผู้ขออีกครั้งใน Tab ข้อมูลทั้ง 6 ส่วน เพื่อยืนยันความถูกต้องของข้อมูลและความเข้าใจที่ตรงกัน และแก้ไขข้อมูลตาม ้สมควรหากต้องแก้ไขและแจ้งให้ผู้ร้องขอรับทราบและยินยอมด้วย เมื่อตรวจสอบเรียบร้อยแล้วและต้องการยืนยันข้อมูล คลิก "Save" (แผ่นดิสก์สีน้ำเงิน) 🔳

## Tab ข้อมูลทั้ง 6 ส่วน

| Personal Data                                                       | Medical Data                                                                                                    | ISTORY Family History Ren                                                                               | Medical Histor                                                                                                    | ry    Family History                                                                                                    | Remarks    |
|---------------------------------------------------------------------|----------------------------------------------------------------------------------------------------|----------------------------------------------------------------------------------------------------|----------------------------------------------------------------------------------------------------|----------------------------------------------------------------------------------------------------|------------|
| Are there any (30) Remarks:                                         | changes since the last examination?                                                                                                    |                                                                                                    | O Yes                                                                                                    | No                                                                                                    |            |
| Additional Corr                                                     | ments                                                                                                    | Confirmation<br>The da<br>Do you                                                                        | Kemarks                                                                                                    |                                                                                                    | Ĩ          |
| (31) Declaratio<br>I hereby auth<br>another State<br>the Authority, | n:<br>orise the release of all information conta<br>, recognising that these documents or el<br>providing that I or my physician may he | ined in this report and any or a<br>ectronically stored data are to b<br>ve access to them according to | l attachments to the Aeromedical Sect<br>e used for completion of a medical as<br>national law. Medical confidentiality w | ion and where necessary the Aeromedical Sectio<br>sessment and will become and remain the prope<br>rill be respected at all times. | • of ty of |
| (7) 50/8/9/00/1                                                     |                                                                                                    |                                                                                                    |                                                                                                    | n form and "Mas"                                                                                                    |            |

(8) โดยหากต้องการพริ้นท์ออกมาเป็นกระดาษ ให้ดำเนินการตามขั้นตอนการพริ้นท์ปกติของคอมพิวเตอร์ของ ท่าน หรือปฏิเสธการพริ้นท์ หากไม่ต้องการ

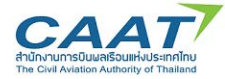

(9) ทั้งนี้ในกรณีที่ต้องการบันทึกการกรอก Application Form ชั่วคราวและจะกลับมาดำเนินการต่อ ให้คลิก "Save without check" (แผ่นดิสก์สีขาว)

| an here proved to their                 |                                                                                     |                                              |                   |
|-----------------------------------------|-------------------------------------------------------------------------------------|----------------------------------------------|-------------------|
| * III CAAT Initial                      | Application from Applicant manufacting Date of Birth 01-June 1991. Iterativations 1 | CHAT to the                                  | ×                 |
| Linstationa     Madical Forms           |                                                                                     |                                              |                   |
| Application Form                        | Personal Data Medical Data FCL/ATCO Medical History Family History Re               | marks                                        |                   |
| Attached Documents     Application Form | (1) State of ficence muse 📟 Thaland                                                 | * (8) Place of Birth Bangkok                 |                   |
|                                         | (3) Last Name (aidee                                                                | (6) Country of Birth 🗮 Thailand              |                   |
|                                         | (3) Last Harres [th]                                                                | (9) Nationality That                         |                   |
|                                         | (4) Previous Last Names                                                             |                                              |                   |
|                                         | (5) Finit Names mana                                                                | Phone No. 1                                  |                   |
|                                         | (5) First Names [th]                                                                | Mobile No.                                   |                   |
|                                         | (6) Date of Birth 01-Jan-1993 🛣                                                     | Phone No. 2                                  |                   |
|                                         | (7) Sec. ① Female O Male                                                            | L-Mat:                                       |                   |
|                                         | (10) Perminent Address (                                                            | (1) Postal Address 👩 Same as permanent Alter | uite address      |
|                                         | Bulding                                                                             | Building                                     |                   |
|                                         | No. / Street, Sub-distruct Sukhumist 24, Klong Tole Nue 54 No. /                    | Street, Sub-district                         |                   |
| i                                       | Fostal Code / Dathid: 10110 Vatthana Po                                             | stal Code / District                         |                   |
|                                         | Province Bangkok                                                                    | Province                                     |                   |
|                                         | Country 🖶 Thaland •                                                                 | Country ·                                    |                   |
|                                         | Lowes                                                                               |                                              |                   |
|                                         | Licence Case + Type Country 1                                                       | Joence No. S., Use f., Use for Interface     |                   |
| ਦ ਮੰਨ ਕਰੰਦ                              | FL Commercial Plot Licence Thatland :                                               |                                              | 1000 Q 0 0        |
| 1.991 910501900                         | ลงการบับพืกการกรลก Applica                                                          | tion Form Magazalla                          | ະຈະກອງພາດາເບັນກາງ |

(10) และเมื่อต้องการดำเนินการต่อ ให้คลิกสัญลักษณ์ application form และดำเนินการกรอกต่อคุณสมบัติ และการยื่นเอกสาร

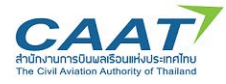

#### 3.6 Fill in ENT Examination Report

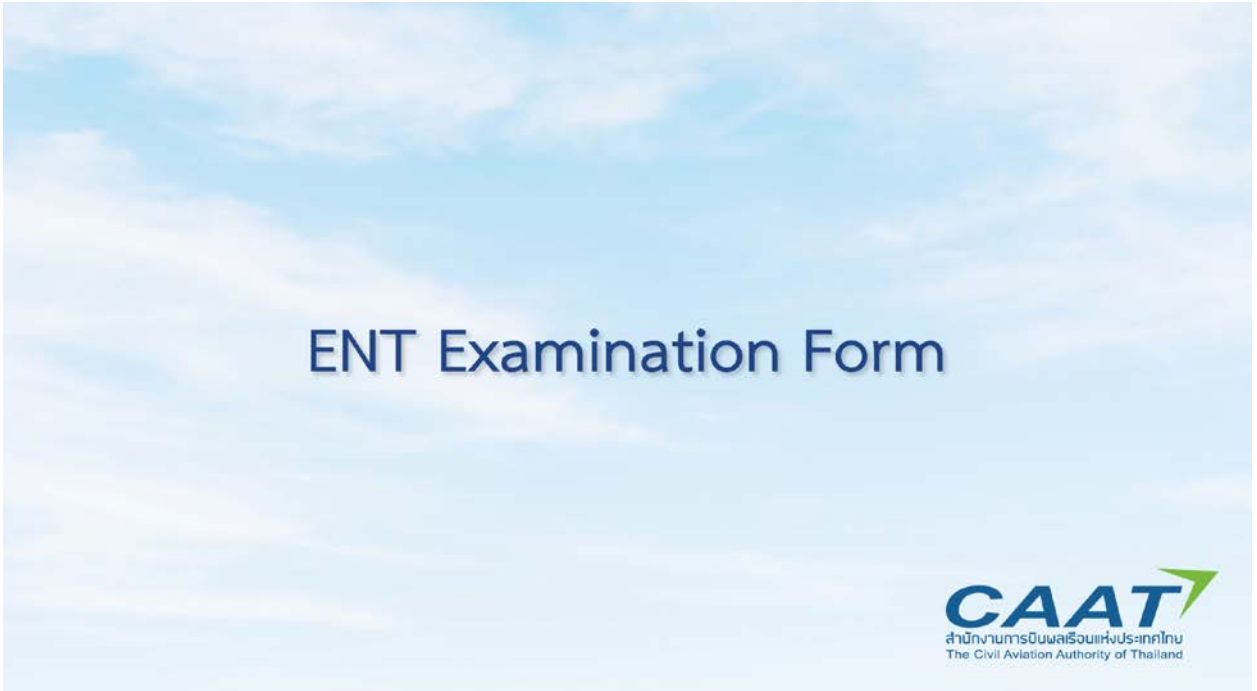

(1) หลังจาก Log-in ด้วย user ของแพทย์ผู้ตรวจหรือเจ้าหน้าที่ที่รับผิดชอบส่วน ENT ตามข้อ 2.2 แล้ว

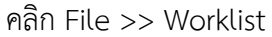

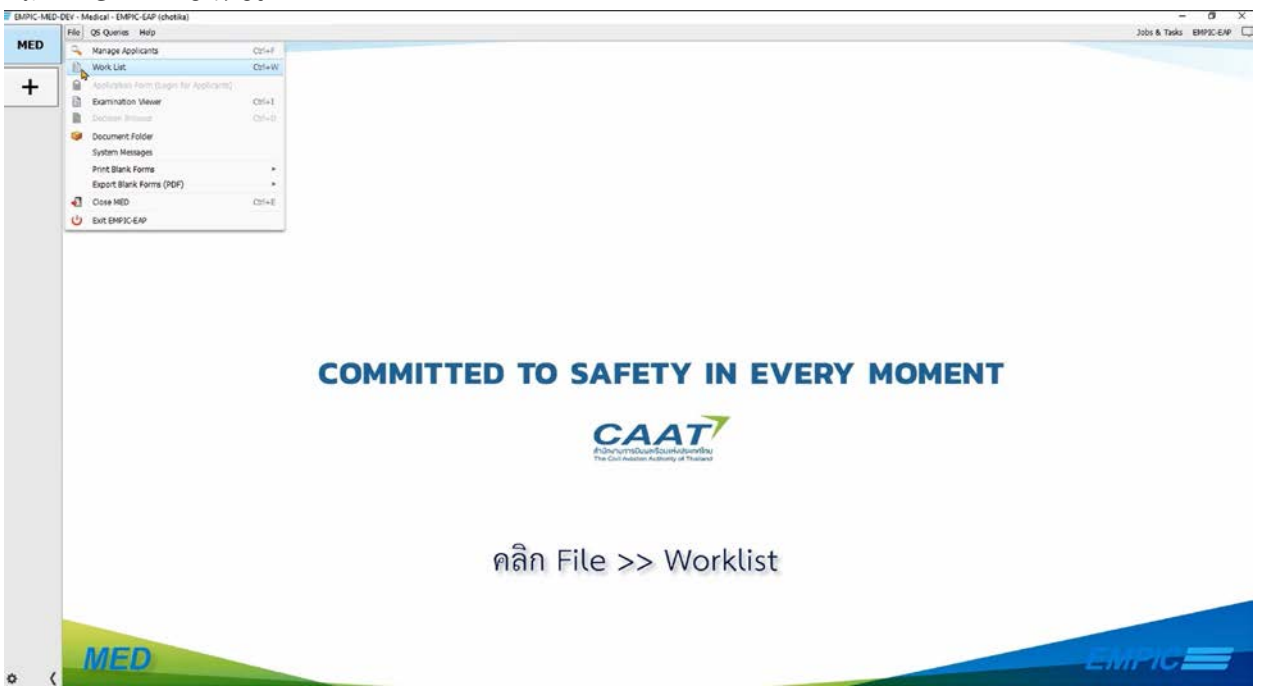

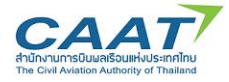

## (2) ตรวจดูรายชื่อที่ได้สร้างรายการตรวจไว้แล้ว เพื่อเริ่มต้นการตรวจ และดับเบิ้ลคลิกที่รายชื่อผู้ร้องขอที่จะทำ

| າຊວຈ                                             |                                                   | .549 (ent-ment-30-01)                                                                                                    |                                                                        |                                                                       |                                                                                                    |                                                                   |                                                                               |                                                                                                    | ×              |
|--------------------------------------------------|---------------------------------------------------|----------------------------------------------------------------------------------------------------|------------------------------------------------------------------------|-----------------------------------------------------------------------|----------------------------------------------------------------------------------------------------|-------------------------------------------------------------------|-------------------------------------------------------------------------------|----------------------------------------------------------------------------------------------------|----------------|
| Fite<br>IS W                                     | QS Queries<br>onk List ×                          | Hep                                                                                                    |                                                                        |                                                                       |                                                                                                    |                                                                   |                                                                               | Jobs & Tasks _ DPPX: EAP                                                                                                    |                |
|                                                  | C 0                                               | D * #                                                                                                    |                                                                        |                                                                       |                                                                                                    |                                                                   |                                                                               | ۶                                                                                                    | 4/4            |
| Dami<br>(2234)<br>2234<br>(2234)<br>3034<br>3034 | utto Rema<br>2021<br>2021<br>2021<br>2021<br>2021 | K. LaR Nere +<br>burnaga<br>burnagb<br>burnagb<br>burnagc<br>juldee b<br>juldee                                                                                                    | Finit Name<br>Topoto<br>Topoto<br>Topoto<br>Topoto<br>Topoto<br>Timana | Date of Birth<br>19-Dec-1993<br>19-Dec-1993<br>01-381993<br>01-381991 | Eregonale Une Whoking Une<br>Tore the Shako-<br>Tire tet Shako-<br>Indea Erecki. Credita Shako-<br>Chokia Erecki. Credita Shok<br>Chokia Ereckia Credita Shok | Subsection Ce<br>Dr.,<br>Dr.,<br>Dr.,<br>C.,<br>C.,<br>C.,<br>C., | o.K.COAT Gene<br>I CAT General<br>I CAT General<br>I CAT Broad<br>I CAT Broad | Ucence No.<br>(K.e.Aris, K.C.adatt, ATCDeniz, FCL-eex<br>FCL.Afa<br>FCL.Afa<br>FCL.Afa<br>FCL.Afa2                                                                                                    |                |
| (                                                | 2)                                                | ลับเปิ้ลดลิร                                                                                                    | ารายสื่                                                                | ดับ                                                                   | เบิ้ลคลิกที่ร                                                                                                    | ายชื่อผู้                                                         | งู้ร้องขอทิ                                                                   | จะทำการตรวจ                                                                                                    |                |
| (:                                               | 5) 6                                              | จบเบลคลก                                                                                                    | ารายชา                                                                 | อฝูรอง•                                                               | ขอทจะทาก                                                                                                    | เรตรวจ                                                            |                                                                               |                                                                                                    |                |
| (2                                               | +) Y                                              | าสา ยงเ                                                                                                    | Exami                                                                  | natior                                                                | Report                                                                                                    |                                                                   |                                                                               | English<br>ENT Examination Report<br>+ Workflow right '32A12: Otorhinolaryngology (ENT)                                                                                                    |                |
| =                                                | MED                                               | EV - Medical - EMPIC-EAP (entur<br>File QS Queries Help                                                                                                    | serto70-01)                                                            |                                                                       |                                                                                                    |                                                                   |                                                                               | 3064                                                                                                    | -<br>N Taska B |
|                                                  | +                                                 | Vork Lift X = [ 2004<br>Carbon Lift X = [ 2004<br>Carbon Lift X = [ 2004 | amn                                                                    |                                                                       | I & Q X € .                                                                                                    |                                                                   |                                                                               | Inflim     Inflim     Inflin |                |
|                                                  |                                                   |                                                                                                    |                                                                        |                                                                       | คลิ์                                                                                                    | n EN⊺                                                             | Г Exami                                                                       | nation Report                                                                                                    |                |
| -                                                |                                                   |                                                                                                    |                                                                        |                                                                       |                                                                                                    |                                                                   |                                                                               |                                                                                                    |                |

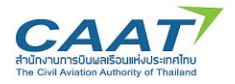

### ในรายการตรวจ ENT จะประกอบไปด้วยข้อมูล 7 Tab

 Applicant Data (1)
 Applicant Data (2)
 Clinical Examination
 Additional Tests
 Audiometry
 Audiogram
 Remarks and Recommendations

- 1) Applicant Data (1)
- 2) Applicant Data (2)
- 3) Clinical Examination
- 4) Additional Tests
- 5) Aodiometry
- 6) Audiogram
- 7) Remarks and Recommendations

(5) ข้อมูลในแถบ Applicant Data (1) เป็นข้อมูลส่วนบุคคลของผู้ร้องขอซึ่งดึงมาจาก Application Form ให้แพทย์ผู้ตรวจหรือเจ้าหน้าที่ข้ามส่วนนี้ไป

| Companya barbare Etc. 2637                                        |                                   | and the second second se |                                |                                        |                       |     |
|-------------------------------------------------------------------|-----------------------------------|----------------------------------------------------------------------------------------------------|--------------------------------|----------------------------------------|-----------------------|-----|
| 20 Jun-2021 Tu70                                                  | INT transation Report Applica     | et: mana jaides: Data of Birth                                                                                                    | 01-Jan-1991 Examination 1 CAAT | a Kal                                  | ×                     |     |
| A Lindson                                                         |                                   | 4                                                                                                    |                                |                                        | _                     |     |
| Gal Hebcil Fairs     C Applicator Fairs     Code Applicator Fairs | Applicant Data (1) Applicant Data | a (2) Clinical Examinate                                                                                                    | n Additional Tests Automet     | Y Audopart Renaria and Recommendations |                       |     |
| Attached Documents     Application Ferm     Ophthelinplogy Burner | (1) State of learner must         | H Thaland                                                                                                    |                                |                                        |                       |     |
|                                                                   | (3) Last Name                     | Jadae                                                                                                    |                                |                                        |                       |     |
|                                                                   | (4) Previous (aut Norme(s)        |                                                                                                    |                                |                                        |                       |     |
|                                                                   | (5) Fort flamme                   | rana                                                                                                    |                                |                                        | -                     |     |
|                                                                   | (8) Data of Scitts                | 01-ben-1990                                                                                                    |                                |                                        |                       |     |
|                                                                   | (7) Sec                           | O Hote                                                                                                    | D Persis                       |                                        |                       |     |
|                                                                   | (8) Place and country of britts   | Bangkok                                                                                                    |                                | Country of Birth: Thailand             | _                     |     |
| ข้อมลในแทบ Ar                                                     | oplicant Data                     | (1) เป็น                                                                                                    | เข้อมลส่วน                     | บคคลของผ้ร้องข                         | อซึ่งดึงมาจาก Applica | tio |
| v .                                                               | Contracting                       |                                                                                                    | U.                             | 9 9<br>9                               | 2.                    |     |
|                                                                   | Form                              | ห้แพทย์ต่                                                                                                    | ม้ตรวจหรือ                     | เจ้าหน้าที่ข้ามส่วา                    | นนี้ไป                |     |

(6) แถบ Applicant Data (2) ในข้อ 302 ให้เลือกว่าการตรวจครั้งนี้เป็นการตรวจเพื่อขอออกใบสำคัญ แพทย์ครั้งแรก (Intial) หรือเป็นการตรวจตามการร้องขอเป็นกรณีพิเศษ (Special Referral)

|                                          | DIT Examination Report colicant: mana jaidee: Date of Dit | th: 01-Jan-1991 Examination: 1 CAAT initial                            | ×                                       |
|------------------------------------------|-----------------------------------------------------------|------------------------------------------------------------------------|-----------------------------------------|
|                                          |                                                           |                                                                        |                                         |
|                                          | Applicant Data (1) Applicant Data (2) Clinical Examinat   | tion Additional Testa Audiometry Audiogram Remarks and Recommendations |                                         |
| amin                                     | (402) Examination Category:                               |                                                                        |                                         |
| amin                                     |                                                           |                                                                        |                                         |
|                                          |                                                           |                                                                        |                                         |
|                                          | O Initial                                                 | Special Referral                                                       |                                         |
|                                          | •                                                         |                                                                        |                                         |
|                                          | (402) ENT history:                                        |                                                                        |                                         |
|                                          |                                                           |                                                                        |                                         |
| 1                                        |                                                           |                                                                        |                                         |
| •                                        |                                                           |                                                                        |                                         |
|                                          |                                                           |                                                                        |                                         |
|                                          |                                                           |                                                                        |                                         |
|                                          |                                                           |                                                                        |                                         |
|                                          | แถบ Appl                                                  | licant Data (2) ในข้อ 402                                              |                                         |
| 1.1.1.1.1.1.1.1.1.1.1.1.1.1.1.1.1.1.1.1. | 2 2 2                                                     | 6 L                                                                    | 2/                                      |
| ให้เลือก                                 | ว่าการตรวจครั้งบีเป็                                      | บการตรวจเพื่อขอออกใบสำคัญเ                                             | เพทย์ครั้งแรก                           |
| 001001011                                | 0 111 10/10 0 0110 1000                                   |                                                                        | 000000000000000000000000000000000000000 |
|                                          | ਕ ਲ                                                       |                                                                        |                                         |
|                                          | หรอเบนการตร                                               | รวจตามการรองขอเบนกรณพเศา                                               | 9                                       |
|                                          |                                                           |                                                                        |                                         |

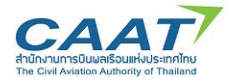

(7) ในแถบ Clinical Examination สำหรับหัวข้อที่มีตัวเลือก แพทย์ผู้ตรวจหรือเจ้าหน้าที่สามารถคลิก เลือกที่จุดวงกลม

| e; 10: 2627<br>-2021 To70                                                   | ENT Examination Report Applicant: mana jaidee; Date of Birth: 01-Jan-1991 Examination: 1 CAAT Initial |                             | × |
|-----------------------------------------------------------------------------|----------------------------------------------------------------------------------------------------|-----------------------------|---|
| Initial                                                                     |                                                                                                    |                             |   |
| al Forms                                                                    | Applicant Data (1) Applicant Data (2) Clinical Examination Additional Tests Audiometry Audiogram      | Remarks and Recommendations |   |
| hthaimology Examin<br>hed Documents<br>plication Form<br>hthaimology Examin | (404) Head, face, nack, scalp                                                                         | O Normal O Abnormal         |   |
|                                                                             | (405) Buccal cavity, teeth                                                                            | Normal O Abnormal           |   |
|                                                                             | (406) Phaynx                                                                                          | O Normal O Abnormal         |   |
|                                                                             | (407) Nasal passages and naso-pharyox (incl. anterior thinoacopy)                                     | Normal Normal               |   |
|                                                                             | (408) Vietbular system indi. Rombieg test                                                             | O Normal O Abnormal         |   |
|                                                                             | (409) Speech                                                                                          | O Normal O Abnormal         |   |
|                                                                             | (110) Sinuses                                                                                         | O Normal O Abnormal         |   |
|                                                                             | (411) Ed. acoustic metti, tympanic membranes                                                          | Normal     O Abnormal       |   |
|                                                                             | (412) Pneumatic otoscopy                                                                              | O Normal O Abnormal         |   |

สำหรับหัวข้อ<mark>ที่มีตัวเลือก แพทย์ผู้ตรวจหรือเจ้าหน้าที่สามารถคลิกเลือ</mark>กที่จุดวงกลม

(8) ในกรณี Abnormal จำเป็นต้องมีการให้รายละเอียดเพิ่มเติม เมื่อใส่ข้อความแล้ว คลิก "OK"

| mana jaidee; ID: 2627<br>,                                       | DNT Examination Report Applicant manajak                                                                        | dee: Date of Birth: 01-Jan-1991 Examination: 1 CAAT Initial |               | ×                                                                                                    |  |  |  |  |
|------------------------------------------------------------------|----------------------------------------------------------------------------------------------------|-------------------------------------------------------------|---------------|----------------------------------------------------------------------------------------------------|--|--|--|--|
| - A Limbore                                                      | 🖬 🖬 🚨 🏓                                                                                                    |                                                             |               |                                                                                                    |  |  |  |  |
| Medical Forms     Application Form                               | Applicant Data (1) Applicant Data (2) Cla                                                                       | nical Examination Additional Tests Audiometry Audiogram     | n Remarks and | Recommendations                                                                                                |  |  |  |  |
| Opretalmology Examin     Attached Documents     Application Form | (404) Head, face, neck, scalp                                                                                   |                                                             | O Normal      | © Abnormal                                                                                                    |  |  |  |  |
| - 4) Ophthalmology Examin                                        | (405) Barcal cavity, texts                                                                                      | (405) Buccal cavity, teeth                                  | ×             | O Abserral                                                                                                    |  |  |  |  |
|                                                                  | ( they become damage damage damage damage damage damage damage damage damage damage damage damage damage damage | Comments                                                    | 7             |                                                                                                    |  |  |  |  |
|                                                                  | (406) Pharynx                                                                                                   |                                                             |               | © Abnormal                                                                                                    |  |  |  |  |
|                                                                  | (407) Nasal passages and naso-pharynx (incl. a                                                                  | -                                                           |               | © Abnormal                                                                                                    |  |  |  |  |
|                                                                  | (406) Vestibular system ind. Romberg test                                                                       |                                                             |               | © Abnormal                                                                                                    |  |  |  |  |
|                                                                  | (409) Speach                                                                                                    |                                                             |               | © Abnormal                                                                                                    |  |  |  |  |
|                                                                  | (410) Sinuses                                                                                                   |                                                             |               | © Abnormal                                                                                                    |  |  |  |  |
|                                                                  | (411) Ext. acoustic meati, tympanic membrane                                                                    | s Cancel (F11)                                              |               | Abnormal                                                                                                    |  |  |  |  |
|                                                                  | (412) Pneumatic otoscopy                                                                                        |                                                             | O Normal      | Abnormal                                                                                                    |  |  |  |  |
| ในกรณี Abno                                                      | ormat จำเป็นต้องม                                                                                               | มีการให้รายละเอียดเ                                         | พิ่มเติ       | ม <b>ู:เมื่อใส่ข้อคว</b> ามแล้ว คลิก "OK"                                                                      |  |  |  |  |
|                                                                  |                                                                                                    | the store while the                                         |               | The second second second second second second second second second second second second second second second s |  |  |  |  |

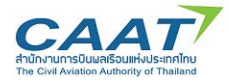

(9) ใน Tab Additional Tests กรณีที่แพทย์ผู้ตรวจไม่ได้ดำเนินการตรวจในหัวข้อที่ไม่ได้บังคับ สามารถ เลือก "Not performed"

| amana jaidee; ID: 2627                                                                  | 🗟 ENT Examination Report. Applicant: mana jaidee; Date of Birth: 01-Jan-1991 Examination: 1 CAAT | 🖹 B/T Examination Report : Applicant: mana jaidee; Dete of Birthe 01-Jan-1991 Examination: 1 CAAT Initial X |           |                                        |      |  |  |  |  |
|-----------------------------------------------------------------------------------------|--------------------------------------------------------------------------------------------------|----------------------------------------------------------------------------------------------------|-----------|----------------------------------------|------|--|--|--|--|
| 1 CAAT Initial                                                                          |                                                                                                  |                                                                                                    |           |                                        |      |  |  |  |  |
| Medical Forms     Application Form                                                      | Applicant Data (1) Applicant Data (2) Olinical Examination Additional Tests Audiomet             | zy Audiogram Remarks and Recomm                                                                             | endabons  |                                        |      |  |  |  |  |
| Ophthalmology Ecanin     Active Documents     Application Form     Ophthalmology Ecanin | (414) Speech audiometry                                                                          | ONot performed                                                                                              | O Normal  | O Abnormal                             |      |  |  |  |  |
|                                                                                         | (415) Pottarior Himoscopy                                                                        | ONot performed                                                                                              | () Normal | Abnormal                               |      |  |  |  |  |
| i                                                                                       | (418) EOC; spontaneous and positional nyetsgmus                                                  | ONot performed                                                                                              | © Normal  | Abnomal                                |      |  |  |  |  |
|                                                                                         | (417) Differential caloric bet or vestibular autorotation test                                   | ©Not performed                                                                                              | © Normal  | Abnormal                               |      |  |  |  |  |
| ในกรณีที่แพ                                                                             | ทย์ผู้ตรวจไม่ได้ดำเนินการตรวจใ                                                                   | นหัวข้อที่ไม่ไง                                                                                             | ก้บังคั   | <mark>บ<sub>•</sub>สาม</mark> ารถเลือก | "Not |  |  |  |  |
|                                                                                         | performe                                                                                         | performed" ได้                                                                                              |           |                                        |      |  |  |  |  |
|                                                                                         |                                                                                                  |                                                                                                    |           |                                        |      |  |  |  |  |

(10) ใน Tab Audiometry ให้แพทย์กรอกข้อมูลที่เกี่ยวข้อง กรณีที่แพทย์ผู้ตรวจไม่ได้ดำเนินการตรวจใน หัวข้อที่ไม่ได้บังคับ สามารถเลือก "Not performed"

| Application Form     Ophthalmology Examin     Attached Documents     Annices Exam | (419) Pure 1 | tone audiometry           |                     |                                    |                   |                            |
|-----------------------------------------------------------------------------------|--------------|---------------------------|---------------------|------------------------------------|-------------------|----------------------------|
| Cphithalmology Examin                                                             |              | ir Conduction Test - dB H | L (hearing level)   | Bone Conduction Test - dB HL       | (heating level)   |                            |
|                                                                                   |              |                           |                     |                                    | Ret performed     |                            |
|                                                                                   | Hz           | Right ear                 | Left ear            | Right ear                          | Left ear          |                            |
|                                                                                   | 250          |                           |                     |                                    |                   |                            |
|                                                                                   | 500*         | 25                        | 25                  |                                    |                   | -                          |
|                                                                                   | 1000*        | 35                        | 35                  |                                    | 1                 | -                          |
|                                                                                   | 2000*        | 35                        | 35                  |                                    |                   |                            |
|                                                                                   | 3000*        | 35                        | 35                  |                                    | 1                 | -                          |
|                                                                                   | 4000         | 35                        | 25                  |                                    |                   | -                          |
| ใบกรณีที่แพ                                                                       | ทย์ผู้ตร     | าลไม่ได้                  | <b>ถ</b> ึกเบิบการเ | <u>ุ</u> จรวจใบหัวข้อ <sup>5</sup> | ที่ไปได้บังดับ    | สามารถเลือก "No            |
| 0 1011 0 010 0100 01                                                              | U SOUL       | 0 0 001 01                | 111 10 10 1011 101  | 100000000000                       | 1 001 0VI U VII U | 01 100 1 0 010 010 1 1 1 1 |

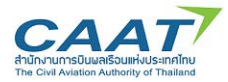

(11) รายละเอียดผลการตรวจ Audiogram

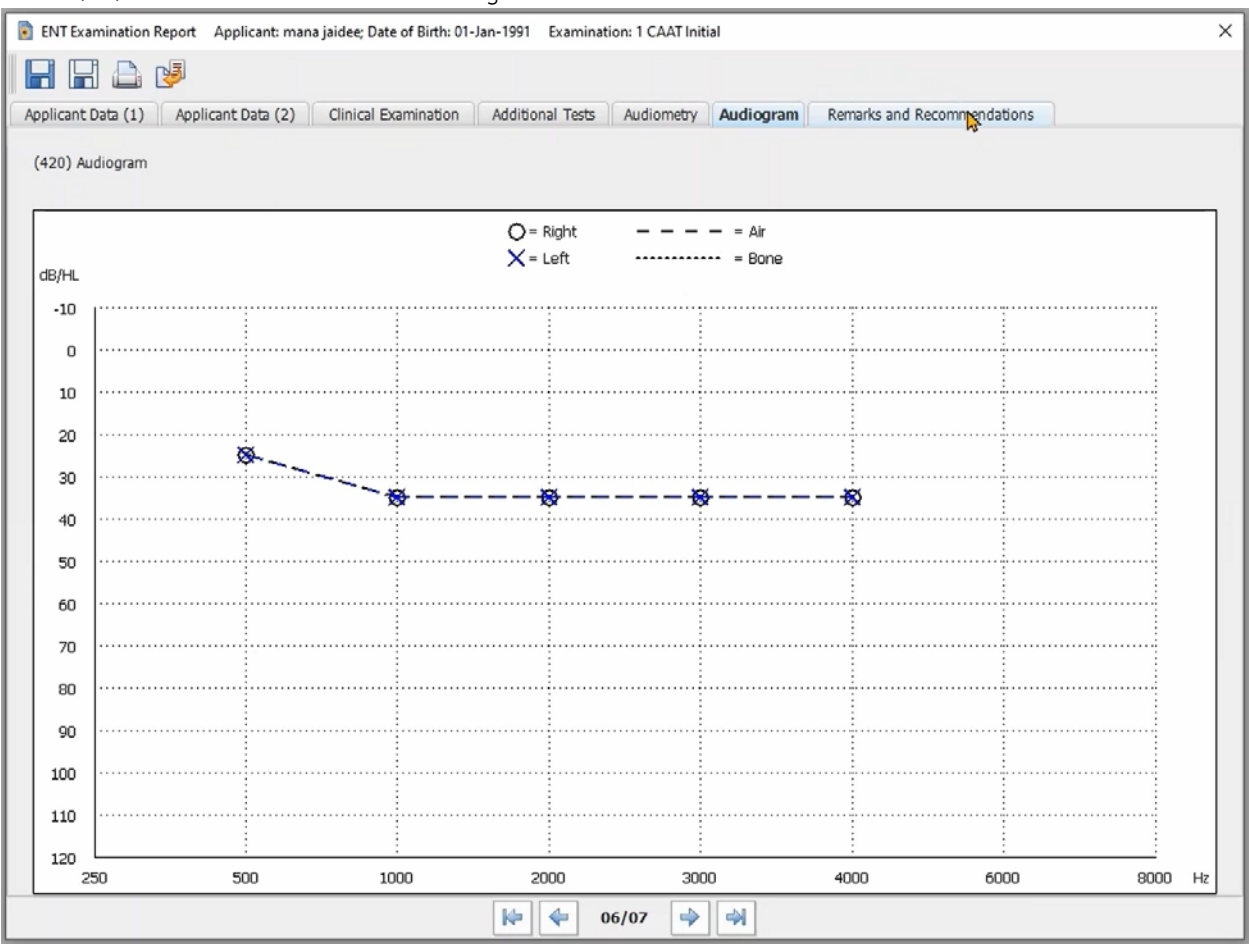

(12) ให้แพทย์ผู้ตรวจหรือเจ้าหน้าที่กรอกข้อมูลให้ครบถ้วนทุกแถบ จนถึงแถบสุดท้าย Remarks and Recommendation

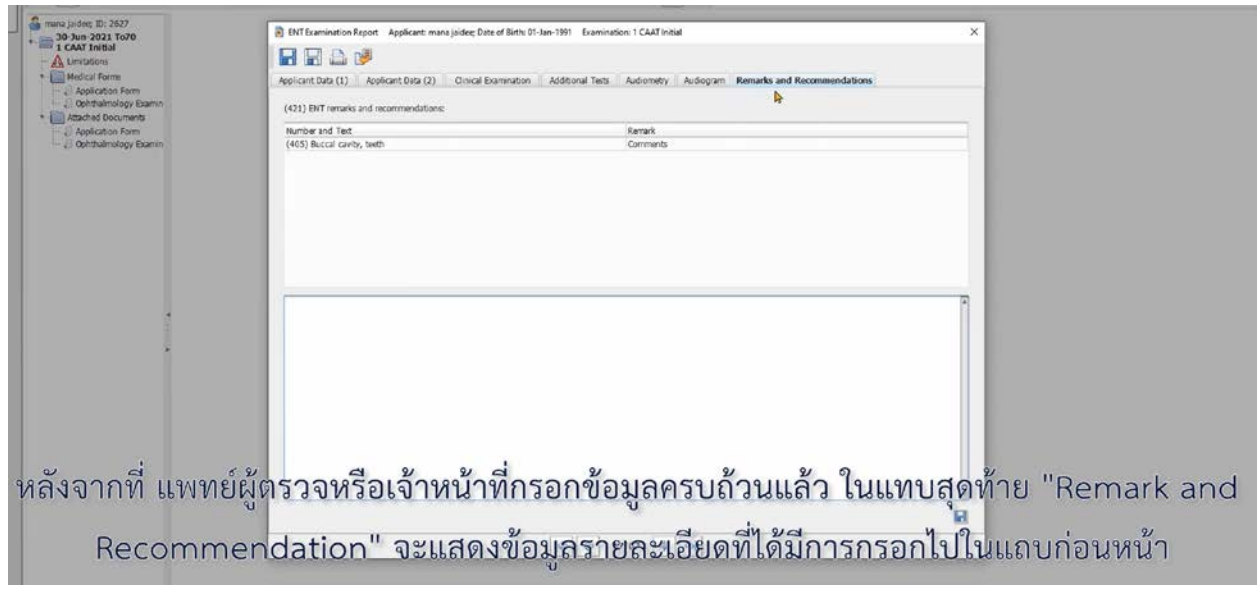

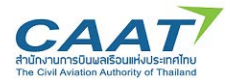

(13) ในแถบสุดท้าย "Remark and Recommendation" จะแสดงข้อมูลรายละเอียดที่ได้มีการกรอกไปใน แถบก่อนหน้า นอกจากนี้หากแพทย์ผู้รวจหรือเจ้าหน้าที่ต้องการให้รายละเอียดเพิ่มเติม สามารถกรอกข้อมูลใน กล่องข้อความด้านล่างได้

|       | ENT Examination Report Applicant: mana jaidee: Date of Binh: 01-Jan-1991 Examination: 1 CAAT Initial                         |
|-------|----------------------------------------------------------------------------------------------------|
|       |                                                                                                    |
|       | Applicant Data (1) Applicant Data (2) Clinical Examination Additional Tests Audiometry Audiogram Remarks and Recommendations |
| amin  | (421) BIT remarks and recommendations:                                                                                       |
|       | Number and Text Remark                                                                                                    |
| amin  | (405) Buccal cavity, teeth Comments                                                                                          |
|       |                                                                                                    |
|       |                                                                                                    |
|       |                                                                                                    |
|       |                                                                                                    |
|       | Additional Comments A                                                                                                    |
| 1     |                                                                                                    |
| ÷     | 1 I I I I I I I I I I I I I I I I I I I                                                                                      |
|       |                                                                                                    |
|       |                                                                                                    |
|       |                                                                                                    |
|       |                                                                                                    |
| นอกจา | านหากแพทยผู้ตรวจหรือเจ้าหน้าที่ต้องการให้รายละเอยด์เพิ่มเตม                                                                  |
|       |                                                                                                    |
|       | สามารถกรอกข้อมลในกล่องข้อความด้านล่างได้                                                                                     |
|       | Ũ                                                                                                    |
|       |                                                                                                    |
|       |                                                                                                    |

(14) เมื่อตรวจสอบความครบถ้วนถูกต้องแล้ว คลิก "Save" และคลิก "Yes" เพื่อสร้างรายงานการตรวจ

| 5 mana jaidee: ID: 2627                                                                                                    | ENT Examination Report Applicant: mana jaidee; Date of | f Birthi 01-Jan-1991 Examination: 1 CAAT Initial | ×                                                                                                    |
|----------------------------------------------------------------------------------------------------|--------------------------------------------------------|--------------------------------------------------|----------------------------------------------------------------------------------------------------|
| 1 CAAT Initial                                                                                                    |                                                        |                                                  |                                                                                                    |
| * 🔛 Hedical Forms                                                                                                    | Applicant Data (1) Applicant Data (2) Clinical Exem    | nination II. Additional Tests                    |                                                                                                    |
| Ophthalmology Examin                                                                                                    | (421) EHT remarks and recommendations:                 |                                                  |                                                                                                    |
| Attached Documents     Application Form                                                                                                    | Number and Text                                        | Remark                                           |                                                                                                    |
| - Dottibalmology Examin                                                                                                    | (405) Buccal cavity, teeth                             | Comments                                         |                                                                                                    |
|                                                                                                    |                                                        |                                                  |                                                                                                    |
|                                                                                                    |                                                        |                                                  |                                                                                                    |
|                                                                                                    |                                                        |                                                  |                                                                                                    |
|                                                                                                    |                                                        |                                                  |                                                                                                    |
|                                                                                                    |                                                        |                                                  |                                                                                                    |
|                                                                                                    |                                                        |                                                  |                                                                                                    |
|                                                                                                    | Additional Comments                                    |                                                  | 1                                                                                                    |
| 1                                                                                                    |                                                        |                                                  |                                                                                                    |
|                                                                                                    |                                                        |                                                  |                                                                                                    |
|                                                                                                    |                                                        |                                                  |                                                                                                    |
|                                                                                                    |                                                        |                                                  |                                                                                                    |
|                                                                                                    |                                                        |                                                  |                                                                                                    |
|                                                                                                    |                                                        |                                                  |                                                                                                    |
|                                                                                                    |                                                        |                                                  |                                                                                                    |
|                                                                                                    |                                                        |                                                  |                                                                                                    |
| di la contra contra con | ຍ ຍ ຍ                                                  | 9 He H 9 He .                                    | . a' 2                                                                                                    |
| มอตรวจสอบคว                                                                                                    | ามครบถวนถกตองแล                                        | ว คลก "Save" และคลก "Ye                          | es" เพอสรางรายงานการตรวจ                                                                                        |
|                                                                                                    | U.                                                     | and and the second and family                    | New York and the second second second second second second second second second second second second second sec |

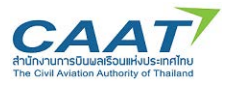

## แนวทางปฏิบัติในการใช้งานระบบ EMPIC-EAP Part MED ขั้นตอนในการขอและการออกใบสำคัญแพทย์ผ่านระบบ EMPIC-EAP Part MED

| 2021 To70                                    | ENIT Examination Report Applicant: mana jaidee: Date of Einthe 01-Jan-1991 1                                  | barrinston 1 CAAT initial X                                                                   |
|----------------------------------------------|----------------------------------------------------------------------------------------------------|-----------------------------------------------------------------------------------------------|
| Initial<br>Toru                              |                                                                                                    |                                                                                               |
| i Forms<br>Ication Form<br>thalmology Examin | Applicant Data (1) Applicant Data (2) Cinical Examination Additiona<br>(421) EVT remarks and recommendations: | I Tels Autometry Autogram Remarks and Recommendations                                         |
| Ication Form                                 | Number and Test                                                                                               | Reak                                                                                          |
| 1                                            | Additional Commerts                                                                                           | version X<br>The data has been sound.<br>Do you went to print the form?<br>The (F13) re (F13) |
|                                              |                                                                                                    |                                                                                               |
|                                              |                                                                                                    |                                                                                               |

(15) หากต้องการพริ้นท์รายงานการตรวจออกมาเป็นกระดาษ ให้ดำเนินการตามขั้นตอนการพริ้นท์ปกติของ คอมพิวเตอร์ของท่าน หรือปฏิเสธการพริ้นท์ หากไม่ต้องการ

| d Print                                                                  | >                            | ×                                                        |                                              |          |
|--------------------------------------------------------------------------|------------------------------|----------------------------------------------------------|----------------------------------------------|----------|
| Poster                                                                   |                              | IAQX & A DAE                                             | 2 2 2 8 3 2 1 English                        |          |
| Name: Microsoft Pirnt to PDF                                             | v Propetes                   |                                                          |                                              |          |
| Status Peedy<br>Type Norrook Pert To PDF<br>Where PORTPROMPT:<br>Comment | -Pertu Se                    | T Exemination Report Application managed explore of Both | h: Di dan 1991 - Examination: I CAAT Instal  | ×        |
| Pert ange                                                                | Copies<br>Number of copies 1 | EVIT remarks and recommendations:                        | Autoria rea Autority Autopen Administrations |          |
| C Paper Aur 1 ho 1                                                       |                              | mber and Test                                            | Remark                                       |          |
| Claimin                                                                  | 11 22 33                     | 35) Buccal cavity, teeth                                 | Commenta                                     |          |
|                                                                          | 4                            | <u> </u>                                                 |                                              |          |
|                                                                          |                              | Additional Comments                                      |                                              |          |
|                                                                          |                              |                                                          |                                              |          |
|                                                                          |                              | 2 Q 6                                                    | ظ                                            |          |
|                                                                          | ห                            | หากตองการพรนทร                                           | รายงานการตรวจออกมาเปนก                       | าระดาษ   |
| Contractor of the                                                        | S.                           | 2/                                                       |                                              | 2        |
| 7.200                                                                    | a.                           | 9 6 1                                                    | a 6 d a                                      | Q 6 4 12 |

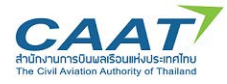

3.7 Fill in Ophthalmology Examination Report

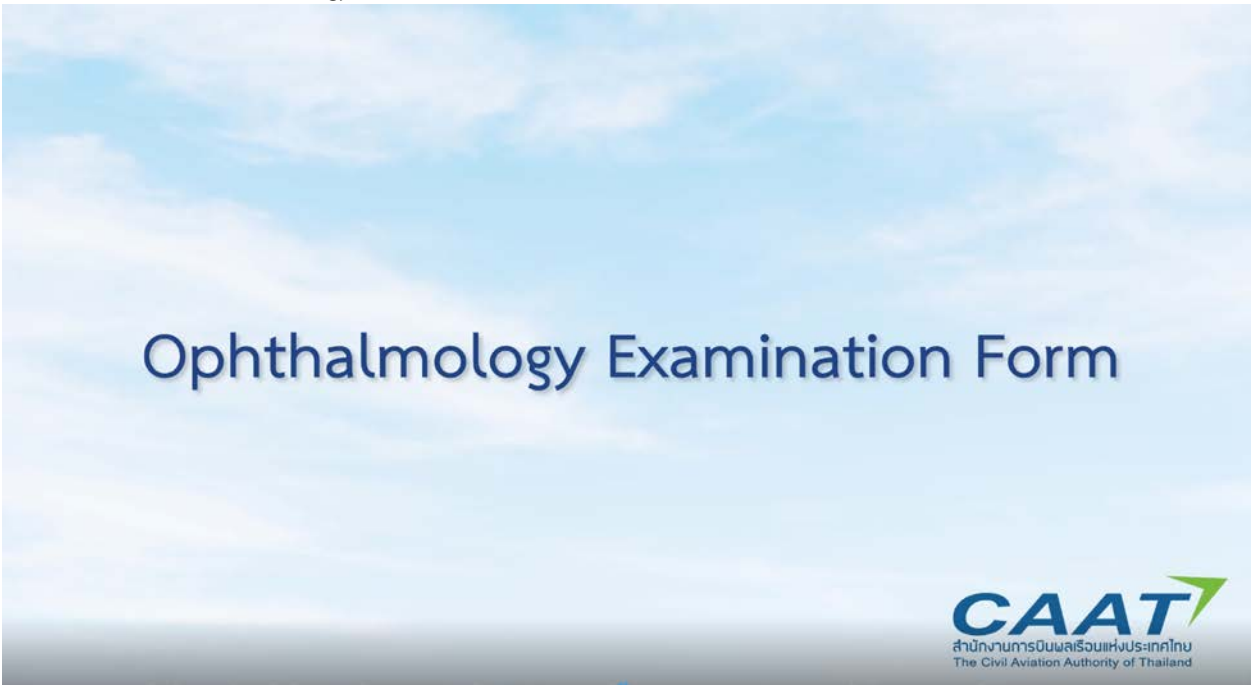

หลังจาก Log-in ด้วย user ของแพทย์ผู้ตรวจฯหรือเจ้าหน้าที่ที่รับผิดชอบส่วน Ophthalmology แล้ว

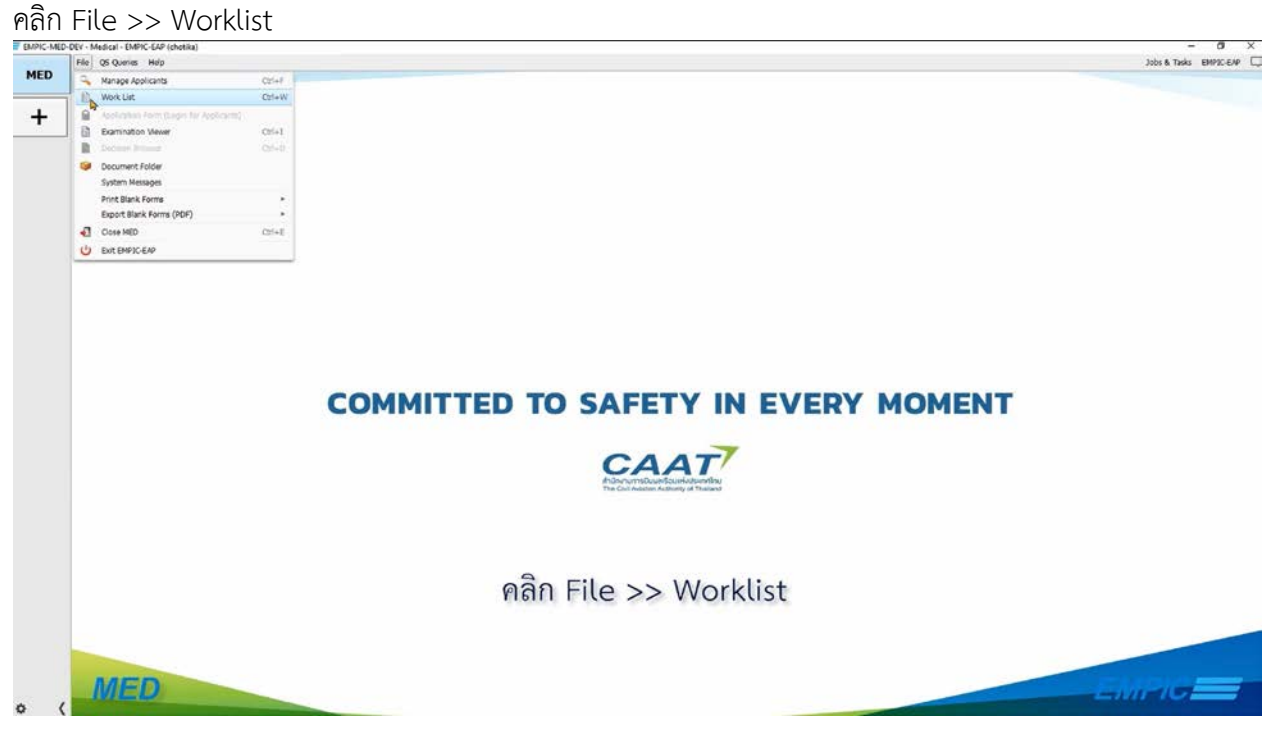

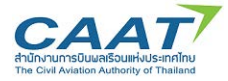

# (2) ตรวจดูรายชื่อที่ได้สร้างรายการตรวจไว้แล้ว เพื่อเริ่มต้นการตรวจ และดับเบิ้ลคลิกที่รายชื่อผู้ร้องขอที่จะทำ

| การตร     | รวจ                                                    |                                                    |                                                         |                                                                                            |                                                  |                                                                 |        |                        |
|-----------|--------------------------------------------------------|----------------------------------------------------|---------------------------------------------------------|--------------------------------------------------------------------------------------------|--------------------------------------------------|-----------------------------------------------------------------|--------|------------------------|
| MED       | DEV - Medical - BMPIC-EAP (entra<br>File QS Quenes Hep | sen:::70-01)                                       |                                                         |                                                                                            |                                                  |                                                                 |        | - O X                  |
| +         | € C O D *                                              | • #                                                |                                                         |                                                                                            |                                                  |                                                                 |        |                        |
|           | Examinatio Remark                                      | Last Name + First Name                             | Date of Birth Res                                       | onsble User Working User Subecam                                                           | in Consult CAAT Cass                             | Licence No.                                                     |        | P 🐻 4/4                |
|           | 02-30-2021<br>22-3un-2021<br>02-3ui-2021               | bunnaga napata<br>bunnagb napato<br>bunnagc napato | 19-Dec-1993 Tide<br>19-Dec-1993 Tide<br>01-Jan-1993 Cho | test sahapo, Title test sahap<br>test sahapo, Title test sahap<br>bka khowcha Chotka khowc | 1 CAAT Renav<br>1 CAAT Initial<br>1 CAAT Initial | vali FCL-n/a, FCL-asdft, ATCO-n/a, FCL-ro<br>FCL-n/a<br>FCL-n/a | x      |                        |
|           | 30-Jun-2021                                            | Jaidee b mana                                      | 01-3an-1991 Cho                                         | tika Khowcha Chotika Khowc                                                                 | 1 CAAT Initial                                   | F05123                                                          |        |                        |
|           |                                                        |                                                    |                                                         |                                                                                            |                                                  |                                                                 |        |                        |
|           |                                                        |                                                    |                                                         |                                                                                            |                                                  |                                                                 |        |                        |
|           |                                                        |                                                    |                                                         |                                                                                            |                                                  |                                                                 |        |                        |
|           |                                                        |                                                    |                                                         |                                                                                            |                                                  |                                                                 |        |                        |
|           |                                                        |                                                    |                                                         |                                                                                            |                                                  |                                                                 |        |                        |
|           |                                                        |                                                    |                                                         |                                                                                            |                                                  |                                                                 |        |                        |
|           |                                                        |                                                    |                                                         |                                                                                            |                                                  |                                                                 |        |                        |
|           |                                                        |                                                    |                                                         |                                                                                            |                                                  |                                                                 |        |                        |
|           |                                                        |                                                    |                                                         |                                                                                            |                                                  |                                                                 |        |                        |
|           |                                                        |                                                    | ดับเบิ้                                                 | ลคลิกที่รายชื่                                                                             | อผ้ร้องขอา                                       | ที่จะทำการต                                                     | รวจ    |                        |
|           |                                                        |                                                    |                                                         |                                                                                            | V                                                |                                                                 |        |                        |
|           |                                                        |                                                    |                                                         |                                                                                            |                                                  |                                                                 |        |                        |
| o (       |                                                        |                                                    |                                                         |                                                                                            |                                                  |                                                                 |        |                        |
|           | ູ<br>(3)                                               | บื้อคลิกรายชื่อ                                    | าผ้ร้องขอขึ                                             | ู้<br>โละทำการตราจ                                                                         | ิล                                               |                                                                 |        |                        |
|           | (1)                                                    |                                                    |                                                         |                                                                                            |                                                  |                                                                 |        |                        |
|           | (4) คลก                                                | 1 Ophthalmo                                        | ology Exa                                               | mination Rep                                                                               | ort                                              |                                                                 |        |                        |
|           |                                                        |                                                    |                                                         |                                                                                            | English                                          |                                                                 |        |                        |
|           |                                                        |                                                    |                                                         | 1.                                                                                         |                                                  |                                                                 |        |                        |
|           |                                                        |                                                    |                                                         | Ophthalmo<br>+ Workflo                                                                     | ology Examinatio<br>w right '32A10:              | on Report<br>Ophthalmology                                      |        |                        |
|           |                                                        |                                                    |                                                         |                                                                                            |                                                  |                                                                 |        |                        |
| They also | MAY ARAGINE FRAME FRAME                                |                                                    |                                                         |                                                                                            |                                                  |                                                                 |        | - 6 ×                  |
| MED       | File QS Queries Help                                   | nation Viewer - mana taidee / 61-Jan-199           | x                                                       |                                                                                            |                                                  |                                                                 |        | Jobs & Tasks EMPIC-EMP |
| +         |                                                        | 1.408040                                           | 14 Q X                                                  | e • a a a a a                                                                              |                                                  | English                                                         |        | 3                      |
|           | arana jaidee: 10: 2627                                 |                                                    |                                                         |                                                                                            | Ophthalmology<br>+ Workflow rig                  | Examination Report<br>ht 32AL0: Qonthalmology                   |        |                        |
|           | Limitations     Medical Forms                          |                                                    |                                                         |                                                                                            |                                                  |                                                                 |        |                        |
|           | Attached Documents     Application Form                | s                                                  |                                                         |                                                                                            |                                                  |                                                                 |        |                        |
|           |                                                        |                                                    |                                                         |                                                                                            |                                                  |                                                                 |        |                        |
|           |                                                        |                                                    |                                                         |                                                                                            |                                                  |                                                                 |        |                        |
|           |                                                        |                                                    |                                                         |                                                                                            |                                                  |                                                                 |        |                        |
|           |                                                        |                                                    |                                                         |                                                                                            |                                                  |                                                                 |        |                        |
|           |                                                        |                                                    |                                                         |                                                                                            |                                                  |                                                                 |        |                        |
|           |                                                        |                                                    |                                                         |                                                                                            |                                                  |                                                                 |        |                        |
|           |                                                        |                                                    |                                                         |                                                                                            |                                                  |                                                                 |        |                        |
|           |                                                        |                                                    |                                                         |                                                                                            |                                                  |                                                                 |        |                        |
|           |                                                        |                                                    |                                                         |                                                                                            |                                                  |                                                                 |        |                        |
|           |                                                        |                                                    | 000 0                                                   | wheth a los al                                                                             |                                                  | instian De                                                      | n o st |                        |
|           |                                                        |                                                    | พลก 0                                                   | phthatmot                                                                                  | ogy Exam                                         | ination Re                                                      | eport  |                        |
|           |                                                        |                                                    |                                                         |                                                                                            |                                                  |                                                                 |        |                        |
|           |                                                        |                                                    |                                                         |                                                                                            |                                                  |                                                                 |        |                        |
| • (       |                                                        |                                                    |                                                         |                                                                                            |                                                  |                                                                 |        |                        |

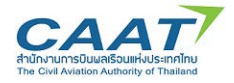

### ในรายการตรวจ Ophthalmology จะประกอบไปด้วยข้อมูล 7 Tab

Applicant Data (1) Applicant Data (2) Clinical Examination (1) Clinical Examination (2) Visual Acuity (1) Visual Acuity (2) Remarks and Recommendations

- 1) Applicant Data (1)
- 2) Applicant Data (2)
- 3) Clinical Examination (1)
- 4) Clinical Examination (2)
- 5) Visual Acuity (1)
- 6) Visual Acuity (2)
- 7) Remarks and Recommendations

(5) ข้อมูลในแทบ Applicant Data (1) เป็นข้อมูลส่วนบุคคลของผู้ร้องขอซึ่งดึงมาจาก Application Form ให้แพทย์ผู้ตรวจหรือเจ้าหน้าที่ข้ามส่วนนี้ไป

|                                                                                             | DVT Examination Report Applica  | ent. mana-jaidee; Date of Birth: 01-Jan-1991 Examination: 1 CAJ | war ×                                    |                 |
|---------------------------------------------------------------------------------------------|---------------------------------|-----------------------------------------------------------------|------------------------------------------|-----------------|
| A Umbdoni                                                                                   |                                 |                                                                 |                                          |                 |
| Hedical Form     Acolication Form                                                           | Applicant buts (1) Applicant bu | a (2)   Cinical Examination   Additional Tests   Audion         | ty Audiogram Remarks and Recommendations |                 |
| Ophthalmology Examin     Application Form     Ophthalmology Examin     Ophthalmology Examin | (1) State of licence issue      | I The land                                                      | •                                        |                 |
|                                                                                             | (2) Last Name:                  | taidee                                                          | _                                        |                 |
|                                                                                             | (4) Previous Last Rame(s):      |                                                                 |                                          |                 |
|                                                                                             | (S) Pett Names                  | mana                                                            |                                          |                 |
|                                                                                             | (6) Date of birth:              | 01-3an-1991                                                     |                                          |                 |
|                                                                                             | (7) Sec                         | O Main 0 Female                                                 |                                          |                 |
|                                                                                             | (8) Place and country of births | Bangkok                                                         | Country of Betts: Thaland                |                 |
| ข้อมูลในแทบ Ap                                                                              | oplicant Data                   | (1) เป็นข้อมูลส่วน                                              | เบุคคลของผู้ร้องขอซึ่งดึงมา              | จาก Application |
|                                                                                             | - 9                             | v cv d                                                          | 2                                        |                 |

(6) แทบ Applicant Data (2) ในข้อ 402 ให้เลือกว่าการตรวจครั้งนี้เป็นการตรวจเพื่อขอออกใบสำคัญ แพทย์ครั้งแรก (Intial) การตรวจเพื่อขอต่ออายุใบสำคัญแพทย์ (Renewal/Revalidation) หรือเป็นการตรวจตาม การร้องขอเป็นกรณีพิเศษ

| # EMPICIME | -DEV - Madical - EMPIG-EAP (opHosente20-01)              |                                                                                                    | - 0 ×                    |
|------------|----------------------------------------------------------|----------------------------------------------------------------------------------------------------|--------------------------|
| -          | File QS Queries Help                                     |                                                                                                    | Jobs & Tasks EMPICIENT C |
| MED        | 🕒 Werk List X 💿 Examination Vewer - mana talde           | a/ (130-1991 X                                                                                                    |                          |
| +          |                                                          |                                                                                                    |                          |
|            | resultance 20.2027     ································· |                                                                                                    |                          |
| 0          | ให้เลือกว่า<br>กา                                        | แถบ Aplicant Data (2) ในข้อ 302<br>การตรวจครั้งนี้เป็นการตรวจเพื่อขอออกใบสำคัญแพทย์ครั้งแรก (Intia<br>รตรวจเพื่อขอต่ออายุใบสำคัญแพทย์ (Renewal/Revalidation) | U)                       |

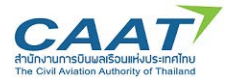

(7) ใน Tab Clinical Examination (1) สำหรับหัวข้อที่มีตัวเลือก แพทย์ผู้ตรวจหรือเจ้าหน้าที่สามารถ คลิกเลือกที่จุดวงกลม

| MED         | File QS Quarkes Help                               |                                                        |                                                |                      |                                                   | Jobs & Tasks EMPICEAP |
|-------------|----------------------------------------------------|--------------------------------------------------------|------------------------------------------------|----------------------|---------------------------------------------------|-----------------------|
| MED         | 15 Work List X Examination Mever - mana seidee / 0 | 1-Jan-1991 X                                           | The second second second                       | 1.000.000.000        |                                                   |                       |
| +           |                                                    | 01 V C & & & X & & 🛍                                   | 2222000                                        |                      | nglish                                            |                       |
|             | mana jaidee: ID: 2627                              | Dehthalmology Examination Report Applicant m           | ana jaidee: Date of Births 01-Jan-1991 Examina | ation: 1 CAAT Initia | 4 X                                               |                       |
|             | Limitations                                        |                                                        |                                                |                      |                                                   |                       |
|             | Medical Forms     Application Form                 | Applicant Data (1) Applicant Data (2) Clinical         | Examination (1) Cirical Examination (2)        | ) Visual Acuity      | (1) Visual Acuity (2) Remarks and Recommendations |                       |
|             | * Attached Documents                               | 2010/01/01/01/01/01                                    | 4                                              |                      |                                                   |                       |
|             | Contraction and a second second                    | (304) Eyes, external, eyelids                          |                                                | O Normal             | C Abnernal                                        |                       |
|             |                                                    |                                                        |                                                |                      |                                                   |                       |
|             |                                                    | (305) Eyes, extenor (sit lamp, ophth.)                 |                                                | C Normal             | Annormal                                          |                       |
|             |                                                    |                                                        |                                                |                      |                                                   |                       |
|             |                                                    | (306) Eye position and movements                       |                                                | Normal               | C Abnormal                                        |                       |
|             |                                                    |                                                        |                                                |                      |                                                   |                       |
|             |                                                    | (307) Visual fields                                    | )                                              | Normal               | C Abnormal                                        |                       |
|             |                                                    |                                                        |                                                |                      |                                                   |                       |
|             |                                                    | (308) Pupillary reflexes                               |                                                | Normal               | © Abnormal                                        |                       |
|             |                                                    |                                                        |                                                |                      |                                                   |                       |
|             |                                                    | (309) Fundi (Ophthalmoscopy)                           |                                                | C Normal             | @ Abnormal                                        |                       |
|             |                                                    |                                                        |                                                |                      |                                                   |                       |
|             |                                                    | (310) Convergence                                      | co,                                            | © Normal             | O Apnormal                                        |                       |
|             |                                                    |                                                        |                                                |                      |                                                   |                       |
|             | 7                                                  | (31))Accompositoria a a                                | 6 2                                            | O Normal             | a <sup>6 Abregol</sup> 2 a                        | a a a                 |
|             | เนแถบตอมา สาห                                      | างหว่ายามตัวเลล                                        | อก แพทยผูตร                                    | ้วจห                 | รอเจาหนาทสามารถ                                   | คลกเลอกทจุดวงกลม      |
|             |                                                    |                                                        | ke 💠 03/07                                     | * *                  |                                                   | 1                     |
|             |                                                    |                                                        |                                                |                      |                                                   |                       |
|             |                                                    |                                                        | โลลสให้สอบออมส์                                | 3                    |                                                   |                       |
|             | (8) เนกรณ ADN                                      | ormat จาเป็นต่องม                                      | เป็นวายประเด                                   | อถุดเม               | กฎาณฎ เทอเซลอดป.เทเ                               |                       |
| H Work List | X Examination Viewer - mana jaidee / 01-Jan-1991   | ×                                                      |                                                |                      |                                                   |                       |
| GE          | 🔚 🖬 🕂 🕩 🗑 🕫 🖓 🖓 🖓                                  | 1 9 9 X 9 9 🗳 🗎                                        |                                                | Englis               | å.                                                |                       |
| S mana jai  | dee: 10: 2627                                      | sthalmology Examination Report - Applicant: mana jaide | og Date of Both: 01-Jan-1991 Examinations      | 1 CAAT Initial       | ×                                                 | 1                     |
| 1 CA        | AT Initial                                         |                                                        |                                                |                      |                                                   |                       |
| -           | dical Forms Applie                                 | ant Data (1) Applicant Data (2) Clinical Examin        | nation (1) Oinical Examination (2)             | Visual Acuity (1)    | Visual Acuity (2) Remarks and Recommendations     |                       |
| + () A0     | Application Form<br>archied Documents              |                                                        |                                                |                      |                                                   |                       |
| - H- 490    | Application Form (30                               | i) Eyes, external, eyelids                             | O N                                            | lormal               | O Abnormal                                        |                       |
|             |                                                    | 2000 Eve                                               | solition and movements                         |                      | ×                                                 |                       |
|             | (30                                                | Eyes, exterior (slit lamp, ophth.)     deatls          | position and morements                         |                      | 1                                                 |                       |
|             |                                                    |                                                        |                                                |                      |                                                   |                       |
|             | (30                                                | 5) Eye position and movements                          | r                                              |                      |                                                   |                       |
|             |                                                    |                                                        | L.                                             |                      |                                                   |                       |
|             |                                                    | 1 Marcal Builde                                        |                                                |                      |                                                   |                       |
|             |                                                    | 1.0000.0000                                            |                                                |                      |                                                   |                       |
|             |                                                    |                                                        |                                                |                      |                                                   |                       |
|             | (30                                                | I) Pupilary reflexes                                   |                                                |                      |                                                   |                       |
|             |                                                    |                                                        |                                                |                      |                                                   |                       |
|             | (30                                                | P) Fundi (Ophthalmoscopy)                              |                                                |                      |                                                   |                       |
|             |                                                    |                                                        | 1 million 1 million                            | (III)                |                                                   |                       |
|             | (31                                                | i) Convergence                                         | Cancel (P                                      | P117                 |                                                   |                       |
|             |                                                    |                                                        |                                                |                      |                                                   |                       |
| ~           | (31                                                | ) Acopymedation                                        | 0.04 0 0.0                                     | lormal               | S Amorrada and a same                             |                       |
| ใญ          | กรณี Abnormal                                      | จ้าเป็นต้องมีกา                                        | รให้รายละเอี                                   | ยดเข้                | งมเติม เมื่อใส่ข้อคว                              | ามแล้ว คลิก "OK"      |
| 0.00        |                                                    |                                                        | ↓ ↓ 03/07 ↓ ↓                                  |                      |                                                   |                       |
|             |                                                    |                                                        |                                                | 1                    |                                                   | £                     |

(9) ในกรณีที่แพทย์ผู้ตรวจไม่ได้ดำเนินการตรวจในหัวข้อที่ไม่ได้บังคับ สามารถเลือก "Not performed" ได้

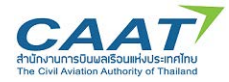

(10) หลังจากที่ แพทย์ผู้ตรวจหรือเจ้าหน้าที่กรอกข้อมูลครบถ้วนที่แทบแล้ว ใน Tab สุดท้าย "Remark and Recommendation" จะแสดงข้อมูลรายละเอียดที่ได้มีการกรอกไปในแถบก่อนหน้า

| 🖀 mana Jaidoo; ID: 2627                   |                                                                                                    |                                  |                                           |                               |                                 | W.              |
|-------------------------------------------|----------------------------------------------------------------------------------------------------|----------------------------------|-------------------------------------------|-------------------------------|---------------------------------|-----------------|
| * 20-30-30-301-2021 To70<br>1 CMT Initial |                                                                                                    | en hoppet. Appelant-mana jardet. | Date of Britts Alt-Aut-Style - Guartanado | C. C. GANATI TORGET           |                                 |                 |
| Unitations     Medical Forms              | Applicant Data (1) Appli                                                                                                    | net Data (2) Cinical Daminat     | len (1) Clinical Examination (2)          | Visual Acuth (1) Visual Acuth | (D) Remarks and Recommendations |                 |
| Application Form     Adached Documents    |                                                                                                    |                                  |                                           | THE PART OF THE PART OF       |                                 |                 |
| Application Form                          | (314) Distant vision (20/                                                                                                    |                                  |                                           |                               |                                 |                 |
|                                           | Robtan                                                                                                    | 20                               | Connected to                              | 1. Specialis                  | Corpetiment                     |                 |
|                                           | and a second second sec |                                  |                                           |                               |                                 |                 |
|                                           | Left eve                                                                                                    | 20                               | Corrected to                              |                               |                                 |                 |
|                                           | Both eyes                                                                                                    | 20                               | Corrected to                              |                               |                                 |                 |
|                                           | (215) International Vision (                                                                                                    | 207 1                            |                                           |                               |                                 |                 |
|                                           | (Jul) and require                                                                                                    | (9)                              |                                           | 🖂 Spicturd is                 | Contact Ionois                  |                 |
|                                           | Right eve                                                                                                    | 20                               | Corrected to                              |                               |                                 |                 |
|                                           | Left eye                                                                                                    | 20                               | Corrected to                              |                               | í ő                             |                 |
|                                           | Both eves                                                                                                    | 20                               | Corrected to                              |                               |                                 |                 |
|                                           | (316) Near vision (20/)                                                                                                    |                                  |                                           |                               |                                 |                 |
|                                           |                                                                                                    |                                  |                                           | Spectacles                    | Contact lenses                  |                 |
|                                           | Right eye                                                                                                    | 20                               | Corrected to                              |                               |                                 |                 |
| 7 2 6 2                                   | ⊲ เชื่™ ย                                                                                                    | a 20 2                           | of & Corrected to &                       |                               | a                               | 24              |
| ใหแพทยผตรว                                | เจหรอเจาหนา                                                                                                    | ทกรอกของ                         | มลเหครบถา                                 | านทุกแถบ                      | จนถงแถบสุด                      | ทาย Remarks and |
| U.                                        |                                                                                                    |                                  | U                                         |                               |                                 |                 |
|                                           |                                                                                                    | R                                | ecommer                                   | dation                        |                                 |                 |
|                                           |                                                                                                    | 1.1                              | cconnici                                  | aduon                         |                                 |                 |

(11) ในแถบสุดท้าย "Remark and Recommendation" จะแสดงข้อมูลรายละเอียดที่ได้มีการกรอกไปใน แถบก่อนหน้า นอกจากนี้หากแพทย์ผู้รวจหรือเจ้าหน้าที่ต้องการให้รายละเอียดเพิ่มเติม สามารถกรอกข้อมูลใน กล่องข้อความด้านล่างได้

| and a second second | File QS Queries Help                                                                                                    |                                                                                                    | Jobs & Taska EMPSC-EAP 🗔 |
|---------------------|----------------------------------------------------------------------------------------------------|----------------------------------------------------------------------------------------------------|--------------------------|
| MED                 | 🕑 Work List 🗶 👔 Examination View                                                                                                    | er - mana Jadee / 01-Jan-1991 X                                                                                                    |                          |
| 1                   | 1 C 🗄 🗉 🖻 🗇 🕫                                                                                                    |                                                                                                    | ;                        |
|                     | mora siscer: D: 2627     D: Jun 2021 To/20     D: Jun 2021 To/20     D: Jun 2021 To/20     Al Unitations     Al Unitations     Al Unitations     Applications Form     Attached Documents     Application Form | Copyrelia Copyrelia Copyr |                          |
|                     |                                                                                                    | 1006) bye position and movements Defails                                                                                                    |                          |
| 0                   | 1                                                                                                    | ในแถบสุดท้าย "Remark and Recommendation"<br>จะแสดงข้อมูลรายละเอียดที่ได้มีการกรอกไปในแถบก่อนหน้า<br>เอกจากนี้หากแพทย์ผู้รวจหรือเจ้าหน้าที่ต้องการให้รายละเอียดเพิ่มเติม<br>สามารถกรอกข้อมูลในกล่องข้อความด้านล่างได้                                                                                                    |                          |

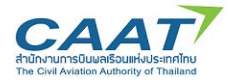

(12) นอกจากนี้หากแพทย์ผู้ตรวจหรือเจ้าหน้าที่ต้องการให้รายละเอียดเพิ่มเติม สามารถกรอกข้อมูลใน กล่องข้อความด้านล่างได้

(13) เมื่อตรวจสอบความครบถ้วนถูกต้องแล้ว คลิก "Save" และคลิก "Yes" เพื่อสร้างรายงานการตรวจ

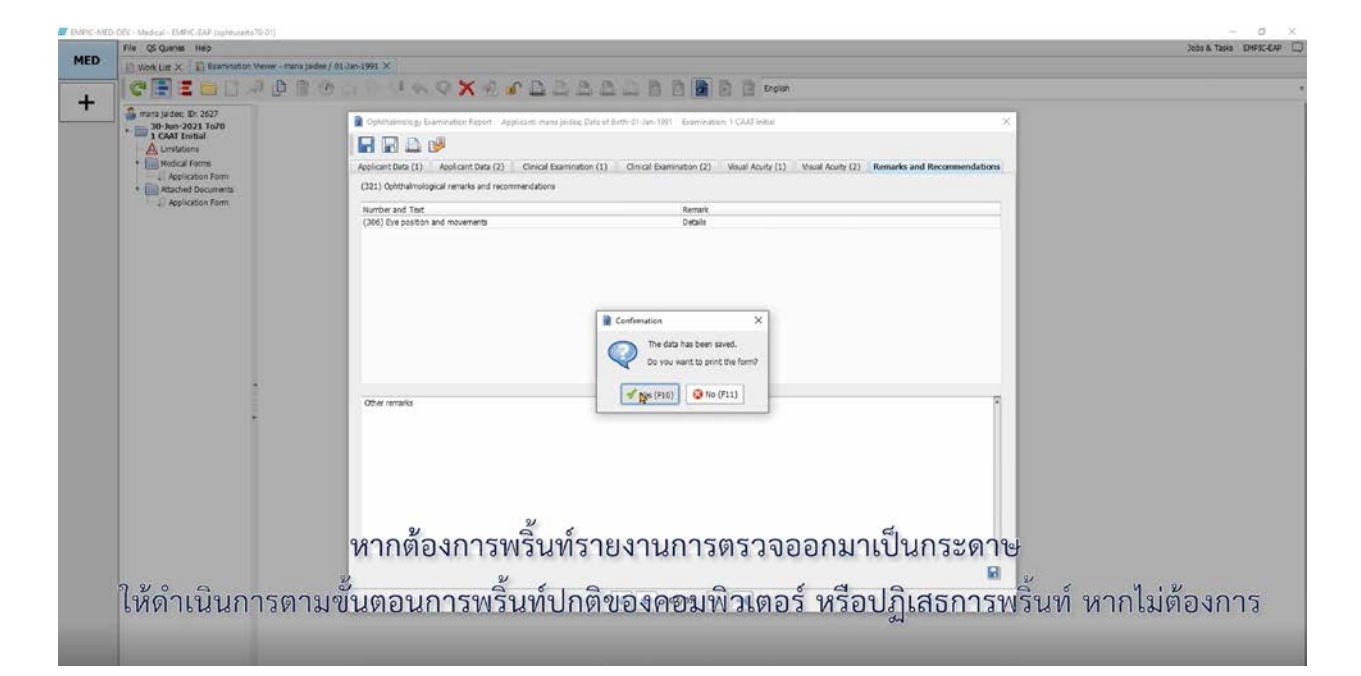

| Print                                                                     |                     | Note Tailed                                                                                                    |
|---------------------------------------------------------------------------|---------------------|----------------------------------------------------------------------------------------------------|
|                                                                           | >                   |                                                                                                    |
| Penter                                                                    |                     |                                                                                                    |
| Name: Microsoft Piert to PDF                                              | v Properties        |                                                                                                    |
| Satur: Ready<br>Type: Monset Pirt To PDF<br>Where: PORTPROMPT<br>Comment: | Part to file        | arbhanningg Saminator Rapolt - Agabtarto mana jantee Suta of Both (1)-Jan 1991 - Kaamondoon 1 GAAT Instite 💦 🖄 |
| Petrange                                                                  | Copies              | (c) (c) (c) (c) (c) (c) (c) (c) (c) (c)                                                                        |
|                                                                           | Number of copies: 1 | Der Ard Text Remark                                                                                            |
| Selector                                                                  | 11 22 33            | Bye perilson and movements     Details                                                                         |
|                                                                           |                     | atur remains a                                                                                                 |
|                                                                           | Ŷ                   | ากต้องการพริ้นท์รายงานการตรวจออกมาเป็นกระดาษ                                                                   |

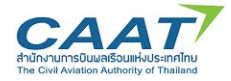

(14) หากต้องการพริ้นท์รายงานการตรวจออกมาเป็นกระดาษ ให้ดำเนินการตามขั้นตอนการพริ้นท์ปกติของ คอมพิวเตอร์ของท่าน หรือปฏิเสธการพริ้นท์ หากไม่ต้องการ

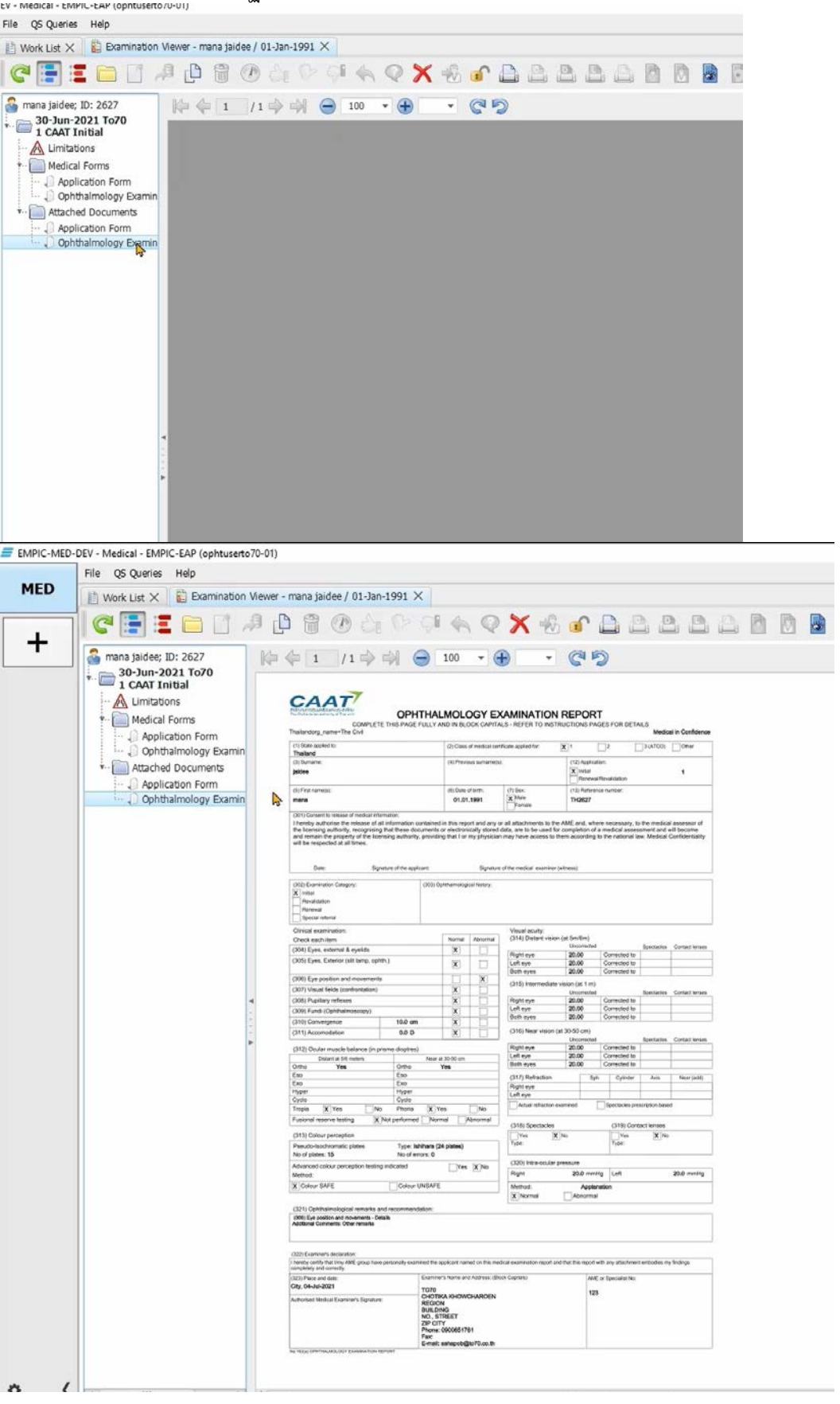

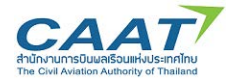

### 3.8 Fill in Medical Examination Report

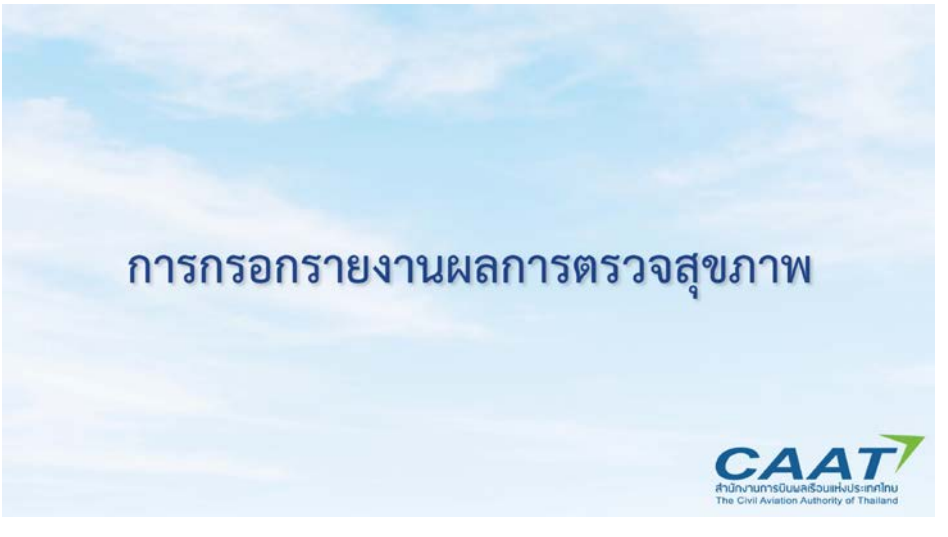

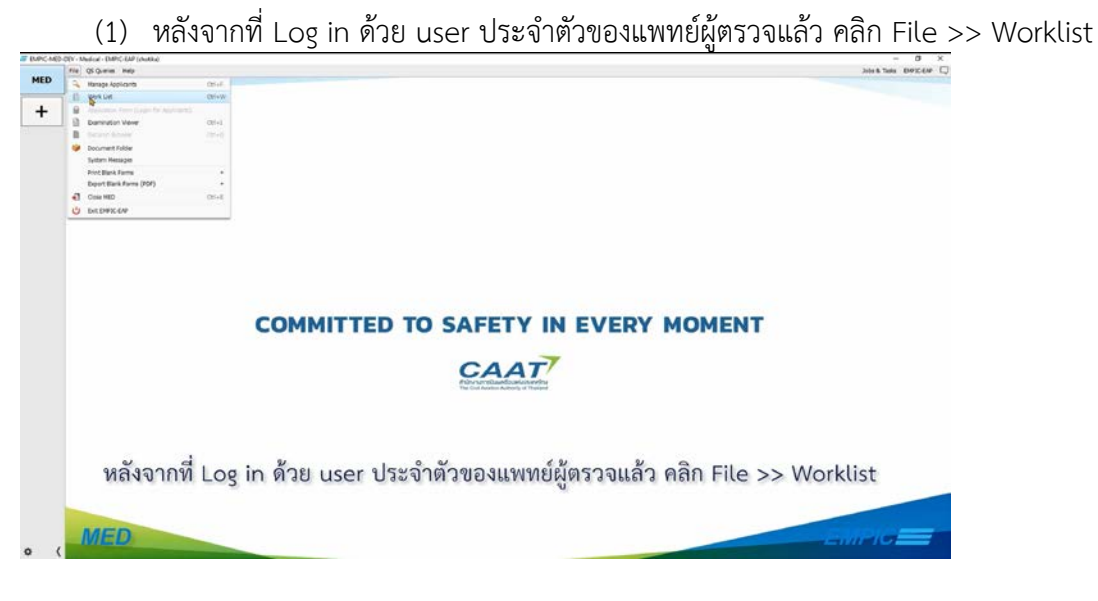

(2) ดับเบิ้ลคลิกที่รายชื่อผู้ร้องขอที่จะทำการตรวจ

|     | Fie Of Queres Help                    |              |            |               |                    |                 |           |                |                    |                                  | Jobs & Tanks EMPICEN |
|-----|---------------------------------------|--------------|------------|---------------|--------------------|-----------------|-----------|----------------|--------------------|----------------------------------|----------------------|
| MED | I' were uit X                         |              |            |               |                    |                 |           |                |                    |                                  |                      |
|     | ISCOA                                 | 15 10        |            |               |                    |                 |           |                |                    |                                  |                      |
| +   |                                       |              |            |               |                    |                 |           |                |                    |                                  | 0.00                 |
|     |                                       |              |            |               |                    |                 |           |                |                    |                                  | 2.01                 |
|     | CoamingSt., Kampit                    | Last Party + | First Name | Oate of Birth | Reponsible User    | Working Lear    | Submarin_ | Consult CAAT C | CALCULATION OF     | Liona No.                        |                      |
|     | A A A A A A A A A A A A A A A A A A A | burnapa      | rupes .    | 19-0401990    | The set Lango.     | The bell Salary |           |                | CAST NOTING        | POLY(K, POL4607, ATCON(K, POL468 |                      |
|     | 103.34.303                            | burnage      | 14040      | 01.000.1003   | Coding Contractory | Charles Married |           |                | CALCE IN THE OWNER | R0.49                            |                      |
|     | 36 km.2021                            | index.       | Takin .    | 01.30.1993    | Charlie Choseful   | Chotka Rhour    |           |                | CARTINE            | PLAND                            |                      |
|     | an arrenda                            |              | 1974       | 01.080-1944   | Science Contractor | - Coold Coole.  |           |                | CALC STOR          | Particle                         |                      |
|     |                                       |              |            |               |                    |                 |           |                |                    |                                  |                      |
|     |                                       |              |            |               |                    |                 |           |                |                    |                                  |                      |
|     |                                       |              |            |               |                    |                 |           |                |                    |                                  |                      |
|     |                                       |              |            |               |                    |                 |           |                |                    |                                  |                      |
|     |                                       |              |            |               |                    |                 |           |                |                    |                                  |                      |
|     |                                       |              |            |               |                    |                 |           |                |                    |                                  |                      |
|     |                                       |              |            |               |                    |                 |           |                |                    |                                  |                      |
|     |                                       |              |            |               |                    |                 |           |                |                    |                                  |                      |
|     |                                       |              |            |               |                    |                 |           |                |                    |                                  |                      |
|     |                                       |              |            |               |                    |                 |           |                |                    |                                  |                      |
|     |                                       |              |            |               |                    |                 |           |                |                    |                                  |                      |
|     |                                       |              |            |               |                    |                 |           |                |                    |                                  |                      |
|     |                                       |              |            |               |                    |                 |           |                |                    |                                  |                      |
|     |                                       |              |            |               |                    |                 |           |                |                    |                                  |                      |
|     |                                       |              |            |               |                    |                 |           |                |                    |                                  |                      |
|     |                                       |              |            |               |                    |                 |           |                |                    |                                  |                      |
|     |                                       |              |            |               |                    |                 |           |                |                    |                                  |                      |
|     |                                       |              |            |               |                    |                 |           |                |                    |                                  |                      |
|     |                                       |              |            |               |                    |                 |           |                |                    |                                  |                      |
|     |                                       |              |            |               |                    |                 |           |                |                    |                                  |                      |
|     |                                       |              |            |               |                    |                 |           |                |                    |                                  |                      |
|     |                                       |              |            |               |                    |                 |           |                |                    |                                  |                      |
|     |                                       |              |            |               |                    |                 |           |                |                    |                                  |                      |
|     |                                       |              |            |               |                    |                 |           |                |                    |                                  |                      |
|     |                                       |              |            |               |                    |                 |           |                |                    |                                  |                      |
|     |                                       |              |            |               |                    |                 |           |                |                    |                                  |                      |
|     |                                       |              |            |               |                    |                 |           |                |                    |                                  |                      |
|     |                                       |              |            |               |                    |                 |           |                |                    |                                  |                      |
|     |                                       |              |            |               |                    |                 |           |                |                    |                                  |                      |
|     |                                       |              |            |               |                    |                 |           |                |                    |                                  |                      |
|     |                                       |              |            |               |                    |                 |           |                |                    |                                  |                      |
|     |                                       |              |            |               |                    |                 |           |                |                    |                                  |                      |
|     |                                       |              |            |               |                    |                 |           |                |                    |                                  |                      |
|     |                                       |              |            |               | 2/                 |                 |           | 0.0.0          |                    |                                  |                      |
|     |                                       |              |            | e.            | 6 6                |                 | 9         | 22             | -                  |                                  |                      |
|     |                                       |              |            | ิดาเ          | เบลดล              | ากทรา           | ายฑล      | เผรอง          | เฑลฑ               | <b>เละทาการตรวล</b>              |                      |
|     |                                       |              |            | PI O          | 0 0 01110          | 111010          | 1000      | 1004           | 001                |                                  |                      |
|     |                                       |              |            |               |                    |                 |           | U              |                    |                                  |                      |
|     |                                       |              |            |               |                    |                 |           |                |                    |                                  |                      |
|     |                                       |              |            |               |                    |                 |           |                |                    |                                  |                      |
|     |                                       |              |            |               |                    |                 |           |                |                    |                                  |                      |
|     |                                       |              |            |               |                    |                 |           |                |                    |                                  |                      |
|     |                                       |              |            |               |                    |                 |           |                |                    |                                  |                      |
|     |                                       |              |            |               |                    |                 |           |                |                    |                                  |                      |
|     |                                       |              |            |               |                    |                 |           |                |                    |                                  |                      |

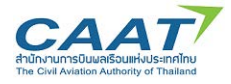

(3) แถบด้านซ้ายมือแสดงรายการตรวจที่ได้ดำเนินการไปแล้ว ดังตัวอย่างที่แสดงอยู่นี้ แสดงว่าผู้ร้องขอ ท่านนี้ได้ดำเนินการตรวจในส่วน ENT และ Ophthalmology แล้ว

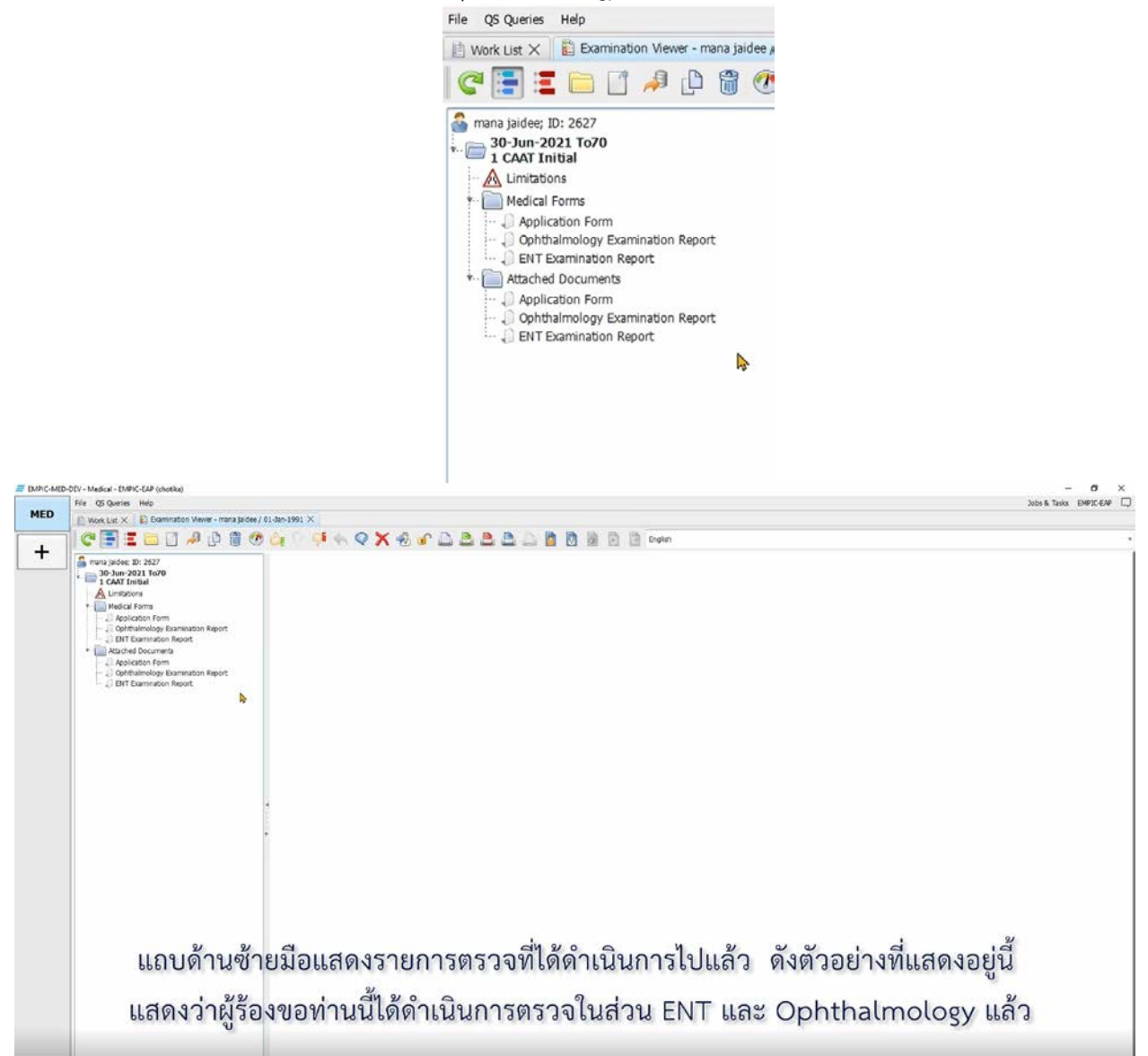

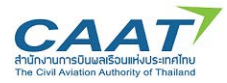

(4) โดยสามารถคลิกที่รายการตรวจ หรือรายการเอกสารเพื่อดูรายละเอียด

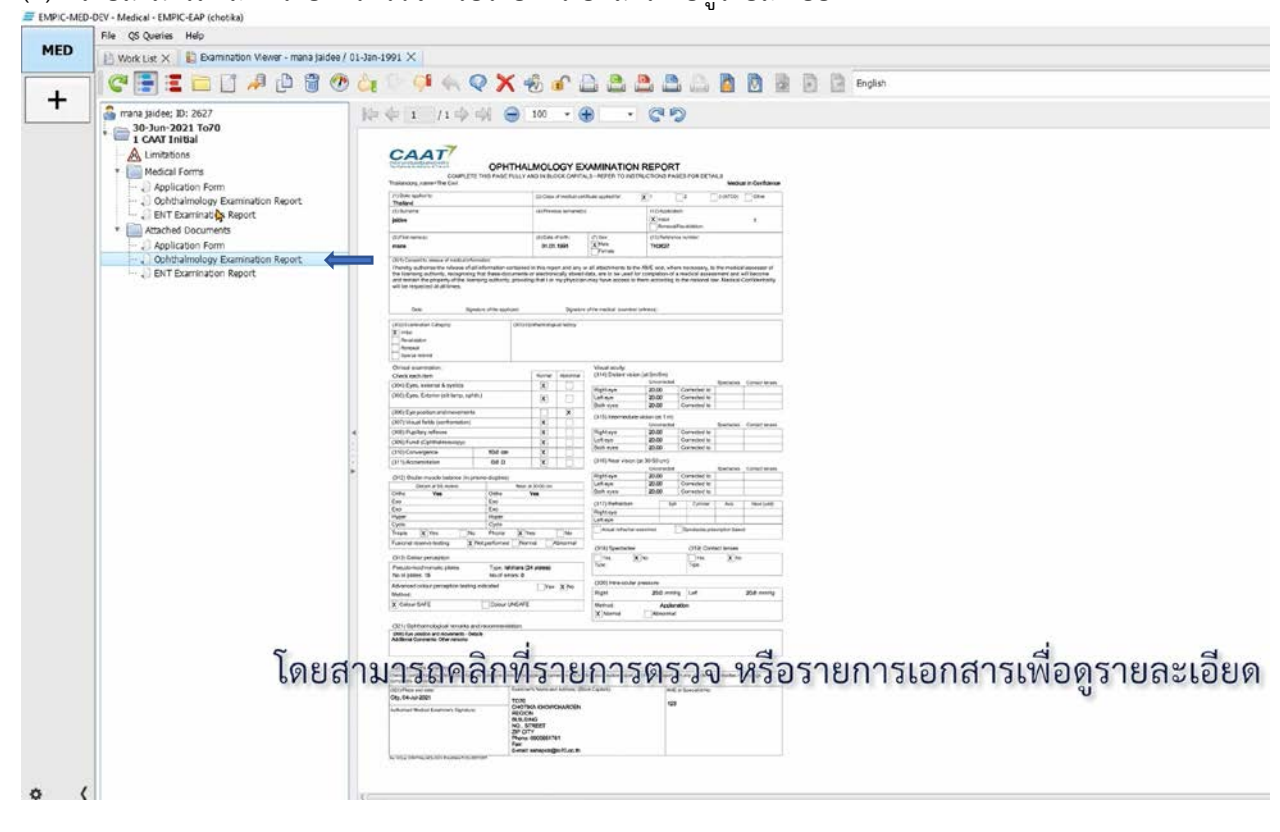

| MED-DEV - Medical - EMPIC-EAP (checka)<br>File OS Queries Hele                                                                                 |                                |              |                                           |                |                                        |                   | Which Takin EMDYLEAD |  |  |  |  |
|----------------------------------------------------------------------------------------------------|--------------------------------|--------------|-------------------------------------------|----------------|----------------------------------------|-------------------|----------------------|--|--|--|--|
| E wind Lie V E Bommate                                                                                                    | on Mever - mana taidee / 01-3a | in-1991 X    |                                           |                |                                        |                   | JUG & GRA DIFACT     |  |  |  |  |
|                                                                                                    | A. C. C. M. L.                 |              | A OY & OD                                 |                | D Ended                                |                   |                      |  |  |  |  |
|                                                                                                    |                                |              |                                           |                |                                        |                   |                      |  |  |  |  |
| mana jaidee, Dr. 2627     alo-Jun-2021 To70     alo-Jun-2021 To70     CAYT Initial     Madical Forms     Application Form     Optimations Form |                                | (419) Pure t | (1) Aesisant Data (2) Onince is           | Audiometry Aud | ogram Remands and Recommendations      |                   |                      |  |  |  |  |
| ENT Examination Reg                                                                                                    | tion                           |              | r Conduction Test - d8 HL (hearing level) |                | Bone Conduction Test - dil HL (hearing | level)            |                      |  |  |  |  |
| Attached Documents     J Application Form     J Ophthalmology Exam     J ENIT Examination Rep                                                  | nination Report<br>port        |              |                                           |                |                                        | 12 not participad |                      |  |  |  |  |
|                                                                                                    |                                | Hz           | Right ear                                 | Left ear       | Right ear                              | Left ear          |                      |  |  |  |  |
|                                                                                                    |                                |              |                                           |                |                                        |                   |                      |  |  |  |  |
|                                                                                                    |                                | 250          |                                           |                |                                        |                   |                      |  |  |  |  |
|                                                                                                    |                                |              |                                           |                |                                        |                   |                      |  |  |  |  |
|                                                                                                    |                                | 500*         | 25.0                                      | 25.0           |                                        |                   |                      |  |  |  |  |
|                                                                                                    | 1                              |              |                                           |                |                                        |                   |                      |  |  |  |  |
|                                                                                                    |                                | 1000*        | 25.8                                      | 35.0           |                                        |                   |                      |  |  |  |  |
|                                                                                                    |                                |              |                                           |                |                                        |                   |                      |  |  |  |  |
|                                                                                                    |                                | 2000*        | 35.8                                      | 35.0           |                                        |                   |                      |  |  |  |  |
|                                                                                                    |                                |              |                                           |                |                                        |                   |                      |  |  |  |  |
|                                                                                                    |                                | 3000*        | 35.0                                      | 35.0           |                                        |                   |                      |  |  |  |  |
|                                                                                                    |                                |              |                                           |                |                                        |                   |                      |  |  |  |  |
|                                                                                                    | 5                              | 4000         | 30 a d                                    | 35.0 CH        | d d                                    | a                 |                      |  |  |  |  |
|                                                                                                    | เดยสาว                         | มาร          | ถคลกทรายก                                 | การตรวจ หรอรา  | ยการเอกสารเพอดูร                       | ายละเอยด          |                      |  |  |  |  |
|                                                                                                    |                                | 6000         |                                           |                |                                        |                   |                      |  |  |  |  |
|                                                                                                    | _                              |              |                                           |                |                                        |                   |                      |  |  |  |  |
|                                                                                                    |                                | 8000         |                                           |                |                                        |                   |                      |  |  |  |  |
| 1                                                                                                    |                                |              |                                           |                |                                        |                   |                      |  |  |  |  |

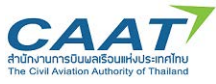

| (5) เพื่อเริ่มการต                                                                                                    | ารวจ คลิก "Medical Examination Report" 🚺                                                                                                    |
|----------------------------------------------------------------------------------------------------|----------------------------------------------------------------------------------------------------|
| 🗎 Work List 🗙 👔 🗄                                                                                                    | Examination Viewer - mana jaidee / 01-Jan-1991 ×                                                                                                    |
| C 🔚 🖬 🗖                                                                                                    | I → L = Q → V <> → V <> → Q → L = Q                                                                                                    |
| ประกอบไปด้วย 7                                                                                                    | 7 Tab                                                                                                    |
| Applicant Data Clin                                                                                                    | ical Examination Visual Acuity Hearing Accompanying Reports Limitations, Conditions and Variations Recommendation                                                                                                    |
| 1)                                                                                                    | Applicant Data                                                                                                    |
| 2)                                                                                                    | Clinical Examination                                                                                                    |
| 3)                                                                                                    | Visual Acuity                                                                                                    |
| 4)                                                                                                    | Hearing                                                                                                    |
| 5)                                                                                                    | Accompanying Reports                                                                                                    |
| 6)                                                                                                    | Limitations, Conditions and Variations                                                                                                    |
| 7)                                                                                                    | Recomendation                                                                                                    |
| (6) กรอกผลการ                                                                                                    | ัตรวจในหัวข้อต่างๆลงใน tab Applicant Data                                                                                                    |
| 🕒 Work List 🗙 👔 Examination V                                                                                                    | lever - mana Jaide / 81-Jan-1991 X<br>1 🕒 🗑 🛞 🗽 🔍 👎 🐟 📿 🗙 🖧 🐨 🗋 🏩 🚨 🚨 🔯 🔞 🔯 🗟 English                                                                                                    |
| <ul> <li>mana jaidee; Ib: 2627</li> <li>Dia-2021 To70</li> <li>CAAT Initial</li> <li>Medical Forms</li> <li>Application Form</li> <li>Ophthalmology Examination</li> <li>ENT Examination Report</li> <li>Application Form</li> <li>Ophthalmology Examination</li> <li>ENT Examination Report</li> </ul> | Madical Examination Report       Applicant mana jaidee Date of Birth 01-Jan-1991       Examination: I CAAT Initial       ×         Image: Image: Im |

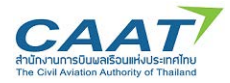

(7) กรอกผลการตรวจในหัวข้อต่างๆลงใน Tab Clinical Examination สำหรับหัวข้อที่มีตัวเลือก แพทย์ ผู้ตรวจหรือเจ้าหน้าที่สามารถคลิกเลือกที่จุดวงกลม ในกรณี Abnormal จำเป็นต้องมีการให้รายละเอียดเพิ่มเติม เมื่อใส่ข้อความแล้ว คลิก "OK"

| Jadee; 10: 2627<br>-Jun-2021 To70                                              | 🗋 Medical Suminusion Report : Applicatic mana julice Data of Sinth (1-Jan-1997) Examination: 1 CAAT Initial 🗙 |                                                       |                |                  |                        |  |  |  |  |  |  |
|--------------------------------------------------------------------------------|----------------------------------------------------------------------------------------------------|-------------------------------------------------------|----------------|------------------|------------------------|--|--|--|--|--|--|
| CAAT Initial                                                                   |                                                                                                    |                                                       |                |                  |                        |  |  |  |  |  |  |
| Nedical Forma                                                                  | Applicant Data Clinical Examination Visu                                                                      |                                                       |                |                  |                        |  |  |  |  |  |  |
| Application Form<br>Ophthalmology Examination Report<br>EVT Examination Report | (208) Head, face, neck, taip                                                                                  | O Normal 🗇 Abnormal 🗾 (218) Abdomen, hernia, live, sp | leen 💿 Nor     | mai 🗇 Abnormal   |                        |  |  |  |  |  |  |
| Attached Documents<br>Application Form                                         | (209) Oral cavity, throat, teeth                                                                              | =                                                     | × O Nor        | mal . O Abnormal |                        |  |  |  |  |  |  |
| Ophthalmology Examination Report                                               |                                                                                                    | (209) Oral cavity, throat, teeth                      |                |                  | Co National Activities |  |  |  |  |  |  |
|                                                                                | (210) Nose, sinuses                                                                                           | Des/s                                                 | T O Nor        | mal 🗇 Abnormal   | Left av                |  |  |  |  |  |  |
|                                                                                | 💋 (211) Ears, drums, eardrum mobility                                                                         | I                                                     | © No           | mal O Abnormal   |                        |  |  |  |  |  |  |
|                                                                                | (212) Eyes - orbit & adnexa; visual fields                                                                    |                                                       | © Nor          | mal O Abnormal   |                        |  |  |  |  |  |  |
|                                                                                | (213) Eyes - pupils and optic fundi                                                                           |                                                       | O Nor          | mal 🗇 Abnormal   |                        |  |  |  |  |  |  |
|                                                                                | * 🔯 (214) Eyes - ocular motility; nystagmus                                                                   |                                                       | O Nor          | mai O Abnormal   |                        |  |  |  |  |  |  |
|                                                                                | * [ (215) Lungs, chest, breast                                                                                |                                                       | © Nor          | mal 🗇 Abnormal   |                        |  |  |  |  |  |  |
|                                                                                | (216) Heart                                                                                                   |                                                       | nohatics O Nor | mal O Abnormal   |                        |  |  |  |  |  |  |
|                                                                                | (217) Vascular system                                                                                         | ✓ 0X (F10) X Cancel (F11)                             | © Nor          | mal 🗇 Abnormal   |                        |  |  |  |  |  |  |
|                                                                                | (228) Notes: Describe every abnormal finding. E                                                               |                                                       |                |                  |                        |  |  |  |  |  |  |
|                                                                                | Number and Text                                                                                               | Remark                                                |                |                  |                        |  |  |  |  |  |  |

(8) กรอกผลการตรวจในหัวข้อต่างๆลงใน Tab Visual Acuity แต่นื่องจากรายการตรวจสุขภาพนี้ หากมี แพทย์หรือเจ้าหน้าที่กรอกข้อมูลใน Ophthalmology Examinaiton Report แล้ว ค่าในส่วนที่เกี่ยวข้องจาก รายงานดังกล่าวจึงถูกดึงมาแสดงในส่วนนี้ ทั้งนี้แพทย์ผู้ตรวจสามารถแก้ไขค่าต่างๆได้ โดยค่าที่ใส่ใน Medical examination report จะไม่ไปแทนที่ค่าที่เคยใส่ใน Ophthalmology examination report เดิม

| 30-Jun-2021 To70                                      | Medical Examination Report Appli                   | cant: mana jaidee | Date of Birth: 01-Jan-1991            | Examination: 1 CAAT Init | ial                       | Barran and Allert | >               |
|-------------------------------------------------------|----------------------------------------------------|-------------------|---------------------------------------|--------------------------|---------------------------|-------------------|-----------------|
| 1 CAAT Initial                                        |                                                    |                   |                                       |                          |                           |                   |                 |
| Medical Forms                                         | Applicant Data Clinical Examinato                  | Nishal Acui       | ty Hearing Accomp                     | anving Reports           | tions. Conditions and Var | iations Recommen  | dation          |
| Application Form     Ophthalmology Examination Report | Performed                                          | N.                |                                       |                          |                           |                   |                 |
| D ENT Examination Report                              | (232) Spectacles                                   |                   | O Yes                                 | O No                     | Type:                     | *                 |                 |
| Attached Documents                                    | (233) Contact Lenses                               |                   | O Yes                                 | O No                     | Type:                     |                   |                 |
| Ophthalmology Examination Report                      | Refraction                                         |                   | Sph (D)                               | Cylinder (D)             | Axis                      | Near addition (D) |                 |
| <ul> <li>ENT Examination Report</li> </ul>            | *                                                  | Right eye         | · · · · · · · · · · · · · · · · · · · |                          |                           |                   |                 |
|                                                       |                                                    | Left eye          | 1                                     |                          | i                         |                   |                 |
|                                                       |                                                    |                   |                                       |                          |                           |                   |                 |
|                                                       | (229) Distance vision (20/) at                     | 5/6 m             |                                       |                          | Spectacles                | Contact Lenses    |                 |
|                                                       |                                                    | Right eye         | 20.00                                 | Corrected to             |                           |                   |                 |
|                                                       |                                                    | Left eye          | 20.00                                 | Corrected to             |                           |                   |                 |
|                                                       |                                                    | Both eyes         | 20.00                                 | Corrected to             |                           |                   |                 |
|                                                       | <ul> <li>(230) Intermediate vision (20/</li> </ul> | .) N14 at 100 cm  |                                       |                          | Spectacles                | Contact Lenses    |                 |
|                                                       | 8                                                  | Right eye         | 20.00                                 | Corrected to             |                           |                   |                 |
|                                                       |                                                    | Left eye          | 20.00                                 | Corrected to             |                           |                   |                 |
|                                                       |                                                    | Both eyes         | 20.00                                 | Corrected to             |                           | 1                 |                 |
|                                                       | (231) Near vision (20/) N5 at                      | 30-50 cm          |                                       |                          | Spectacles                | Contact Lenses    |                 |
|                                                       |                                                    | Right eye         | 20.00                                 | Corrected to             |                           |                   |                 |
|                                                       |                                                    | Left eye          | 20.00                                 | Corrected to             |                           |                   |                 |
|                                                       |                                                    | Both eyes         | 20.00                                 | Corrected to             | <u></u>                   | i i               |                 |
|                                                       | (313) Colour perception(Pseudoi                    | sochromatic Plate | s)                                    |                          |                           |                   |                 |
|                                                       |                                                    | Type              | Ishihara (24 plates)                  | Plates tested 1-         | 15 Numb                   | er of errors 0    | Normal O Abnorn |

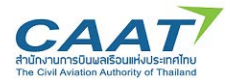

## แนวทางปฏิบัติในการใช้งานระบบ EMPIC-EAP Part MED ขั้นตอนในการขอและการออกใบสำคัญแพทย์ผ่านระบบ EMPIC-EAP Part MED

|                                                       |                                                                  | tent that the            |                              | The second second          |                      |              |          |
|-------------------------------------------------------|------------------------------------------------------------------|--------------------------|------------------------------|----------------------------|----------------------|--------------|----------|
| mana Jaidee: ID: 2627                                 | Medical Examination Report Applicant: mana jaidee;               | Date of Birth: 01-Jan-19 | 991 Examination: 1 CAAT Init | Sul .                      |                      | ×            |          |
| A Umbtons                                             | 🚽 🖬 🖬 🖾 🥩 🛎 🌹 🏛                                                  |                          |                              |                            |                      |              |          |
| Medical Forms     Application Form                    | Applicant Data Clinical Examination 🔆 Visual Acuit               | by Hearing Accor         | npanying Reports Limita      | rtions, Conditions and Var | utors Recommendation |              |          |
| Diphthalmology Examination Report                     | Performed                                                        | 0                        | 0.00                         |                            |                      |              |          |
| * Attached Oscuments                                  | 231) Contract Lange                                              | (D) Yes                  | O No                         | Tor                        |                      |              |          |
| Application Form     Ophthalmology Examination Report | Refactor                                                         | Soft (D)                 | Cylinder (D)                 | Asis                       | Near addition (0)    | 1 (22) (444) |          |
| EVT Examination Report                                | Rotteve                                                          |                          |                              |                            |                      |              | 10200    |
|                                                       | Lative                                                           | _                        |                              | <del></del>                |                      |              | Lift eir |
|                                                       | (229) Distance vision (20/) at 5/6 m                             |                          |                              | Spectades                  | Contact Lenses       |              |          |
|                                                       | Right eye                                                        | 20.00                    | Corrected to                 |                            |                      |              |          |
|                                                       | Left eye                                                         | 20.00                    | Corrected to                 | 1                          |                      |              |          |
|                                                       | Both eyes                                                        | 20.00                    | Corrected to                 |                            |                      |              |          |
|                                                       | <ul> <li>230) Intermediate vision (20/) N14 at 100 cm</li> </ul> |                          |                              | Spectades                  | Contact Lenses       |              |          |
|                                                       | Right eye                                                        | 20.00                    | Corrected to                 |                            |                      |              |          |
|                                                       | Let ere                                                          | 20.00                    | Corrected to                 |                            |                      |              |          |
|                                                       | Rothers                                                          | 20.00                    | Connected to                 | Contractor                 | -                    |              |          |
|                                                       | Ear (2011) Near Vision (20)) NS at JU-50 Cm                      | 20.00                    | Connected to                 | - specapes                 | Consist censes       |              |          |
|                                                       | Left eve                                                         | 20.00                    | Corrected to                 |                            |                      |              |          |
|                                                       | 100 em                                                           | 20.00                    | Corrected to                 |                            |                      |              |          |
|                                                       | 👩 (313) Colour performation of the state                         | 1) CH 22                 | e d                          | 8/                         | 0                    |              |          |

(9) สำหรับรายการตรวจที่ไม่จำเป็นต้องมีการตรวจโดยใช้ Ophthalmology Examination Report แพทย์ผู้ตรวจสามารถกรอกค่าที่ได้จากการตรวจลงใน Form ได้โดยตรง

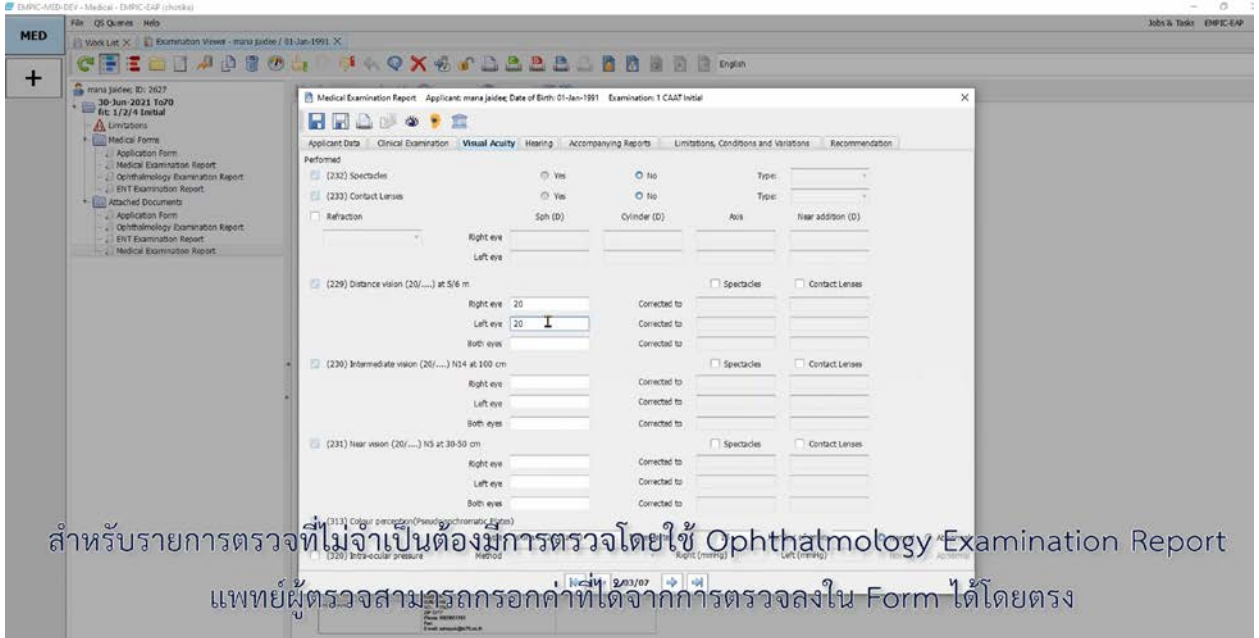

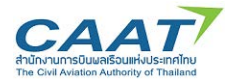

(10) กรอกผลการตรวจในหัวข้อต่างๆลงใน **Tab Hearing** เช่นเดียวกัน เนื่องจากรายการตรวจสุขภาพนี้ มี แพทย์หรือเจ้าหน้าที่กรอกข้อมูลใน ENT Examinaiton Report แล้ว ค่าในส่วนที่เกี่ยวข้องจากรายงานดังกล่าวจึง ถูกดึงมาแสดงในส่วนนี้

| ana jadee; ID: 2627<br>30-Jun-2021 To70<br>1 CAAT Juntal     | Medical Examination Report A         | plicant: mana jaidee; Date of Birth: 01- | -Jan-1991 Examination | e 1 CAAT initial                           |                      | ×          |                                          |
|--------------------------------------------------------------|--------------------------------------|------------------------------------------|-----------------------|--------------------------------------------|----------------------|------------|------------------------------------------|
| A Limitations                                                |                                      |                                          |                       |                                            |                      |            |                                          |
| Application Form                                             | Applicant Data Dinical Examina       | ton Visual Acuity Hearing                | Accompanying Reports  | Umitations, Conditions                     | and Variations Recon | mendation  |                                          |
| Ophthalmology Examination Report     DENT Examination Report | Performed                            | 1                                        |                       |                                            |                      |            |                                          |
| Attached Documents                                           | (234) Hearing<br>Conversational void | e test at 2 m                            | Ri                    | pht ear                                    |                      | Later      |                                          |
| Ophthalmology Examination Report                             | back turned to exa                   | niner                                    | O Ve                  | -07.66                                     | - (D. Net            | 10.64      | () Not patients                          |
| <ol> <li>Exit Erennison visor.</li> </ol>                    | 📴 (239) Audiogram                    |                                          |                       |                                            |                      |            | Left ear                                 |
|                                                              |                                      | distance when the two films in the call  |                       |                                            | hanna a la colt      |            |                                          |
|                                                              | Hz Rgl                               | tear Left ear                            |                       | ne conduction sest - de Pic (<br>light ear | Left ear             |            |                                          |
|                                                              | 250                                  |                                          |                       |                                            |                      |            |                                          |
|                                                              | 500* 25.0                            | 25.0                                     |                       |                                            |                      |            |                                          |
|                                                              |                                      |                                          |                       |                                            |                      |            |                                          |
|                                                              | 1000- 35.0                           | 35.0                                     |                       |                                            |                      |            |                                          |
|                                                              | a 2000* 35.0                         | 35.0                                     | 1                     |                                            |                      |            |                                          |
|                                                              | 3000* 35.0                           | 35.0                                     |                       |                                            |                      |            |                                          |
|                                                              | 4000 35.0                            | 35.0                                     |                       |                                            |                      |            |                                          |
|                                                              | 6000                                 |                                          |                       |                                            |                      |            |                                          |
|                                                              |                                      |                                          |                       |                                            |                      |            |                                          |
|                                                              | -100                                 |                                          | 2                     | a .                                        |                      | a d        |                                          |
| เข่นเดียวกัน เร                                              | ไองจากรายก                           | ารตรวจสข                                 | แภาพนี้               | มีแหงกะเ                                   | หรือเจ้า             | หน้าที่กระ | กข้อมูลใน FNT                            |
| 000000000000000                                              |                                      |                                          |                       |                                            |                      | the regroe | UT UT UT UT UT UT UT UT UT UT UT UT UT U |

(11) กรอกผลการตรวจในหัวข้อต่างๆลงใน Tab Accompanying Reports สำหรับบางหัวข้อที่ไม่ได้มี ความจำเป็นในรายการตรวจ ซึ่งสังเกตได้จากหัวข้อนั้นจะไม่มีสัญลักษณ์ถูกที่อยู่ในกล่องด้านหน้า หากแพทย์ ผู้ตรวจมองว่าข้อมูลในหัวข้อนั้นมีประโยชน์ต่อการพิจารณา อาจเปิดใช้ได้โดยการคลิกที่กล่องเพื่อให้มีสัญลักษณ์ ถูกขึ้น และจึงกรอกข้อมูล

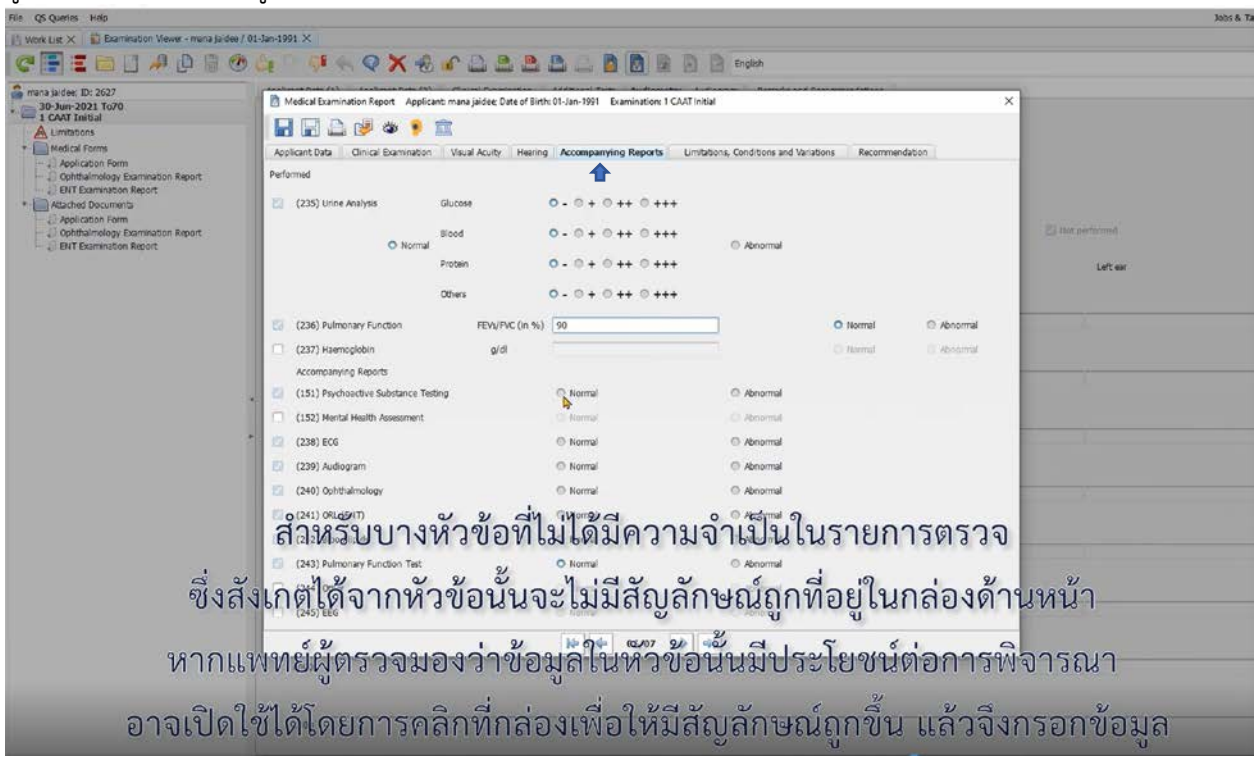

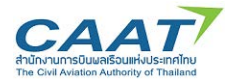

(12) ในแถบ Limitations, Condition and Variation แพทย์ผู้ตรวจสามารถเลือก Limitation เพื่อแสดง ในใบสำคัญแพทย์

| Elle OS Queries Help                                                                                                    |                                                                                                    |   |
|----------------------------------------------------------------------------------------------------|----------------------------------------------------------------------------------------------------|---|
| It work List X E Examination Viewer - mana laidee                                                                                                    | / 01-Jan-1001 X                                                                                                    |   |
|                                                                                                    |                                                                                                    |   |
|                                                                                                    |                                                                                                    |   |
| <ul> <li>mana jaidee; ID: 2627</li> <li>30-Jun-2021 To70</li> <li>CAAT Initial</li> <li>Medical Forms</li> <li>Application Form</li> <li>Ophthalmology Examination Report</li> <li>ENT Examination Report</li> <li>Ophthalmology Examination Report</li> <li>ENT Examination Report</li> <li>ENT Examination Report</li> <li>ENT Examination Report</li> </ul> | Medical Examination Report Applicant: mana juide: Date of Birth: 01-Jan-1991 Examination: 1 CAAT Initial     Image: Data Image: Data Image: Data     Applicant: Date Clinical Examination: Maraid Aculty     Image: Data Image: Data     Applicant: Date Clinical Examination:     Image: Data Image: Data     Image: Data Image: Data     Image: Data | × |

(13) เมื่อตรวจสอบความครบถ้วนถูกต้องแล้ว แพทย์ผู้ตรวจจะต้องยืนยันผลการตรวจในหัวข้อ 247 ในแถบ

### Recommendation

|       | File QS Queries Help                                                                                                    |                                                                                                    | Jobs & Tasks EMPIC-EAP |
|-------|----------------------------------------------------------------------------------------------------|----------------------------------------------------------------------------------------------------|------------------------|
| MED   | 🖉 Work List 🗙 👔 Examination Viewer - mona jaidee                                                                                                    | / 61-3m-1991 ×                                                                                                    |                        |
| Sec.  | C 💽 🗉 🖂 🖉 🖗 🖉 🖉                                                                                                    | 9 Ge - 4 4 4 X 49 of D B B D D D D D D D D D D D D D D D D                                                                                                    |                        |
| +     | more poles: Bo. 3527     Dear-2021 Flood     Londons     Londons     Londons     Londons     Application from     Application from     Application from     Optimary Damiration Report     Optimary Damiration Report     Optimary Damiration Report     Optimary Damiration Report | Madada formendation Report     Applicate managuédez Date of Birth 07-Jen 1991     Exemution 1 CAAT Initial     X       Reforme Date     Recommendation     Vauil Acater     Hering     Accompanying Reports     Limbdoms, Candoons and Virutons:     Recommendation       (347)     Autopon moduli examiné a recommendation:     Date of Birth     07-Jen-1992     Implicant's Rame:     Implicant's Rame: |                        |
| เมื่อ | ตรวจสอบความค                                                                                                    | รบถ้วนถูกต้องแล้ว แพทย์ผู้ตรวจจะต้องยืนยันผลการตราวจใ<br>Recommendation                                                                                                    | นหัวข้อ 247 ในแถ       |

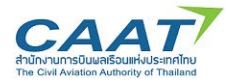

(14) ส่วนที่ 1 คือการยืนยันว่าผู้ร้องขอมีสุขภาพเป็นไปตามมาตรฐานในระดับใด และส่วนที่ 2 คือแพทย์ ผู้ตรวจจะพิจารณาออกใบสำคัญแพทย์หรือไม่ ในกรณีที่ไม่ออกใบสำคัญแพทย์เลือก Unfit

|                                                      | Dispersion commence where a subscription of a subscription of a su |               |
|------------------------------------------------------|----------------------------------------------------------------------------------------------------|---------------|
| AT Initial<br>nitations                              |                                                                                                    |               |
| dical Forms                                          | Applicant Data Clinical Examination Visual Acuity Hearing Accompanying Reports Limitations, Conditions and Variations Recommendation                                                                                                    |               |
| Application Form<br>Ophthalmology Examination Report |                                                                                                    |               |
| ENT Examination Report                               | (247) Aviation medical examiner's recommendation:                                                                                                    |               |
| Application Form                                     | Applicant's fame: maha jaidee Date of Birth 01-Jan-1991                                                                                                    |               |
| Ophthalmology Examination Report                     |                                                                                                    | lot performed |
| Bei Examinados Kébolt                                | all all all all all all all all all all                                                                                                    | Laffrance.    |
|                                                      | FQL © 1+2+4 © 2+4 © 4 O ggs © No 0 1+2+6 © 1+2 © 1 (CAAT para. )                                                                                                    | LUCCU.        |
|                                                      |                                                                                                    |               |
|                                                      | Referred to CAAT MD for further evaluation. Yes                                                                                                    |               |
|                                                      |                                                                                                    |               |
|                                                      | Russon:                                                                                                    |               |
|                                                      |                                                                                                    |               |
|                                                      | (248) Comments, restrictions, limitations:     Submit and Tark     Remark                                                                                                    |               |
|                                                      |                                                                                                    |               |
|                                                      |                                                                                                    |               |
|                                                      |                                                                                                    |               |
|                                                      |                                                                                                    |               |
|                                                      | Additional Comments                                                                                                    |               |
|                                                      |                                                                                                    |               |
|                                                      |                                                                                                    |               |
| louis og oon                                         | สีนเห็นว่ามีสาวามารีสุขอานเร็นไปได้กามมากกระวมในระเจ้นใจ                                                                                                    | unadouid o    |
| 1 1 7 7 F 9 LIMELLI                                  | ากหกหา เพิ่าถางถูกขึ้งนิเพเกหเกิด เทท เดเวอี้ เหเหวจดีกิณ                                                                                                    | และยาทพ 7     |
|                                                      |                                                                                                    |               |
|                                                      | - 621191996888522229997225232923292329232                                                                                                    |               |
|                                                      | LIGTENNIONNI I IAAA NA I ITEN IGOLLEOU ILLEOTENNION I GPM                                                                                                    |               |

(15) เมื่อยืนยันผลการตรวจแล้ว คลิก "Save" และคลิก "Yes" เพื่อสร้างรายงานการตรวจสุขภาพ

| mena jaidee: ID: 2627<br>30-Jun-2021 To70                                                                                                    | Medical Examination Report AppRicant, mana jenter; Data of Sinth 01-dem 1991 Examinations 1 CAAT Initial                                                                                                    |                 |
|----------------------------------------------------------------------------------------------------|----------------------------------------------------------------------------------------------------|-----------------|
| LCAN Finited     Londons     Londons     Application service     Application service     Definitionalogy Examination Report     Definitionalogy Examination Report     Definitionalogy Examination Report |                                                                                                    |                 |
|                                                                                                    | Applicant Data Clinical Examination Visual Acuity Heiring Accompanying Reports Limitations, Conditions and Variations Recommendation                                                                                                    |                 |
|                                                                                                    | (247) Aviation medical examine's recommendation:                                                                                                    |                 |
| Attached Documents     Application Form                                                                                                    | Applicant's Itama: mana (sidee Date of Birth 01-120-1991                                                                                                    |                 |
| - 2) Ophthalmology Examination Report<br>- 2) ENT Examination Report                                                                                                    | 🕼 Refor Class Issued 🗍 Unife Class                                                                                                    | to not pursuine |
|                                                                                                    | FQL © 1+2+4 © 2+4 © 4 © Yes © No © 1+2+4 © 1+2 © 1 (CAT (CAT para.                                                                                                    | rai ex          |
|                                                                                                    | Referred to CAAT MD for further evolutions. Yes  To define the second second se |                 |
|                                                                                                    | Reason: Q Do you want to print the form?                                                                                                    |                 |
| *                                                                                                    | (246) Comments, restrictions, limitations:                                                                                                    |                 |
|                                                                                                    |                                                                                                    |                 |
|                                                                                                    |                                                                                                    |                 |
|                                                                                                    | Additional Comments                                                                                                    |                 |
|                                                                                                    |                                                                                                    |                 |
|                                                                                                    |                                                                                                    |                 |
| เมื่อยืนยันผลการต                                                                                                    | ทรวจแล้ว คลิก "Save" และคลิก "Yes" เพื่อสร้างรายงาน                                                                                                    | แการตรวจสขภาพ   |

(16) หากต้องการพริ้นท์รายงานการตรวจออกมาเป็นกระดาษ ให้ดำเนินการตามขั้นตอนการพริ้นท์ปกติของ คอมพิวเตอร์ของท่าน หรือปฏิเสธการพริ้นท์หากไม่ต้องการ

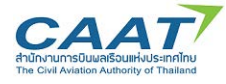

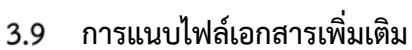

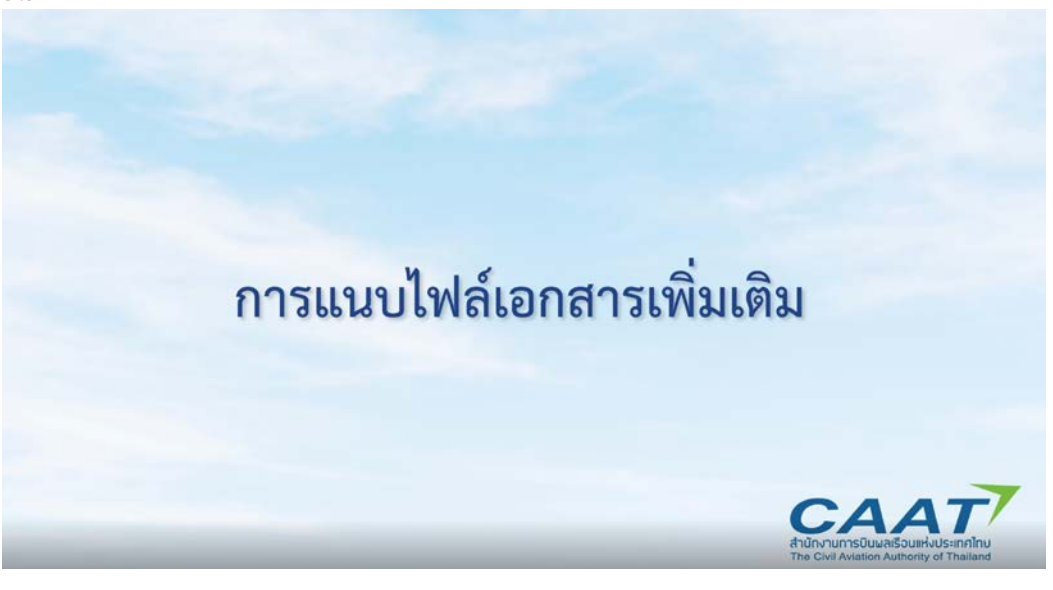

A

(1) คลิก "Attach Document"

| = | EMPIC-MED-DEV - | Medical - | EMPIC-EAP | (chotika |
|---|-----------------|-----------|-----------|----------|
|   |                 |           |           |          |

|     | File QS Queries Help                                 |                                 |                                           |             |          |     |     |            |  |  |  |
|-----|------------------------------------------------------|---------------------------------|-------------------------------------------|-------------|----------|-----|-----|------------|--|--|--|
| MED | 📋 Work List 🗙 👔 Examination Viewer - mana jaidee / 0 | 1-Jan-1991 ×                    |                                           |             |          |     |     |            |  |  |  |
|     | j 😋 🔚 \Xi 🗀 🖬 🧖 🗗 🗑 🕐                                | 👌 (> 🖓                          | $\langle \langle \langle \rangle \rangle$ | × -2        | <b>o</b> | A 🕰 |     | <u>a</u> a |  |  |  |
|     | mana jaidee; ID: 2627                                | $  \varphi \Leftrightarrow [1]$ | /1 中 中                                    | <b>—</b> 10 | 0 - (    | Ð   | · C | 5          |  |  |  |

(2) เลือกไฟล์ที่ต้องการอัพโหลดเข้าสู่ระบบ

| F Open               |                              |        |                                           |                    |          |         |                     | ×        |
|----------------------|------------------------------|--------|-------------------------------------------|--------------------|----------|---------|---------------------|----------|
| • Thi                | s PC > Desktop               |        |                                           |                    |          | ~ ð     | ,P Search Desktop   |          |
| Organice - New folde | r                            |        |                                           |                    |          |         | (ii) •              |          |
| ^                    | Name                         | Status | Date modified                             | Туре               | Size     |         |                     |          |
| A Quick access       | Admin                        |        | 23-Jun-21 09:42                           | File folder        |          |         |                     |          |
| Desterp 🖈            | ATC licence V.48             |        | 02-Feb-21 15:48                           | File folder        |          |         |                     |          |
| 🐥 Downloads 🖈        | BowtieXP                     |        | 30-Mar-21 14:24                           | File folder        |          |         |                     |          |
| 🖹 Documents 🖈        | EMPIC MAA                    |        | 05-Mar-21 14:44                           | File folder        |          |         |                     |          |
| 📰 Pictures 🛷         | MED                          |        | 02-Jul-21 22:33                           | File folder        |          |         |                     |          |
| Runway Shor at       | Med Application form         |        | 23-Jun-21 10:13                           | File folder        |          |         |                     |          |
| Project Plan +       | RTAF BowtieXP                |        | 05-Mar-21 14:32                           | File folder        |          |         |                     |          |
| Centure              | SIT                          |        | 15-Jun-21 14:58                           | File folder        |          |         |                     |          |
| Card another d       | Slot .                       |        | 10-Mar-21 10-41                           | File folder        |          |         |                     |          |
| Configuration d      | TC AR customer               |        | 23-Nov-20 12:20                           | File folder        |          |         |                     |          |
| MED                  | 210618 MOM PMO No.12-2564 V2 |        | 30-Jun-21 20:43                           | Microsoft Word D   | 276 KB   |         |                     |          |
| MED migration        | 210630 MOM PMO No.13-2564 V1 |        | 01-Jul-21 10:33                           | Microsoft Word D., | 278 KB   |         |                     |          |
| OneDrive - Person    | 210630 MOM PMO No13-2561 V2  |        | 03-Jul-21 19:11                           | Microsoft Word D   | 274 KB   |         |                     |          |
| Deckton              | app 1 9heFZzdr               |        | 02-Jul-21 11:32                           | Adobe Acrobat D    | 3,497 KB |         |                     |          |
| D Onkiop             | A spp 2                      |        | 02-Jul-21 13:15                           | Adobe Acrobet D    | 3,593 KB |         |                     |          |
| Documents            | A app 3                      |        | 02-Jul-21 13:31                           | Adobe Acrobat D    | 3,547 KB |         |                     |          |
| > 📙 Email attachmer  | A app 4                      |        | 02-Jul-21 16:43                           | Adobe Acrobat D    | 3,537 KB |         |                     |          |
| Music                | A app 5                      |        | 02-Jul-21 17:04                           | Adobe Acrobat D    | 3,545 KB |         |                     |          |
| E Pictures           |                              |        |                                           |                    |          |         |                     |          |
| 🔿 OneDrive - To70 T  |                              |        |                                           |                    |          |         |                     |          |
| To70 Theiland        |                              |        |                                           |                    |          |         |                     |          |
| 2021.PTT GSE - 6     |                              |        |                                           |                    |          |         |                     |          |
| EMPIC - EMPIC        |                              |        |                                           |                    |          |         |                     |          |
| > To 70 Active Proj  |                              |        |                                           |                    |          |         |                     |          |
| -                    |                              |        |                                           |                    |          |         |                     |          |
| File na              | IME                          |        |                                           |                    |          | ~       | All Permitted Files | ~        |
|                      |                              |        |                                           |                    |          |         | Open                | Cancel   |
|                      |                              |        | -                                         |                    |          |         |                     |          |
|                      |                              | 3      | 25.0 36.0 36.0                            | 1963               |          |         |                     |          |
|                      |                              |        |                                           |                    | - 15     |         |                     |          |
|                      |                              | 240    | All martin                                | ы <u>М</u> 1 с     | av       | 25      | 2                   | 1        |
|                      |                              |        | to the full of a AME program and protons. | ลอกเทล             | ทตองก    | ารอทเโร | หลดเขา              | ສ້ຽວເປັນ |
|                      |                              | CAL    | A MARTIN                                  | TOPS               | W W W    | 1001101 |                     |          |

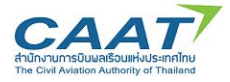

(3) เลือกประเภทของเอกสารที่อัพโหลด และคลิก "OK"

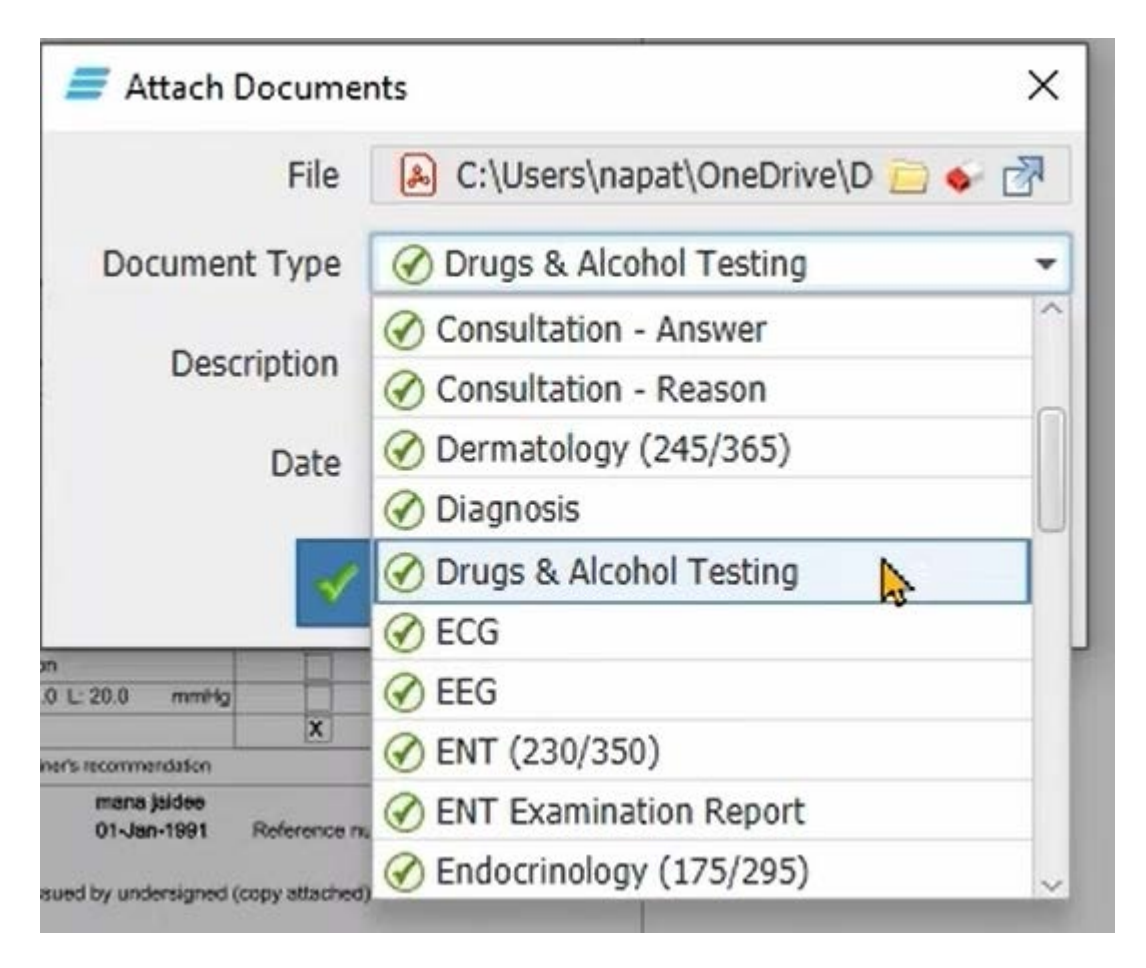

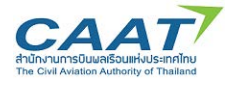

3.10 Print Medical Certificate

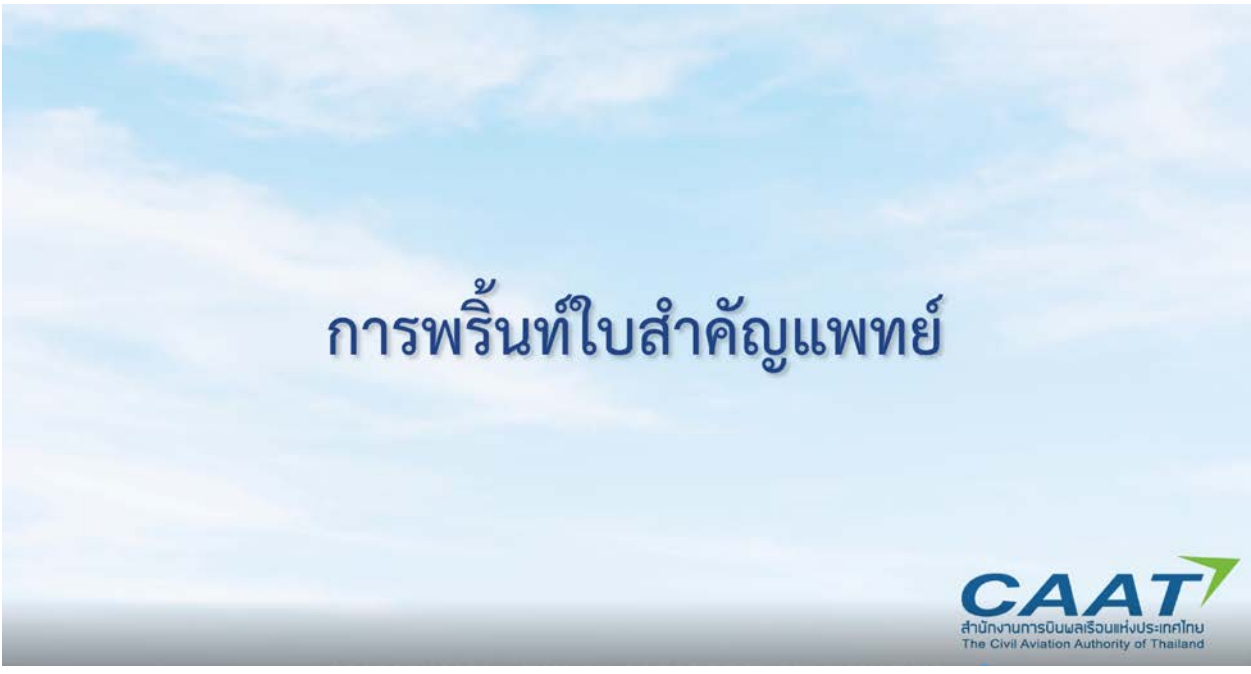

(1) คลิก "Print Medical Certificate"

| 🖹 Work List 🗙 | 🖹 Work List 🗙 🖺 Examination Viewer - mana jaidee / 01-Jan-1991 X |  |   |  |  |   |  |            |  |   |   |    |   |  |            |  |  |  |  |  |   |  |
|---------------|------------------------------------------------------------------|--|---|--|--|---|--|------------|--|---|---|----|---|--|------------|--|--|--|--|--|---|--|
| C 🔚 🗄         |                                                                  |  | ß |  |  | 4 |  | <b>(</b> ) |  | Q | × | -8 | • |  | <b>)</b> 🖪 |  |  |  |  |  | + |  |

(2) หากแพทย์ผู้ตรวจต้องการแก้ไขวันตรวจสุขภาพ สามารถแก้ไขได้ในช่อง Last Medical Examinaiton และคลิก Recalculate เพื่อคำนวณวันหมดอายุใหม่ตามวันที่แก้ไข

| EMPIC-MED | DEV - Medical - EMPIC EAR (chetilia)                                                                                                    |                                                                                                    |                                                                                         |                            |                            |                                     |              | - 0 X                      |
|-----------|----------------------------------------------------------------------------------------------------|----------------------------------------------------------------------------------------------------|-----------------------------------------------------------------------------------------|----------------------------|----------------------------|-------------------------------------|--------------|----------------------------|
| 1000      | File QS Queries Help                                                                                                    |                                                                                                    |                                                                                         |                            |                            |                                     |              | Jobs & Takis EMPLCEAP      |
| MED       | 🖞 Work Lut 🗶 📓 Examination Viewer - mana Jandee /                                                                                                    | 01 Jun-1991 ×                                                                                                    |                                                                                         |                            |                            |                                     |              |                            |
| 1076      | C 🗄 🖬 🖬 🖉 🖉 🖉 🖉                                                                                                    | 140                                                                                                    | X Hora                                                                                  | 2 8 -                      |                            | English                             |              |                            |
|           | mano padele Br. 2007     mano padele Br. 2007     Br. 21/24 Emissio     Limitation     Limitations     Modular Form     Application Form     Medical Examination Report |                                                                                                    | Print Medical Certificate     Issued on     Class of Medical Certificate     Valid from | 0 1                        | <u>02</u>                  | ) 4                                 | ×            |                            |
|           | ENT Exemption Report                                                                                                    |                                                                                                    | Date of:                                                                                | Last                       | Next Class 1*              | Next Cass 2*                        | 4*           |                            |
|           | Attached Documents     J. Paychoactive substance tasting, where necessa     J. Martal Health Assessment                                                                 | Conference<br>Conference<br>Conference<br>Conference Conference Conference of all informa-<br>tion formation and and the conference of all informa-<br>tion formation and analysis of the conference of a<br>conference of a strategiest of the conference of a<br>conference of a strategiest of the conference of a<br>conference of a strategiest of the conference of a<br>conference of a strategiest of the conference of a<br>conference of a strategiest of the conference of a<br>conference of a strategiest of the conference of<br>an all conference of a strategiest of the conference of<br>an all conference of the conference of a strategiest of the<br>conference of the conference of the conference of the conference<br>of the conference of the conference of the conference of the conference<br>of the conference of the conference of the conference of the conference<br>of the conference of the conference of the conference of the conference<br>of the conference of the conference of the conference of the conference<br>of the conference of the conference of the conference of the conference of the conference of the conference<br>of the conference of the conference of the | Medical Examination<br>Medical Examination PAX                                          | 30-Jun-2021                | 30-Jun-2022<br>30-Jun-2022 | 30-Jun-2026                         | 30-Jun-2026  |                            |
|           | - 20 Application Form                                                                                                    |                                                                                                    | Audiooram                                                                               | 30-346-2021                | 30-846-2026                | 30-34-2026                          |              |                            |
|           | - Cothanology Dumination Report                                                                                                    | an increase losses                                                                                                    | Extended Ophthalmology<br>Peak Flaw                                                     | 30-3un-2021<br>30-3un-2021 |                            |                                     |              |                            |
|           |                                                                                                    | Australia Sector Sector S                                                                  | Esson for Changes                                                                       | Recai                      | culabe                     |                                     | a<br>,       |                            |
| หาก       | าแพทย์ผู้ตรวจต้อง                                                                                                    | การแก้ไขว่า<br>เมืองสุดเมืองสุด<br>เมืองสุดเมืองสุด<br>การแก้ไขว่า<br>เมืองสุดเมืองสุด<br>เมืองสุดเมืองสุด<br>เมืองสุดเมืองสุด<br>เมืองสุดเมืองสุด                                                                                                    | ันตรวจสุข                                                                               | NDIN<br>Printer - Print    | สามาร                      | ถแก้ไข<br>รู <sub>cance (Fil)</sub> | ได้ในช่อ<br> | ง Last Medical Examinaiton |
|           | 66612                                                                                                    | TILL REC                                                                                                    |                                                                                         | P M 4. 61 M 1              | 113 9613                   | 181991                              | เอาอุเทล     | NAI 199 9 19 AIPPLLP 0     |

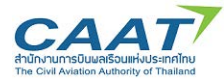

(3) กรอกข้อมูลรายละเอียดความจำเป็นในการแก้ไขวันตรวจสุขภาพ

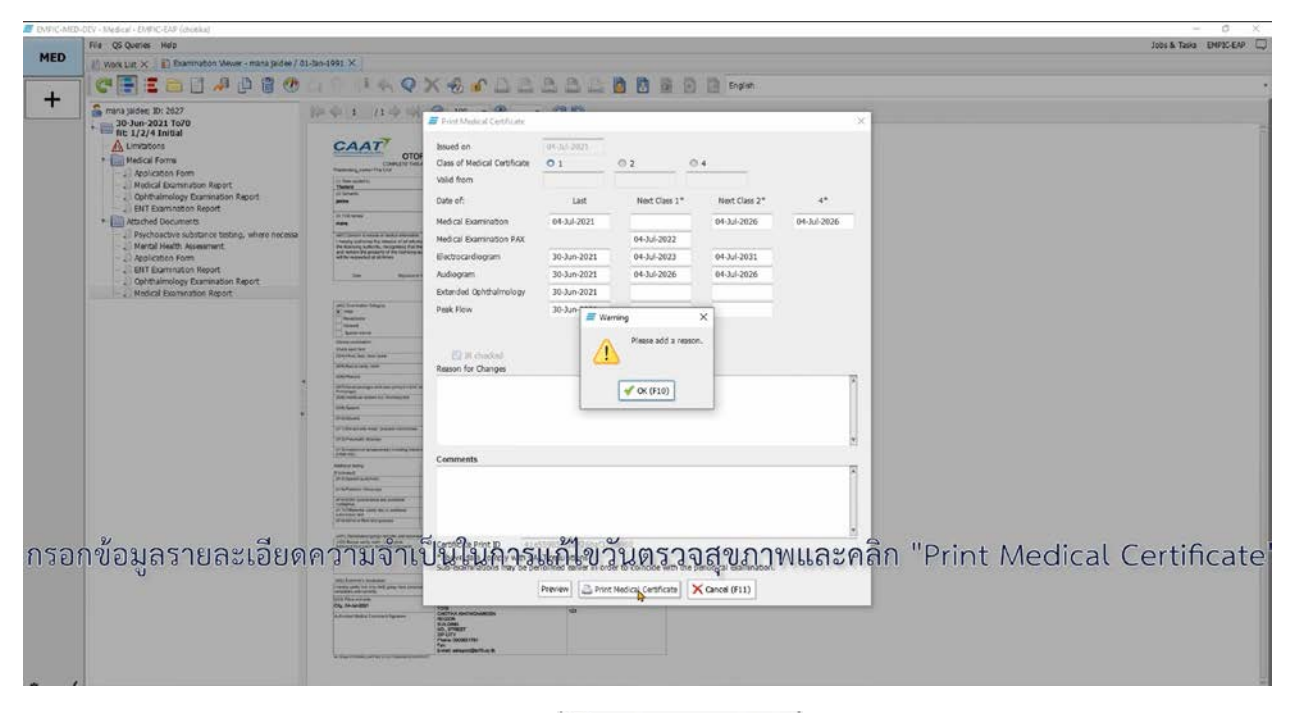

- (4) และคลิก "Print Medical Certificate" 🗋 Print Medical Certificate
- (5) ทำการพริ้นท์ใบสำคัญแพทย์ออกมาจากระบบโดยดำเนินการตามขั้นตอนการพริ้นท์ปกติของคอมพิวเตอร์ ของท่าน หลักจากพริ้นท์แล้วหน้าต่างยืนยันการส่งรายงานการตรวจให้กับ กพท. จะปรากฏขึ้น

| File QS Queries Help                                                                                                    |                                                                                                    | Jobs & Tasks EMPIC-EAP |
|----------------------------------------------------------------------------------------------------|----------------------------------------------------------------------------------------------------|------------------------|
| 🖄 Work List 🗙 🔛 Examination Viewer - mana jaidee / 01-Jan-1991                                                                                                    | x                                                                                                    |                        |
| CEECIADECA                                                                                                    |                                                                                                    |                        |
| main justee, BJ: 2627     main justee, BJ: 2627     main Justee, BJ: 2627     main Justee, BJ: 2627     main Justee, BJ: 2627     main Justee, BJ: 2627     main Justee, BJ: 2627     main Justee, BJ: 2627     main Justee, BJ: 2627     main Justee, BJ: 2627     main Justee, BJ: 2627     main Justee, BJ: 2627 |                                                                                                    |                        |
| - J Application Form<br>- D ENT Examination Report                                                                                                    | # Release to CAAT MD X                                                                                                    |                        |
| Ordnametop Dematon Rept:     Medical Centrator (CL) 94-34-2021 22:49                                                                                                    | Applicant's lame: mana judee<br>Bornmason Category: 1. CAX Total<br>If fetr Olas:<br>Bornmason (Steport: 1.2, 4<br>Temporarily Infet Olas: 1.2, 4<br>Temporarily Infet Olas: 2.2, 4<br>Temporarily Infet Olas: 2.2, 4<br>Temporarily Infet Ola |                        |
|                                                                                                    | V Receive Kenner (P11)                                                                                                    |                        |
| หลักจากพริ<br>ปรากฏขึ้น                                                                                                    | ั้นท์แล้ว หน้าต่างยืนยันการส่งรายงานการตรวจให้กับ กพท. จ<br>เ หากแพทย์ผู้ตรวจยังไม่ต้องการส่งรายงานให้คลิก "Cancel"                                                                                                    | 9<br>9                 |

(6) หากแพทย์ผู้ตรวจยังไม่ต้องการส่งรายงานให้คลิก "Cancel"

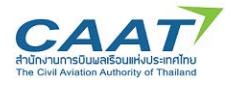

(7) เมื่อตรวจสอบความครบถ้วนถูกต้องแล้ว แพทย์ผู้ตรวจสามารถส่งรายงานการตรวจโดยการคลิก "Declare

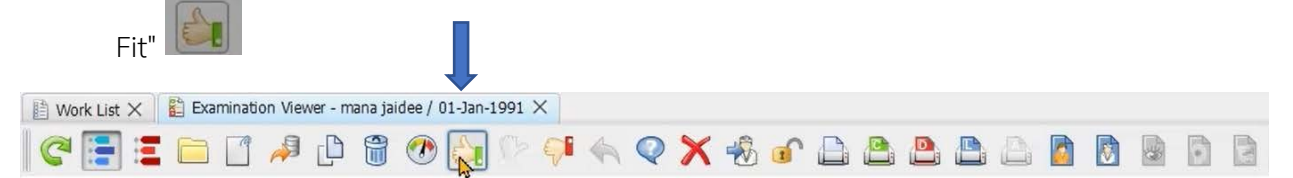

(8) คลิกที่กล่องสี่เหลี่ยมเพื่อยืนยัน และคลิก "Release"

| 🚯 Work List 🗙 📲 🚉 Examination Viewer - mana jaidee / 01-Jan                                                                                                    | -1991 X                                                                                                    |
|----------------------------------------------------------------------------------------------------|----------------------------------------------------------------------------------------------------|
| C 📑 🗉 🗋 🥔 🖗 🚳 🙆                                                                                                    | 0 9 4 4 9 X 4 8 C B B B B B B B B                                                                                                    |
| mana jakee, ED: 2627     30-Im-2021 To'0     the 1/2/4 Initial     Medical Forms     Medical Form     Medical Form     Medical     Medical Form     Medica | Release to CAATMO       X         Applicatify Name:       maxa pidee         Description (Case:       1, 2, 4         Instruction Cabapory:       1 CAAT broud         Performation Case:       -         Unit Class:       -         Interpreparation AME, continue that:       -         - The application form signed by the application on file. This form can be made available to the CAAT MD on demand.         Interpret the original application form signed by the applicant on file. This form can be made available to the CAAT MD on demand. |
|                                                                                                    | คลิกที่กล่องสี่เหลี่ยมเพื่อยีนยัน และคลิก "Release"                                                                                                    |

(9) รายชื่อผู้ร้องขอจะหายไปจาก "Worklist" ซึ่งหมายถึงผู้ร้องขอดำเนินการตรวจสุขภาพ ณ AMC/AMO ตรวจเรียบร้อยแล้ว

| File QS Queries Help       |                    |            |                            |                                        |                                      |           |                |                                  | Jobs & Tasks E                                    | MPIC-EAP |
|----------------------------|--------------------|------------|----------------------------|----------------------------------------|--------------------------------------|-----------|----------------|----------------------------------|---------------------------------------------------|----------|
| 🟥 Work List X              |                    |            |                            |                                        |                                      |           |                |                                  |                                                   |          |
| E C O D                    | es 🚛               |            |                            |                                        |                                      |           |                |                                  |                                                   |          |
|                            |                    |            |                            |                                        |                                      |           |                |                                  |                                                   | ۵ م      |
| Examinatio Remark          | Last Name +        | First Name | Date of Birth              | Responsible User                       | Working User                         | Suberamin | Consult CAAT ( | Class                            | Licence No.                                       |          |
| 02-Jul-2021<br>22-Jun-2021 | bunnaga<br>bunnaga | napata     | 19-Dec-1993<br>10-Dec-1993 | Title test Sahapo<br>Title test Sahapo | Title test Sahap<br>Title test Sahap |           |                | 1 CAAT Reheval<br>1 CAAT Initial | FCL-n/a, FCL-asdff, ATCD-n/a, FCL-rook<br>FCL-n/a |          |
| 02-34-2021                 | bunnage            | napate     | 01-Jan-1993                | Chotika Khowcha                        | . Chotika Khowc                      |           | i              | 1 CAAT Initial                   | FQL-n/a                                           |          |
|                            |                    |            |                            |                                        |                                      |           |                |                                  |                                                   |          |
|                            |                    |            |                            |                                        |                                      | 2         |                |                                  |                                                   |          |
| รายชื่อ                    | เผ้ร้องๆ           | ขอจะห      | ายไปจ                      | งาก "∨                                 | Vorkl                                | ist"      | ซึ่งหว         | มายถึ                            | ่งผ้ร้องขอดำเนินการตรวจสขภาพ ณ                    |          |
|                            | ປີ                 |            | ศูเ                        | เย์ตรวะ                                | จๆหรื                                | อสถา      | านที่ฯ         | เตรว                             | จเรียบร้อยแล้ว                                    |          |

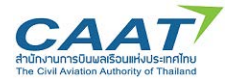

3.11 การปฏิเสธการออกใบสำคัญแพทย์ (Unfit)

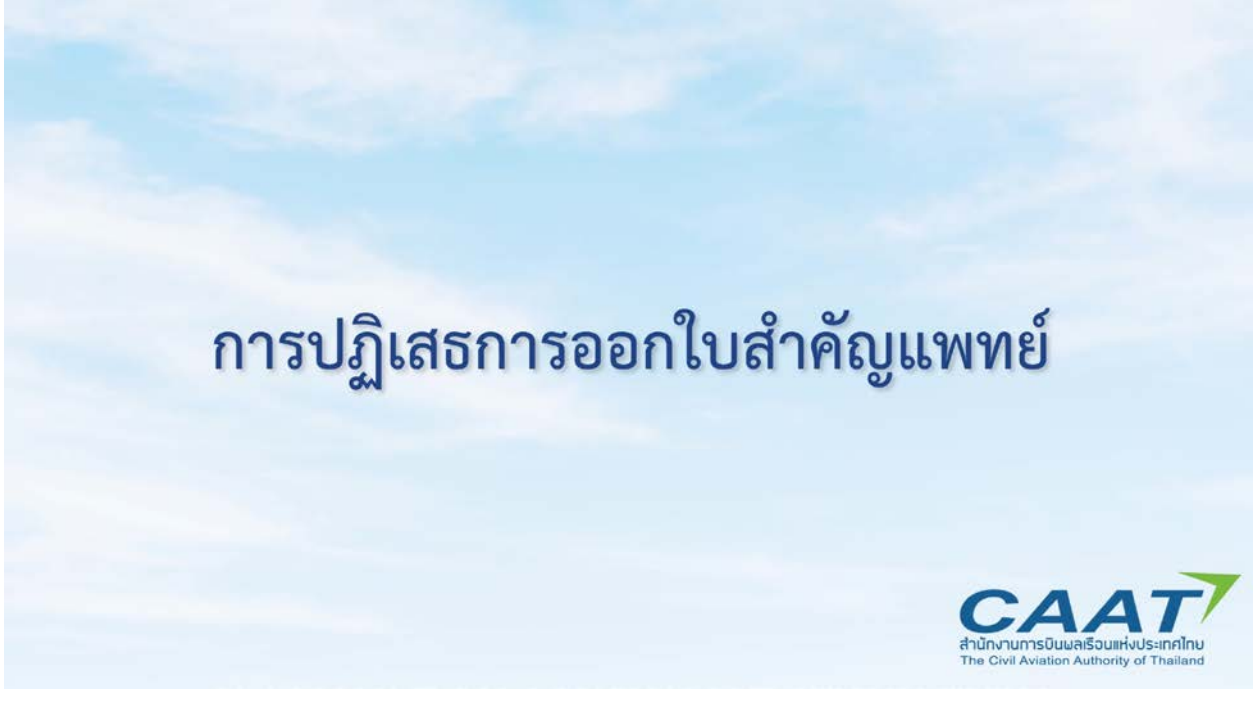

 ในกรณีที่แพทย์ผู้ตรวจตัดสินว่าผู้ร้องขอามีสภาพร่างกายไม่เป็นไปตามมาตรฐาน (Unfit) ในแถบ Recommendation ให้แพทย์ผู้ตรวจเลือก Unfit"

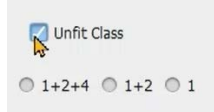

| DAMICHARD  | File Master Data Configuration Data Mannena                                                                                                    | ance Reports QS Queries Help                                                                                                    | Jobs & Tasks ENPX |
|------------|----------------------------------------------------------------------------------------------------|----------------------------------------------------------------------------------------------------|-------------------|
| MED        | Application Form X                                                                                                    | minuter Viewe - lapate beinage / 19-0e-1991 X                                                                                                    |                   |
| ADMIN      | C 📑 I 🗆 🛛 📣 🕛 🕯                                                                                                    | 1 🕐 🔆 🔍 👎 🔦 🗙 권 🖉 😂 😂 😂 🔯 🖪 🖪 🖪 🗃 🗃 🗃 🗃                                                                                                    |                   |
| ADMIN<br>+ | Lond Shrings: 15:146     Lond Remeal     Lond Remeal |                                                                                                    |                   |
| ີງ         | .นกรณีที่แพทย์ผุ้                                                                                                    | Addend Commend<br>จากการกรอกรายงานผลการตรวจสุขภาพ<br>มู้ตรวจตัดสินว่าผู้ร้องขอฯมีสภาพร่างกายไม่เป็นไปตามมาตรฐาน (Un<br>Recommendation ให้แพทย์ผู้ตรวจเลือก Unfit" | ົາt) ໃนແຄບ        |
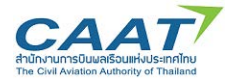

(2) เลือกระดับชั้นที่ไม่ผู้ร้องขอฯไม่ผ่านมาตรฐาน

|                                                                                     | T-                    |                       |                      |                    |                |   |
|-------------------------------------------------------------------------------------|-----------------------|-----------------------|----------------------|--------------------|----------------|---|
| icant Data Clinical Examination                                                     | Visual Acuity Hearing | Accompanying Reports  | Limitations, Conditi | ons and Variations | Recommendation |   |
| 47) Aviation medical examiner's recomm                                              | nendation:            |                       |                      |                    |                |   |
| oplicant's Name: napata bunnaga                                                     |                       | Date of Birth         | 19-Dec-1993          | 1                  |                |   |
| Fit for Class                                                                       | Issued                | 🔽 Unfit Class         |                      |                    |                |   |
| <b>a.</b> © 1+2+4 ⊙ 2+4 ⊙ 4                                                         | © Yes 0 N             | ◦ <b>1</b> +2+4 © 1+2 | © 1                  | CAAT (CAAT para    |                | ) |
| Reason:                                                                             |                       |                       |                      |                    |                |   |
|                                                                                     |                       |                       |                      |                    |                |   |
| 18) Comments, restrictions, limitations:                                            |                       | Pomark                |                      |                    |                |   |
| 48) Comments, restrictions, limitations:<br>Number and Text                         |                       | Remark                |                      |                    |                |   |
| 48) Comments, restrictions, limitations:<br>Number and Text                         |                       | Remark                |                      |                    |                |   |
| 48) Comments, restrictions, limitations:<br>Number and Text                         |                       | Remark                |                      |                    |                |   |
| 48) Comments, restrictions, limitations:<br>Number and Text<br>Idditional Comments  |                       | Remark                |                      |                    |                |   |
| 48) Comments, restrictions, limitations:<br>Number and Text<br>Idditional Comments  |                       | Remark                |                      |                    |                |   |
| 48) Comments, restrictions, limitations:<br>Number and Text<br>sidditional Comments |                       | Remark                |                      |                    |                |   |

## (3) เลือกหัวข้อที่ไม่ผ่านมาตรฐาน

|                                                  | ing meaning recompanying reports companying reports         | Recommendation                           |   |
|--------------------------------------------------|-------------------------------------------------------------|------------------------------------------|---|
| 247) Aviation medical examiner's recommendation: |                                                             |                                          |   |
| EASA                                             | -FCL para.                                                  | ×                                        |   |
| Applicant's Name: napata bunnaga                 | EASA-FCL para.                                              |                                          |   |
| Fit for Class                                    | Class 1: Metabolic, Nutritional and Endocrine diseases      | A Contraction                            |   |
|                                                  | Church to Condisioner subset                                | =                                        |   |
| FCL () 1+2+4 () 2+4 () 4                         |                                                             | IT para.                                 | ) |
|                                                  | Class 1: Respiratory system                                 | м на на на на на на на на на на на на на |   |
| Referred to CAAT MD for further evaluation.      | Class 1: Digestive system                                   |                                          |   |
|                                                  | Class 1: Haematology                                        |                                          |   |
| Passas                                           |                                                             |                                          |   |
| Reason:                                          | Class 1: Unnary system                                      |                                          |   |
| 248) Comments, restrictions, limitations:        | Class 1: Sexually transmitted diseases and other infections |                                          |   |
| Number and Text                                  | Class 1: Gynaecology and obstetrics                         |                                          |   |
|                                                  | Chert 1: Musculariatel partern                              |                                          |   |
|                                                  | Class 1. Pusculoskeedi system                               |                                          |   |
|                                                  | Class 1: Neurological disorders                             |                                          |   |
|                                                  | Class 1: Ophthalmology                                      |                                          |   |
| Additional Comments                              | Chen 1- 15auril Banulamanta                                 | Y                                        |   |
|                                                  | OK Cancel                                                   |                                          |   |
|                                                  |                                                             |                                          |   |
|                                                  |                                                             |                                          |   |

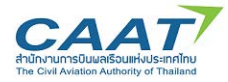

(4) กด "Save" กด "Yes" และเลือกรายชื่อแพทย์ผู้ตรวจที่จะเป็นผู้ลงนามในรายงานการตรวจ เพื่อสร้าง รายงานผลการตรวจสุขภาพ

| 02-Jul-2021 To70<br>1 CAAT Renoval<br>Limitations<br>Modical Forms<br>Application Form | Moderal Economical Econom Applicant applicant applications (EALT Recoval)     X     Moderal Economical Data     Moderal Economical Data |
|----------------------------------------------------------------------------------------|----------------------------------------------------------------------------------------------------|
| - 2 Application Form                                                                   | (247) Avabon medical examiner's recommendation:<br>Applicant's Name: rapata burnaga Date of Birth 19 Occ 1993                                                                                                    |
|                                                                                        | The for Class Source 💟 Linft Class                                                                                                    |
|                                                                                        | PQ. 10 (=2=4 10 2+4 10 4 10 10 10 10 10 10 10 10 10 10 10 10 10                                                                                                    |
|                                                                                        | Referred to CMT MD for further evaluation. Vis 🗇 👔 Continuation 🗙                                                                                                    |
|                                                                                        | The data has been saved.                                                                                                    |
|                                                                                        | Nazioni.     Op you wait to print the form?       (246) Comments, restrictions, limitations:     Image: Comments, restrictions, limitations:       Number and Text     Image: Comments, restrictions, limitations:                                                                                                    |
| i                                                                                      |                                                                                                    |
|                                                                                        | Additional Community                                                                                                    |
|                                                                                        |                                                                                                    |
| าด "Save" กด                                                                           | ง "Yes" และเลือกรายชื่อแพทย์ผัตรวจที่จะเป็นผ้ลงบานในรายงานการตรวจ                                                                                                    |
| ivi save iiv                                                                           |                                                                                                    |

(5) ระบบจะแสดงหน้าต่างแจ้งเตือนเพื่อยืนยันและพริ้นท์รายงานการตรวจสุขภาพ คลิก "Yes"

| Image: Do: 1468         Image: Do: 1468           Image: Do: 1468         Image: Do: 1468           Image: Do: 1468         Image: Do: 1468 | Image: Image:            |
|----------------------------------------------------------------------------------------------------|----------------------------------------------------------------------------------------------------|
| Application Form     Application Form     Application Form                                                                                                    | (247) Aviation medical examiner's recommendation:       Applicant's Name:     mexica bit may a bit may a b |
|                                                                                                    | Reson:     Tangwintham, Shlabob (salupbb)       (246) Cammerb, reptrictions, imitations:       Number and Test                                                                                                    |
| กด "Save" กด                                                                                                    | "Yes" และเลือกรายชื่อแพทย์ผู้ตรวจที่จะเป็นผู้ลงนามในรายงานการตรวจ<br>เพื่อสร้างรายงานผลการตรวจสุขภาพ                                                                                                    |

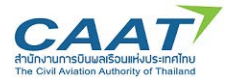

(6) โดยหากต้องการพริ้นท์ออกมาเป็นกระดาษ ให้ดำเนินการตามขั้นตอนการพริ้นท์ปกติของคอมพิวเตอร์ของ ท่าน หรือปฏิเสธการพริ้นท์ หากไม่ต้องการ

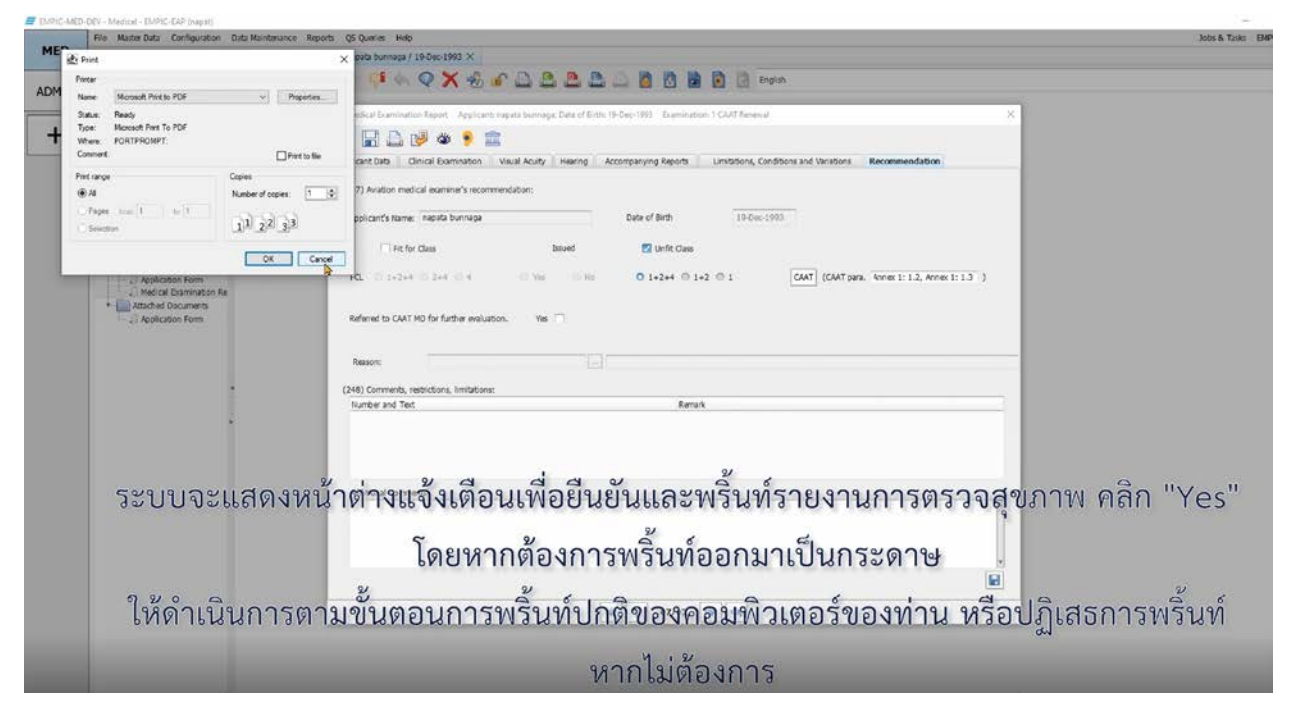

(7) จากนั้นให้แพทย์ผู้ตรวจสร้างหนังสือปฏิเสธการออกใบสำคัญแพทย์ (Letter of Denial) โดยการคลิก
 "Print Letter of Denial" และใส่ข้อมูลการปฏิเสธการออกใบสำคัญแพทย์

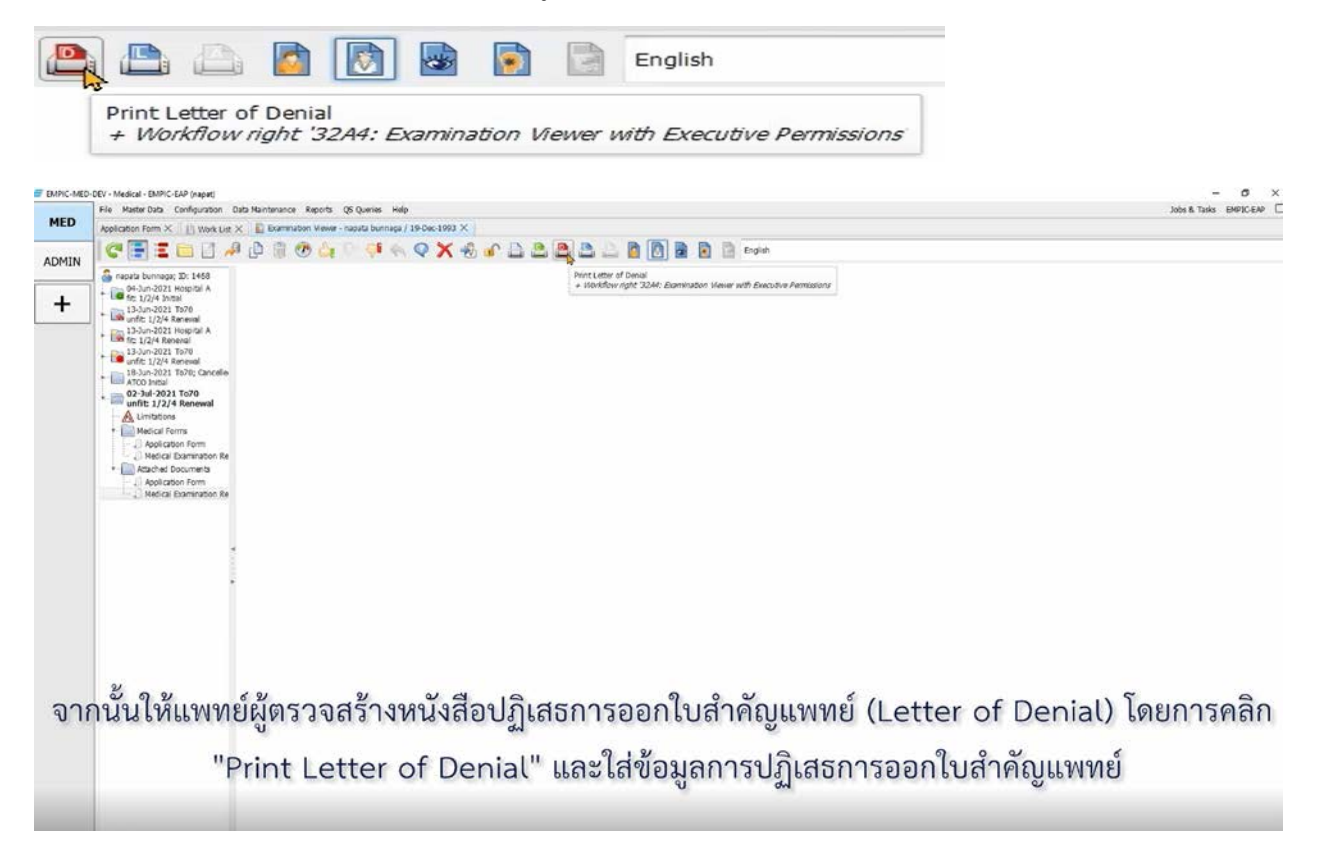

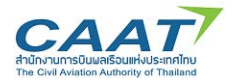

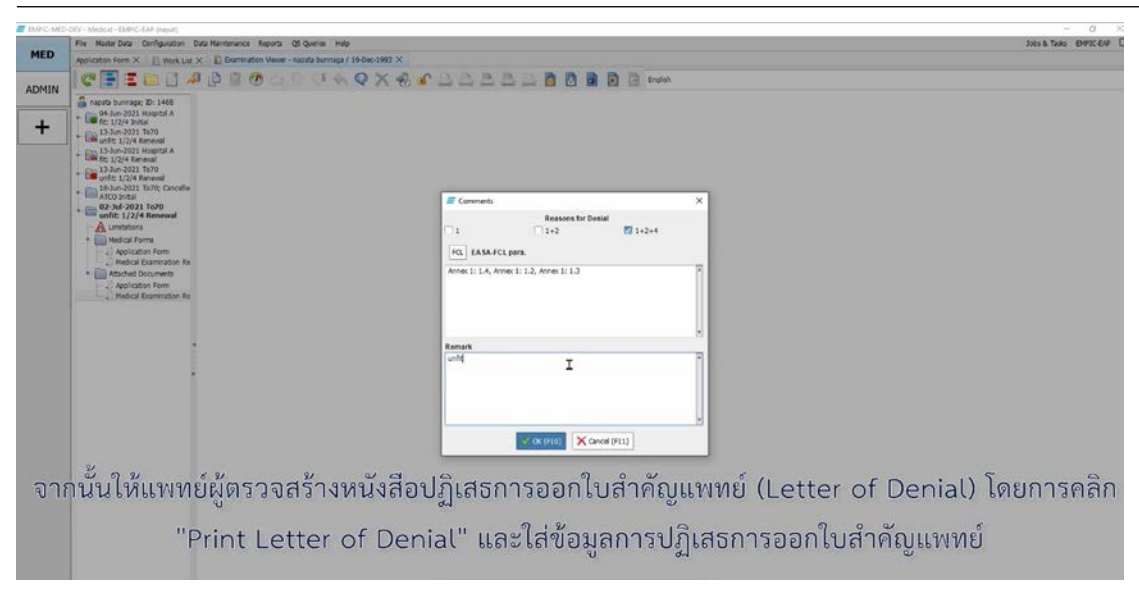

(8) เลือกชื่อแพทย์ที่จะเป็นผู้ลงนามในหนังสือปฏิเสธการออกใบสำคัญแพทย์ และคลิก "OK"

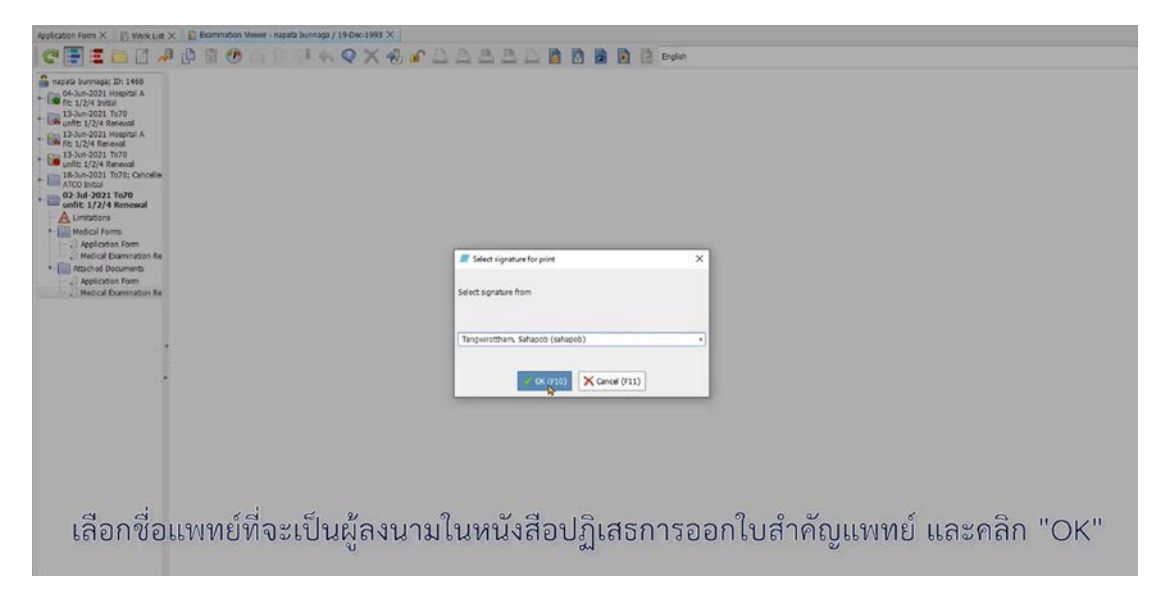

 (9) หากต้องการพริ้นท์รายงานการตรวจออกมาเป็นกระดาษ ให้ดำเนินการตามขั้นตอนการพริ้นท์ปกติของ คอมพิวเตอร์ของท่าน หรือปฏิเสธการพริ้นท์ หากไม่ต้องการ

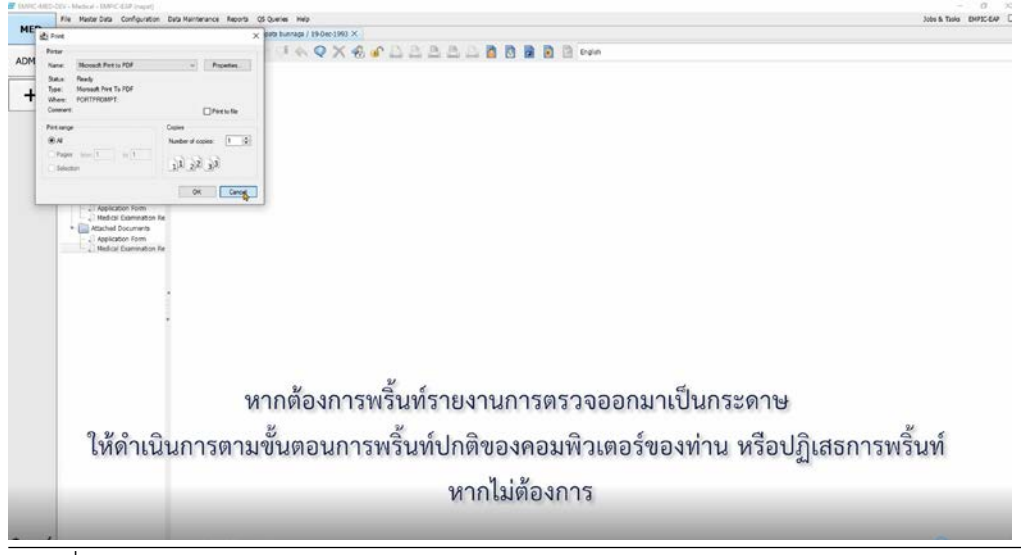

ฉบับที่ 01, 9 ธ.ค. 2565

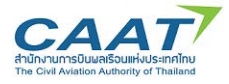

(10)คลิก "Declare Unfit" เพื่อส่งรายงานการตรวจไปยังกพท. โดยใส่ข้อมูลเกี่ยวกับการตรวจครั้งนี้และคลิกที่ กล่องสี่เหลิ่ม และคลิก "OK"

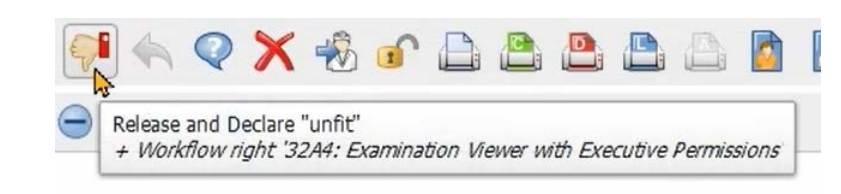

| unfit applicant unfit applicant the responsible AME, confit The applicant's identity has - I keep the original application of Rem X Confit applicant's identity has - I keep the original application of Rem X Confit applicant of Rem Confit application of Rem X Confit application of Rem X Confit application of R                                                                                                    | Thirm that:<br>as been checked.<br>ation form signed by the applicant on file. This form can be made available to the CAAT MD on demand.<br>Referse Cancel (F11)                                                                                                    |
|----------------------------------------------------------------------------------------------------|----------------------------------------------------------------------------------------------------|
| unfit applicant the responsible AME, confit The applicant's identity has - I keep the original application Rem X () Yek Luc X () Damade Very - Very Damage Bioreaux () Yek Luc X () Damade Very - Very Damage Bioreaux () Yek Luc X () Damade Very - Very Damage Bioreaux () Yek Luc X () Damade Very - Very Damage Bioreaux () Yek Luc X () Damade Very - Very Damage Bioreaux () Yek Luc X () Damade Very - Very Damage Bioreaux () Yek Luc X () Damade Very - Very Damage Bioreaux () Yek Luc X () Damade Very - Very Damage Bioreaux () Yek Luc X () Damade Very - Very Damage Bioreaux () Yek Luc X () Damade Very - Very - Ve                                                                                                    | hfirm that:<br>as been checked.<br>Ition form signed by the applicant on file. This form can be made available to the CAAT MD on demand.                                                                                                    |
| the responsible AME, confi<br>The applicant's identity has<br>- I keep the original application<br>response to the original application<br>Rem X () You Lut X () Connected to the set<br>() You Lut X () Connected to the set<br>() You Lu                 | nfirm that:<br>as been checked.<br>Ition form signed by the applicant on file. This form can be made available to the CAAT MD on demand.                                                                                                    |
| the responsible AME, confi<br>the applicant's identity has<br>I keep the original application<br>I keep the original application<br>I keep the ori                                                                                                    | firm that:         as been checked.         ation form signed by the applicant on file. This form can be made available to the CAAT MD on demand.         Image: Release       Image: Cancel (F11)         Image: Release       Image: Cancel (F11)         Image: Release       Image: Release         Image: Release       Image: Release         Image: Release       Iman                                                                                                    |
| the responsible AME, confi<br>The applicant's identity has<br>- I keep the original application<br>(Mem X) (Memory A)<br>- I keep the original application<br>(Memory A)<br>- I keep the original application<br>(Memory A)<br>- I keep the original application<br>(Memory A)<br>- I keep the original application<br>(Memory A)<br>- I keep the original application<br>(Memory A)<br>- I keep the original application<br>- I keep the original application<br>- I keep the origi | firm that:<br>as been checked.<br>ation form signed by the applicant on file. This form can be made available to the CAAT MD on demand.<br>Release Cancel (F11)                                                                                                    |
| the responsible AME, confi<br>The applicant's identity has<br>- I keep the original application<br>(Rem X) (Rental X) (Rental American<br>Rem X) (Rental X) (Rental American<br>Rem X) (Rental X) (Rental American<br>Rem X) (Rental X) (Rental American<br>Rem X) (Rental X) (Rental American<br>Rem X) (Rental X) (Rental American<br>Rem X) (Rental X) (Rental American<br>Rem X) (Rental X) (Rental American<br>Rem X) (Rental X) (Rental American<br>Rem X) (Rental X) (Rental American<br>Rem X) (Rental X) (Rental American<br>Rem X) (Rental X) (Rental American<br>Rem X) (Rental X) (Rental American<br>Rem X) (Rental X) (Rental American<br>Rem X) (Rental American<br>Rem X) (Rem X) (Rental American<br>Rem X) (Rem X) (Rem X)                                       | firm that:<br>as been checked.<br>stoon form signed by the applicant on file. This form can be made available to the CAAT MD on demand.<br>Release Cancel (F11)                                                                                                    |
| the responsible AME, confi<br>The applicant's identity has<br>I keep the original application<br>I keep the original application<br>I keep the ori                                                                                                    | nfirm that:<br>as been checked.<br>Into form signed by the applicant on file. This form can be made available to the CAAT MD on demand.                                                                                                    |
| The applicant's identity has     I keep the original application     I keep the original application     I keep the original applicat                                                                                                    | as been checked.<br>Ition form signed by the applicant on file. This form can be made available to the CAAT MD on demand.<br>Reference (F11)<br>More barrier (1860:199 X<br>Cancel (F11)<br>More barrier (1860:199 X<br>Cancel (F11)<br>More barrier (1860:199 X<br>Cancel (F11)<br>Cancel (F11)                                                                                                    |
| I keep the original application     Wark List X      Commission Verse - lead     Commission Verse - lead                                                                                                    | tion form signed by the applicant on file. This form can be made available to the CAAT MD on demand.                                                                                                    |
| Port X     You Kut X     Port Xut Xut Xut Xut Xut Xut Xut Xut Xut Xu                                                                                                    | ✓ Release         ✓ Cancel (F11)           10000 burnage / 1940x:1990 ×         Image: A starting of the starting of the s                                                                        |
| Norm X         Nork Let X         Examination Verser - norm           Image: Second Second Secon                                                                                                    | ✓ Release         ✓ Cancel (F11)           Nonsep / 1940x-1990 ×         ✓           ✓         ✓           ✓         ✓           ✓         ✓           ✓         ✓           ✓         ✓           ✓         ✓           ✓         ✓           ✓         ✓           ✓         ✓           ✓         ✓           ✓         ✓           ✓         ✓                                                                                                    |
| An form X () too K.L.( X () Controllation Varies - search<br>Too K. S. S. S. S. S. S. S. S. S. S. S. S. S.                                                                                                    |                                                                                                    |
| n form X Product X Dearmondor Verse - Jose<br>The Second Second Sec                                                                                                    |                                                                                                    |
| Rem X         Desk Let X         Encentration Values - super<br>Sector 201 homes           Image: Sector 201 homes         Image: Sector 201 homes         Image: Sector 201 homes           Image: Sector 201 homes         Image: Sector 201 homes         Image: Sector 201 homes           Image: Sector 201 homes         Image: Sector 201 homes         Image: Sector 201 homes           Image: Sector 201 homes         Image: Sector 201 homes         Image: Sector 201 homes           Image: Sector 201 homes         Image: Sector 201 homes         Image: Sector 201 homes           Image: Sector 201 homes         Image: Sector 201 homes         Image: Sector 201 homes           Image: Sector 201 homes         Image: Sector 201 homes         Image: Sector 201 homes           Image: Sector 201 homes         Image: Sector 201 homes         Image: Sector 201 homes                                                                                                    | ana hanay / 1906-1993 X<br>● ● ◆ ◇ X ⊕ ● △ △ △ △ △ △ △ ◎ ◎ ◎ ◎ ◎ ◎ ◎ ◎ ◎ ◎ ◎ ◎                                                                                                    |
| Contraction         Contraction                                                                                                    |                                                                                                    |
| Converge to 1 / 2 / 2 / 2 / 2 / 2 / 2 / 2 / 2 / 2 /                                                                                                    | (0) ·· (7) ·· (7)                                                                                                    |
| D Auropage Do 1946     Jonnes Do 1946     Jonnes Do 1947     Jonnes Do 1947     Jonnes Do 1947     Jonn                                                                                                    | ( 😑 🚥 - 🖷 Criti                                                                                                    |
| Auford State State                                                                                                    |                                                                                                    |
| Aber 2015 1957 Alexand 1957 Alexand 195                                                                                                    |                                                                                                    |
| Durb 2021 (Perspect)     A      Montant unternet inter     Montant unternet inter     Montant unternet inter     Montant Unternet     Montant Unternet     Montant Unternet     Montant Unternet     Montant     Montant                                                                                                    | Notification of deviate of medical centificate                                                                                                    |
| Jour 2021 To/20     Dam View     Solar 2021 To/20     Dam View     Solar 2021 To/20     Cancellan     Solar 2021 To/20     Cancellan     Solar 2021 To/20     Cancellan     Solar 2021 To/20     Cancellan     Solar 2021 To/20     Cancellan     Solar 2021 To/20     Cancellan     Solar 2021 To/20     Cancellan     Solar 2021 To/20     Cancellan     Cancellan                                                                                                    | Marce & Johnson                                                                                                    |
| Dun 1921 Ta/10 Cancelle<br>Do To Indui<br>2-bul 2021 Ta/20<br>Thirt 12/24 Remeala<br>Lundsdar Forme<br>Cancelle Cancelle Cance                                                                                                    | 19 10 108                                                                                                    |
| E-Jul-2021 1020     Hit: 1/2/4 Kenewal     Unintation     Unintation     Unintation     Medical Forms     Casemation Cess     Application Form     CASA PartMet pers moil     Aw                                                                                                    | State ban - Transmitter - Transmitter - Transm<br>Transmitter - Transmitter - Transmitter - Transmitter - Transmitter - Transmitter - Transmitter - Transmitter - Transmitter - Transmitter - Transmitter - Transmitter - Transmitter - Transmitter - Transmitter - Transmitter - Transmitter |
| Limitational Medical Exemution Data 48<br>Medical Forms California California<br>(2) Application Form                                                                                                    | Then There Transf                                                                                                    |
| Medical Forms CASA Part-Med para reck) And                                                                                                    | teren international international internationa                                                                                                    |
| Application Form                                                                                                    | U.2.4 Arrest                                                                                                    |
| 2) Medical Examination Re Hemaiks:                                                                                                    | Release and Declare 'unit' X                                                                                                    |
| Attached Documents with                                                                                                    | RANDO                                                                                                    |
| Application Form                                                                                                    | unit applicant n                                                                                                    |
| Letter of Denial POL                                                                                                    |                                                                                                    |
|                                                                                                    |                                                                                                    |
|                                                                                                    |                                                                                                    |
| 8                                                                                                    | The reportation wate, commit tract                                                                                                    |
| 8                                                                                                    | <ul> <li>Lkeep the original application form signed by the applicant on file. This form can be made available to the CAAT MD on demand.</li> </ul>                                                                                                    |
|                                                                                                    | X Grout (X1)                                                                                                    |
|                                                                                                    |                                                                                                    |
|                                                                                                    |                                                                                                    |
|                                                                                                    |                                                                                                    |
|                                                                                                    |                                                                                                    |

(11) รายชื่อผู้ร้องขอจำหายไปจาก Worklist ซึ่งหมายถึงได้ดำเนินการตรวจสุขภาพเรียบร้อยแล้ว

ศูนย์ตรวจาหรือสถานที่าตรวจเรียบร้อยแล้ว

| amnato Ramark | Last Name + | First Name | Date of Birth | Reponsible User Working User        | Subeamin.  | Consult CAAT Class | License No.                    |  |
|---------------|-------------|------------|---------------|-------------------------------------|------------|--------------------|--------------------------------|--|
| -344-2023     | bunnage     | napatz     | 01-Jan-1993   | Chotika Khowcha Chotika Khowcharsen |            | 1 GANT Initial     | FQ, n/a                        |  |
|               |             |            |               |                                     |            |                    |                                |  |
|               |             |            |               |                                     |            |                    |                                |  |
|               |             |            |               |                                     |            |                    |                                |  |
|               |             |            |               |                                     |            |                    |                                |  |
|               |             |            |               |                                     |            |                    |                                |  |
|               |             |            |               |                                     |            |                    |                                |  |
|               |             |            |               |                                     |            |                    |                                |  |
|               |             |            |               |                                     |            |                    |                                |  |
|               |             |            |               |                                     |            |                    |                                |  |
|               |             |            |               |                                     |            |                    |                                |  |
|               |             |            |               |                                     |            |                    |                                |  |
|               |             |            |               |                                     |            |                    |                                |  |
|               |             |            |               |                                     |            |                    |                                |  |
|               |             |            |               |                                     |            |                    |                                |  |
|               |             |            |               |                                     |            |                    |                                |  |
|               |             |            |               |                                     |            |                    |                                |  |
|               |             |            |               |                                     |            |                    |                                |  |
|               |             |            |               |                                     |            |                    |                                |  |
|               |             |            |               |                                     |            |                    |                                |  |
|               |             |            |               |                                     |            |                    |                                |  |
|               |             |            |               |                                     |            |                    |                                |  |
|               |             |            |               |                                     |            |                    |                                |  |
|               |             |            |               |                                     |            |                    |                                |  |
| ~             |             |            | 14            | 4                                   | ~          | 0101               |                                |  |
| รายชีวค       | ເຮັລງາຍເລ   | ລູຈາຊາຍ    | ปปลาย         | "Morklict" 61.99                    | ลาเวยกิง   | ย้ร้องขอด          | ำเขียการตราลสุขกาพ กเ          |  |
| 310000        | 190100      | JAN 10     | 100011        | I WOINLIST OND                      | 191 10 114 | MAGNOGN            | I PRO RELEAND A A PL OAT IN PR |  |
|               |             |            |               | and the second second second second |            | U                  |                                |  |
|               |             |            | 6             | a a                                 |            | a 2                | 2/                             |  |
|               |             |            | ศาวยด         | กรวจฯหรอสถาบท                       | ฯตรวจ      | รยาเรอยเ           | เลว                            |  |
|               |             |            |               |                                     | 11100      |                    |                                |  |

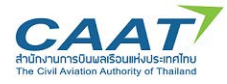

3.12 การยกเลิกการตรวจสุขภาพ

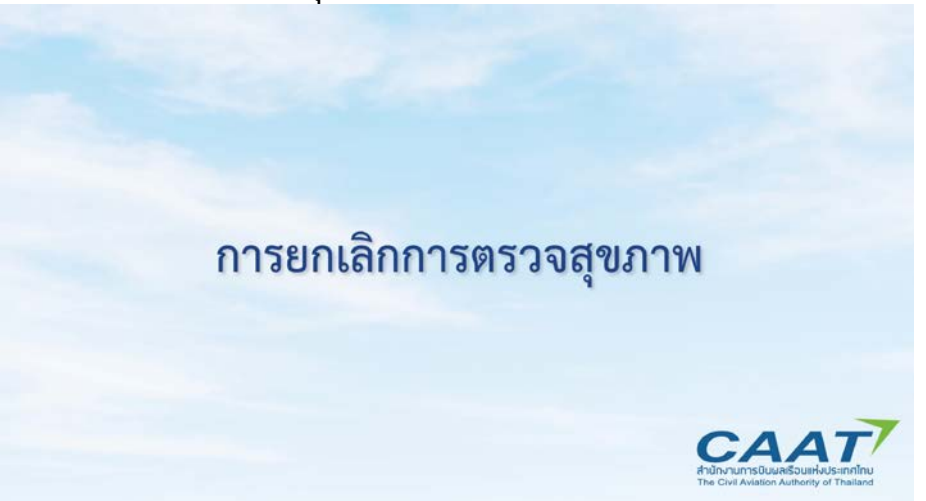

 ในกรณีที่ผู้ร้องขอๆต้องการยกเลิกการตรวจ แพทย์ผู้ตรวจสามารถยกเลิกผ่านระบบได้ โดยการคลิก "Cancel Examination" และคลิก "Yes" เพื่อยืนยัน

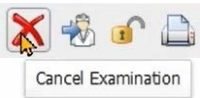

| MED | New Matter Date Cambonation Color Numeranico Reports: US Quertes Halls                    | A TIRE DIFE-OF |
|-----|-------------------------------------------------------------------------------------------|----------------|
| MED | Application from X Data (at x Data for the start) / 1560:100 X Data for base X Data for x | _              |
| +   |                                                                                           |                |
|     | Continuation X<br>Continue Continue Continue Continue<br>V Har Utility Of Hard (13)       |                |
| J   | นกรณีที่ผู้ร้องขอาต้องการยกเลิกการตรวจ แพทย์ผู้ตรวจสามารถยกเลิกผ่านระบบได้ โดยกา          | รคลิก          |
|     | "Cancel Examination" และคลิก "Yes" เพื่อยืนยน                                             |                |

## (2) จากนั้นใส่เหตุผลที่ต้องการยกเลิก และคลิก "OK"

| 🚍 Reason                   |                           | × |
|----------------------------|---------------------------|---|
| Reason:                    |                           |   |
| Applicant request to cance |                           | × |
|                            | ✓ OK (F10) X Cancel (F11) |   |

(3) โดยผู้ขอใบสำคัญแพทย์จะต้องติดต่อ กพท.เพื่อแจ้ง AMC/AMO ที่ต้องการเริ่มกระบวนการตรวจสุขภาพ ใหม่